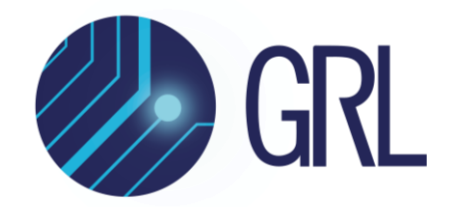

## **Granite River Labs**

USB Type-C<sup>®</sup> Power Delivery and Alt Mode Test User Guide for GRL USB Type-C Power Delivery Tester and Analyzer (GRL-USB-PD-C2 / C2-EPR) Browser Application

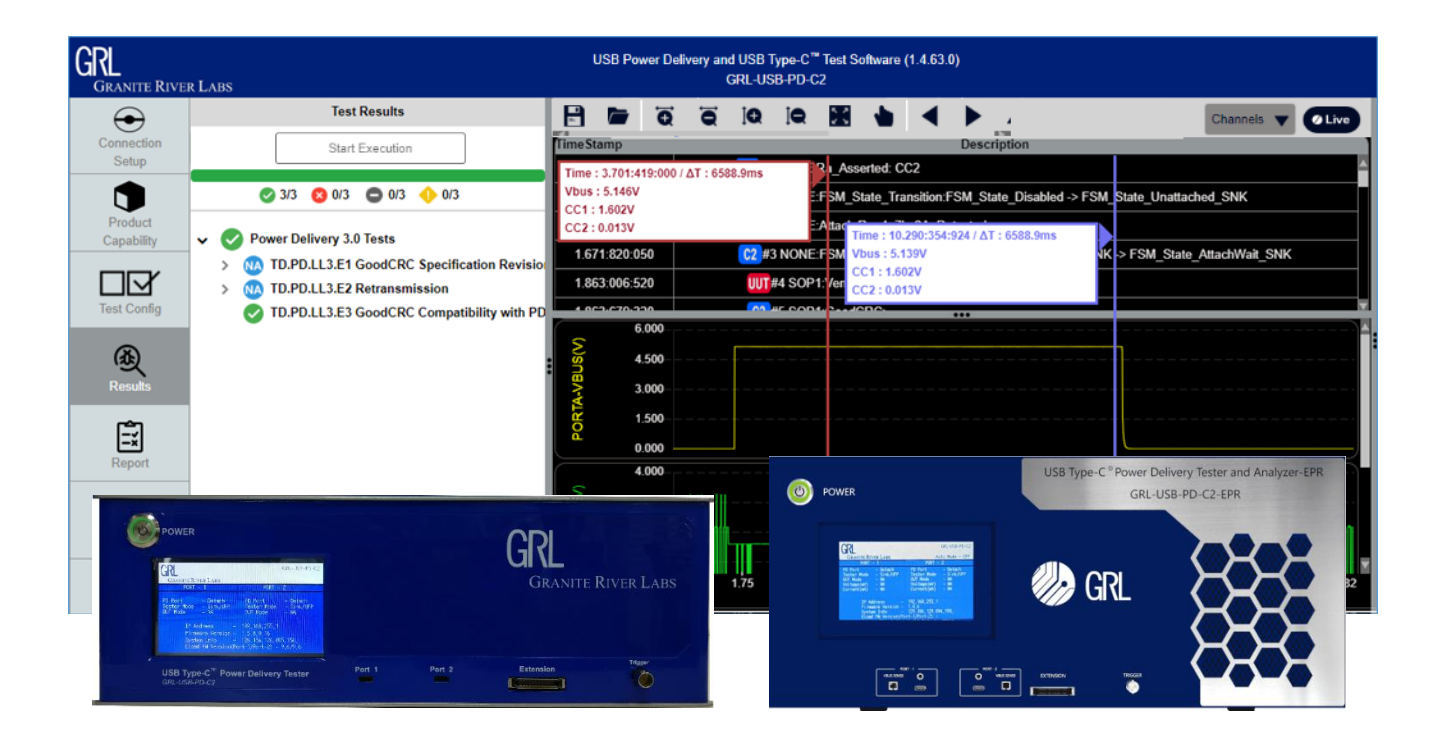

This material is provided as a reference to install and get started with Granite River Labs (GRL) USB Power Delivery Compliance Test (GRL-USB-PD-C2 / C2-EPR) Browser Application.

For software support, contact <a href="mailto:support@graniteriverlabs.com">support@graniteriverlabs.com</a>.

Published on 17 April 2023

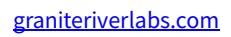

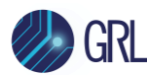

#### DISCLAIMER

This document is provided "as is" with no warranties whatsoever, including any warranty of merchantability, no infringement, fitness for any particular purpose, or any warranty otherwise arising out of any proposal, specification, or sample. The GRL disclaims all liability for infringement of proprietary rights, relating to use of information in this specification. No license, express or implied, by estoppel or otherwise, to any intellectual property rights is granted herein.

All product names are trademarks, registered trademarks, or service marks of their respective owners.

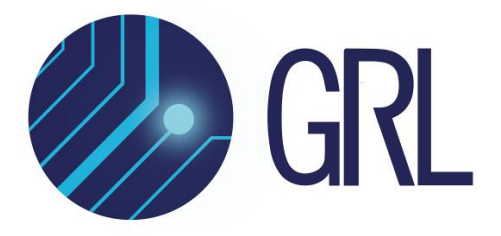

Copyright © 2023 Granite River Labs. All rights reserved.

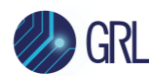

#### TABLE OF CONTENTS

| 1 | RE                       | EFERENCE DOCUMENTS                                                                                                    | 9                               |
|---|--------------------------|----------------------------------------------------------------------------------------------------|---------------------------------|
|   | 1.1                      | USB-IF                                                                                                    | 9                               |
|   | 1.2                      | VESA - DISPLAYPORT                                                                                                    | 9                               |
|   | 1.3                      | QC TESTING                                                                                                    | 9                               |
| 2 | sc                       | COPE OF THIS USER GUIDE                                                                                                    | 9                               |
| 3 | GE                       | ETTING STARTED WITH GRL-USB-PD-C2 / C2-EPR                                                                                                    | 10                              |
|   | 3.1                      | INSTALL GRL-C2 / C2-EPR Browser App                                                                                                    | 10                              |
|   | 3.2<br>3.2<br>3.2        | START UP AND NAVIGATE GRL-C2 / C2-EPR BROWSER APP<br>2.1 Using GRL-C2 / C2-EPR Browser App in Chrome OS<br>2.2 Using GRL-C2 / C2-EPR Browser App in macOS                                                    | 12<br>13<br>14                  |
| 4 | SA                       | <b>AFETY PRECAUTIONS FOR GRL-USB-PD-C2 / C2-EPR</b>                                                                                                    | 16                              |
|   | 4.1                      | OPERATING CONDITIONS                                                                                                    | 16                              |
|   | 4.2                      | ELECTRICAL CHARACTERISTICS                                                                                                    | 16                              |
|   | 4.3                      | Use Only in Laboratories                                                                                                    | 16                              |
|   | 4.4                      | VENTILATION                                                                                                    | 17                              |
|   | 4.5                      | CLEANING                                                                                                    | 17                              |
|   | 4.6                      | HAZARD WARNING/CAUTION                                                                                                    | 17                              |
| 5 | СС                       | ONNECTION AND SETUP OF GRL-C2 / C2-EPR TESTER HARDWARE                                                                                                    | 19                              |
|   | 5.1                      | CONNECT POWER SUPPLY TO GRL-C2 / C2-EPR TESTER HARDWARE                                                                                                    | 20                              |
|   | 5.2<br>5.2               | CONNECT ETHERNET CABLE AND TURN ON GRL-C2 / C2-EPR TESTER HARDWARE                                                                                                    | 21<br>22                        |
|   | 5.3<br>EPR<br>5.3<br>5.3 | CONNECT GRL-SPL-EPR TEST CABLE (WITH LINK CABLE & USB TYPE-C CONNECTOR SCREV<br>TESTER HARDWARE<br>3.1 Connect GRL-SPL-EPR Cable to GRL-C2-EPR Port<br>3.2 Disconnect GRL-SPL-EPR Cable from GRL-C2-EPR Port | v) to GRL-C2-<br>24<br>25<br>28 |
|   | 5.4                      | SET UP GRL-C2 / C2-EPR TESTER HARDWARE FOR CUSTOM OEM TESTING                                                                                                    | 30                              |
| 6 | СС                       | <b>DNNECTION AND SETUP OF GRL-C2 / C2-EPR BROWSER APP</b>                                                                                                    | 32                              |
|   | 6.1                      | UPDATE GRL-C2 FPGA FIRMWARE                                                                                                    | 34                              |
|   | 6.2                      | UPDATE GRL-C2 E-LOAD FIRMWARE                                                                                                    | 37                              |
|   | 6.3                      | UPDATE GRL-C2-EPR System Firmware                                                                                                    | 40                              |
| G | RL-US                    | B-PD-C2 / C2-EPR User Guide                                                                                                    | Rev5.1                          |

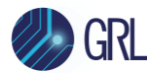

|    | 6.4                      | GRI                   | -C2 / C2-EPR Browser App License Activation                                                                           | 42                   |
|----|--------------------------|-----------------------|----------------------------------------------------------------------------------------------------|----------------------|
| 7  | CO                       | MP                    | LIANCE TESTING WITH GRL-C2 / C2-EPR                                                                                   | 43                   |
|    | 7.1                      | Арр                   | Mode                                                                                                    | 43                   |
|    | 7.2<br>7.2<br>7.2        | Prc<br>.1<br>.2       | DUCT CAPABILITY<br>Read/Clear Device Data<br>Create/Manage New VIF                                                    | 44<br>48<br>49       |
|    | 7.3<br>7.3<br>7.3<br>7.3 | TES<br>.1<br>.2<br>.3 | r Configuration<br>Test Selection and Configuration<br>Report Generation<br>Running Tests                             | 52<br>52<br>67<br>67 |
| 8  | 7.4<br>US                | Tes<br>SING           | TREPORT VIEW                                                                                                    | 71<br><b>73</b>      |
|    | 8.1                      | Сом                   | FIGURE PANEL                                                                                                    | 73                   |
|    | 8.2<br>8.2<br>8.2<br>8.2 | Sen<br>.1<br>.2<br>.3 | D & CONFIGURE MULTIPLE PACKETS PANEL<br>Send Packets<br>Write Packets<br>Save/Load/Set Default/Remove All Packet Data |                      |
| 9  | US                       | SING                  | THE FIVE PORT TESTING UTILITY                                                                                         | 80                   |
| 1( | ) ι                      | JSIN                  | IG THE CABLE IR DROP CALIBRATION UTILITY                                                                              | 83                   |
| 11 |                          | GRL-                  | C2 / C2-EPR BROWSER APP INFORMATION AND HELP                                                                          | 85                   |

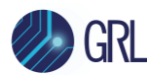

#### LIST OF FIGURES

| Figure 3.1: Start GRL-C2 / C2-EPR Browser App Installation                           | 10 |
|--------------------------------------------------------------------------------------|----|
| Figure 3.2: Accept GRL-C2 / C2-EPR Browser App License Agreement                     | 11 |
| Figure 3.3: GRL-C2 / C2-EPR Browser App Installation In Progress                     | 11 |
| Figure 3.4: GRL-C2 / C2-EPR Browser App Installation Completed                       | 12 |
| Figure 3.5: App Server Screen Running Backend Operations                             | 12 |
| Figure 3.6: GRL-C2 / C2-EPR Browser App Landing Screen                               | 13 |
| Figure 3.7: Using GRL-C2 / C2-EPR Browser App in Chrome OS                           | 14 |
| Figure 3.8: Using GRL-C2 / C2-EPR Browser App in macOS                               | 15 |
| Figure 5.1: GRL-C2 Hardware Connection Setup for Testing DUT                         | 19 |
| Figure 5.2: GRL-C2-EPR Hardware Connection Setup for Testing DUT                     | 19 |
| Figure 5.3: GRL-C2 Power Interface                                                   | 20 |
| Figure 5.4: GRL-C2-EPR Power Interface                                               | 20 |
| Figure 5.5: GRL-C2 Ethernet Connector                                                | 21 |
| Figure 5.6: GRL-C2-EPR Ethernet Connector                                            | 21 |
| Figure 5.7: GRL-C2 Power Button                                                      | 21 |
| Figure 5.8: GRL-C2-EPR Power Button                                                  | 22 |
| Figure 5.9: Network Connections Before Connecting GRL-C2 / C2-EPR                    | 22 |
| Figure 5.10: Ethernet Properties                                                     | 23 |
| Figure 5.11: Ethernet Properties with TCP/IPV4 Selected                              | 23 |
| Figure 5.12: Network Connections After Setup and Connection of GRL-C2 / C2-EPR       | 24 |
| Figure 5.13: GRL-SPL-EPR Cable Connection                                            | 25 |
| Figure 5.14: GRL-SPL-EPL Cable in Straight Position                                  | 25 |
| Figure 5.15: Connecting USB Type-C Connector of GRL-SPL-EPL Cable to GRL-C2-EPR Port | 26 |
| Figure 5.16: Connecting VBUS Sense Pin to GRL-C2-EPR Port                            | 27 |
| Figure 5.17: Removing USB Type-C Connector of GRL-SPL-EPL Cable from GRL-C2-EPR Port | 28 |
| Figure 5.18: Removing VBUS Sense Pin from GRL-C2-EPR Port                            | 29 |
| Figure 5.19: Custom OEM Fixture and DUT Connection                                   | 30 |
| Figure 5.20: Custom OEM External E-Load Connection                                   | 31 |
| Figure 6.1: IP Address As Shown On GRL-C2 Tester Hardware Screen Example             | 32 |

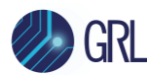

| Figure 6.2: IP Address As Shown On GRL-C2-EPR Tester Hardware Screen Example       |
|------------------------------------------------------------------------------------|
| Figure 6.3: GRL-C2 Connection Configuration Screen After Successful Connection     |
| Figure 6.4: GRL-C2-EPR Connection Configuration Screen After Successful Connection |
| Figure 6.5: Update GRL-C2 Firmware Buttons                                         |
| Figure 6.6: Update GRL-C2-EPR Firmware Button                                      |
| Figure 6.7: Update GRL-C2 FPGA Firmware– #135                                      |
| Figure 6.8: Update GRL-C2 FPGA Firmware– #235                                      |
| Figure 6.9: Update GRL-C2 FPGA Firmware– #3                                        |
| Figure 6.10: Update GRL-C2 FPGA Firmware– #4                                       |
| Figure 6.11: Update GRL-C2 FPGA Firmware– #5                                       |
| Figure 6.12: Manual GRL-C2 FPGA Firmware Update Instructions                       |
| Figure 6.13: Update GRL-C2 E-Load Firmware– #1                                     |
| Figure 6.14: Update GRL-C2 E-Load Firmware– #2                                     |
| Figure 6.15: Update GRL-C2 E-Load Firmware– #3                                     |
| Figure 6.16: Update GRL-C2 E-Load Firmware– #4                                     |
| Figure 6.17: Update GRL-C2 E-Load Firmware– #5                                     |
| Figure 6.18: Update GRL-C2 E-Load Firmware– #640                                   |
| Figure 6.19: GRL-C2-EPR System Firmware Update In Progress                         |
| Figure 6.20: GRL-C2-EPR System Firmware Update Completed                           |
| Figure 6.21: Manual GRL-C2-EPR System Firmware Update Instructions                 |
| Figure 7.1: App Mode Selection43                                                   |
| Figure 7.2: Results Screen In API Mode                                             |
| Figure 7.3: Product Capability Screen                                              |
| Figure 7.4: Enter and Save Project Name Example44                                  |
| Figure 7.5: Informational Test Mode DUT Configuration45                            |
| Figure 7.6: Enable 2-Port DUT Configuration45                                      |
| Figure 7.7: Selecting DUT Type Using Drop-Down Menu46                              |
| Figure 7.8: Selecting USB Type-C DUT Connection State Machine                      |
| Figure 7.9: Product Capability Test Cable Selection47                              |
| Figure 7.10: Product Capability 'Get Device Data' and 'Clear Device Data' Buttons  |

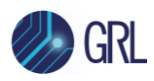

| Figure 7.11: Create New VIF File                                                                                             |
|----------------------------------------------------------------------------------------------------|
| Figure 7.12: New VIF File Creation Example                                                                                   |
| Figure 7.13: Device Data VIF File Generation50                                                                               |
| Figure 7.14: Selecting Compliance Test Mode Using VIF File51                                                                 |
| Figure 7.15: Test Configuration Screen52                                                                                     |
| Figure 7.16: Configuration for Power Delivery 3.0 Tests If "Provider/Consumer" or "Dual Role<br>Power (DRP)" UUT is Selected |
| Figure 7.17: Configuration for Power Delivery 3.0 Tests If "Cable" DUT is Selected                                           |
| Figure 7.18: Configuration for USB Type-C Source Power Tests                                                                 |
| Figure 7.19: Configuration for PD2 Deterministic Tests54                                                                     |
| Figure 7.20: Configuration for PD2 Communication Engine Tests                                                                |
| Figure 7.21: Configuration for PD2 Communication Engine Tests If "Cable" DUT is Selected55                                   |
| Figure 7.22: Configuration for DisplayPort Alternate Mode Tests                                                              |
| Figure 7.23: Configuration for Quick Charge 4 Tests56                                                                        |
| Figure 7.24: Configuration for Legacy Quick Charge Tests57                                                                   |
| Figure 7.25: Configuration for Quick Charge 3.0+ Tests                                                                       |
| Figure 7.26: Configuration for Thunderbolt Power Tests59                                                                     |
| Figure 7.27: Perform Thunderbolt Self-Calibration60                                                                          |
| Figure 7.28: Thunderbolt DMM Test Setup Connection Diagram (for GRL-C2)                                                      |
| Figure 7.29: Thunderbolt Test Setup Connection Diagram (for GRL-C2-EPR)                                                      |
| Figure 7.30: Setup Image for Single Port (VBUS Read)61                                                                       |
| Figure 7.31: Setup Image for Single Port (VCONN Read)62                                                                      |
| Figure 7.32: DMM Manual Measurement Pop-up Screen                                                                            |
| Figure 7.33: DMM Manual Measurement Option63                                                                                 |
| Figure 7.34: Configuration for USB Type-C Functional Tests                                                                   |
| Figure 7.35: Configuration for USB Power Delivery Merged Tests                                                               |
| Figure 7.36: Configuration for Custom OEM Tests                                                                              |
| Figure 7.37: Configuration for QC BC 1.2 DCP Sink Tests                                                                      |
| Figure 7.38: Selecting Certification Compliance for Tests                                                                    |
| Figure 7.39: Report Generation Panel67                                                                                       |

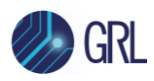

| Figure 7.40: Run Tests                                                                                                    |
|----------------------------------------------------------------------------------------------------|
| Figure 7.41: Test Run Options                                                                                                    |
| Figure 7.42: Results Screen – Test Run Initiation68                                                                                                    |
| Figure 7.43: Results Screen – Test Run In Progress69                                                                                                    |
| Figure 7.44: Results Screen – Test Run Completion69                                                                                                    |
| Figure 7.45: Select Trace Channels Example70                                                                                                    |
| Figure 7.46: Enable Trace Markers and View Test Details Example                                                                                                    |
| Figure 7.47: Report Screen                                                                                                    |
| Figure 7.48: Scroll Down to View Full Report72                                                                                                    |
| Figure 8.1: Configuration Controller Screen73                                                                                                    |
| Figure 8.2: Configuration Controller – Configure Panel74                                                                                                    |
| Figure 8.3: Configure Panel – Start Signal Capture in Results Screen Example                                                                                                    |
| Figure 8.4: Send Packets Tab76                                                                                                    |
|                                                                                                    |
| Figure 8.5: Edit Packet Configuration77                                                                                                    |
| Figure 8.5: Edit Packet Configuration77<br>Figure 8.6: Send Packets Example                                                                                                    |
| Figure 8.5: Edit Packet Configuration77Figure 8.6: Send Packets Example78Figure 9.1: Five Port Testing Screen80                                                                                                    |
| Figure 8.5: Edit Packet Configuration77Figure 8.6: Send Packets Example78Figure 9.1: Five Port Testing Screen80Figure 9.2: Five Port Testing – Assign and Connect to Port80                                                                                                    |
| Figure 8.5: Edit Packet Configuration77Figure 8.6: Send Packets Example78Figure 9.1: Five Port Testing Screen80Figure 9.2: Five Port Testing – Assign and Connect to Port80Figure 9.3: Five Port Testing – Select Cable81                                                                                                    |
| Figure 8.5: Edit Packet Configuration77Figure 8.6: Send Packets Example78Figure 9.1: Five Port Testing Screen80Figure 9.2: Five Port Testing – Assign and Connect to Port80Figure 9.3: Five Port Testing – Select Cable81Figure 9.4: Five Port Testing – Select DUT Type81                                                                                                    |
| Figure 8.5: Edit Packet Configuration77Figure 8.6: Send Packets Example78Figure 9.1: Five Port Testing Screen80Figure 9.2: Five Port Testing – Assign and Connect to Port80Figure 9.3: Five Port Testing – Select Cable81Figure 9.4: Five Port Testing – Select DUT Type81Figure 9.5: Five Port Testing – Select MOI Tests82                                                                                                    |
| Figure 8.5: Edit Packet Configuration77Figure 8.6: Send Packets Example78Figure 9.1: Five Port Testing Screen80Figure 9.2: Five Port Testing – Assign and Connect to Port80Figure 9.3: Five Port Testing – Select Cable81Figure 9.4: Five Port Testing – Select DUT Type81Figure 9.5: Five Port Testing – Select MOI Tests82Figure 9.6: Five Port Testing – Set Repeat Test and Condition82                                                                                                    |
| Figure 8.5: Edit Packet Configuration77Figure 8.6: Send Packets Example78Figure 9.1: Five Port Testing Screen80Figure 9.2: Five Port Testing – Assign and Connect to Port80Figure 9.3: Five Port Testing – Select Cable81Figure 9.4: Five Port Testing – Select DUT Type81Figure 9.5: Five Port Testing – Select MOI Tests82Figure 9.6: Five Port Testing – Set Repeat Test and Condition82Figure 9.7: Five Port Testing – Start Test and Save/Load Functions82                                                                                                    |
| Figure 8.5: Edit Packet Configuration77Figure 8.6: Send Packets Example78Figure 9.1: Five Port Testing Screen80Figure 9.2: Five Port Testing – Assign and Connect to Port80Figure 9.3: Five Port Testing – Select Cable81Figure 9.4: Five Port Testing – Select DUT Type81Figure 9.5: Five Port Testing – Select MOI Tests82Figure 9.6: Five Port Testing – Set Repeat Test and Condition82Figure 9.7: Five Port Testing – Start Test and Save/Load Functions82Figure 10.1: Cable IR Drop Calibration Screen83                                                                                    |
| Figure 8.5: Edit Packet Configuration77Figure 8.6: Send Packets Example78Figure 9.1: Five Port Testing Screen80Figure 9.2: Five Port Testing – Assign and Connect to Port80Figure 9.3: Five Port Testing – Select Cable81Figure 9.4: Five Port Testing – Select DUT Type81Figure 9.5: Five Port Testing – Select MOI Tests82Figure 9.6: Five Port Testing – Select Test and Condition82Figure 9.7: Five Port Testing – Set Repeat Test and Condition82Figure 10.1: Cable IR Drop Calibration Screen83Figure 10.2: Cable IR Drop Calibration – Select and Enter Name of Test Cable83               |
| Figure 8.5: Edit Packet Configuration77Figure 8.6: Send Packets Example78Figure 9.1: Five Port Testing Screen80Figure 9.2: Five Port Testing – Assign and Connect to Port80Figure 9.3: Five Port Testing – Select Cable81Figure 9.4: Five Port Testing – Select DUT Type81Figure 9.5: Five Port Testing – Select MOI Tests82Figure 9.6: Five Port Testing – Set Repeat Test and Condition82Figure 9.7: Five Port Testing – Start Test and Save/Load Functions82Figure 10.1: Cable IR Drop Calibration Screen83Figure 10.2: Cable IR Drop Calibration – Run IR Drop Calibration and Save to File84 |

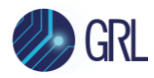

## **1** Reference Documents

The test methods outlined in this document are tests required by various technology adoptions of the USB Type-C connector. Specifications that have adopted the USB Type-C connector and may be referenced in this document include, but are not limited to, the latest USB-IF, VESA – DisplayPort<sup>™</sup> and Qualcomm<sup>®</sup> Quick Charge<sup>™</sup> (QC) specification versions respectively.

Note: In order to have access to all specifications, it may be required that you are a member of an industry group and have attained the proper permissions.

#### 1.1 USB-IF

USB-IF Compliance Documents are available for download at:

http://www.usb.org/developers/docs/

#### **1.2 VESA - DisplayPort**

Download the DisplayPort document from the VESA Browser site:

http://www.vesa.org/join-vesamemberships/member-downloads/

#### 1.3 QC Testing

Approval and NDA as a QC5 and Legacy Adopter is required to gain access to the QC Compliance Test Spec. Contact your Granite River Labs or Qualcomm QC representative for more details.

## 2 Scope of this User Guide

This User Guide serves as the primary user documentation for the GRL-USB-PD-C2 (aka GRL-C2) and GRL-USB-PD-C2-EPR (aka GRL-C2-EPR) GRL USB Type-C Power Delivery Tester and Analyzers Hardware and the GRL-C2 / C2-EPR Automation Test Browser Application. The subsequent sections describe the GRL-C2 / C2-EPR initial setup and each feature provided by the GRL-C2 / C2-EPR automation test browser application when connected to the GRL-C2 / C2-EPR tester hardware. For more details on the GRL-USB-PD-C2 / C2-EPR test solution, see related user documentation at <a href="http://graniteriverlabs.com/download-center/">http://graniteriverlabs.com/download-center/</a> and general overview at <a href="https://www.graniteriverlabs.com/en-us/test-solutions/protocol-power-test-solutions">https://www.graniteriverlabs.com/en-us/test-solutions/</a>.

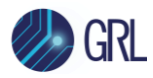

## **3** Getting Started with GRL-USB-PD-C2 / C2-EPR

This section describes how to get started with the GRL-C2 / C2-EPR test solution for USB Power Delivery compliance testing. Whether you are installing for the first time or doing an upgrade, please make sure to follow all the steps in this section to verify your setup prior to testing a Device Under Test (DUT). The procedure is as follows:

- 1. Install the latest version of GRL-C2 / C2-EPR automation test browser application (Browser App) on the host computer (laptop or desktop) connected to the GRL-C2 / C2-EPR tester hardware. For best system operation using this Browser App, GRL recommends that the host computer supports Intel Core i7 and 8GB RAM with Google Chrome version 80.0.3987.122 or above (64-bit). Make sure to clear the browser cache before launching the GRL-C2 / C2-EPR Browser App server.
- 2. Make sure the GRL-C2 / C2-EPR tester firmware has been updated to the latest version (see Section 4).

If this procedure is followed and any issues arise, please contact <u>support@graniteriverlabs.com</u>.

#### 3.1 Install GRL-C2 / C2-EPR Browser App

- 1. Download the GRL-C2 / C2-EPR Browser App from <u>http://graniteriverlabs.com/download-center/</u>.
- 2. Run the installer by double clicking the extracted executable (*GRL\_GRL-C2\_Browser\_App\_V1x.x.exe*) and then click on the 'Next' button.

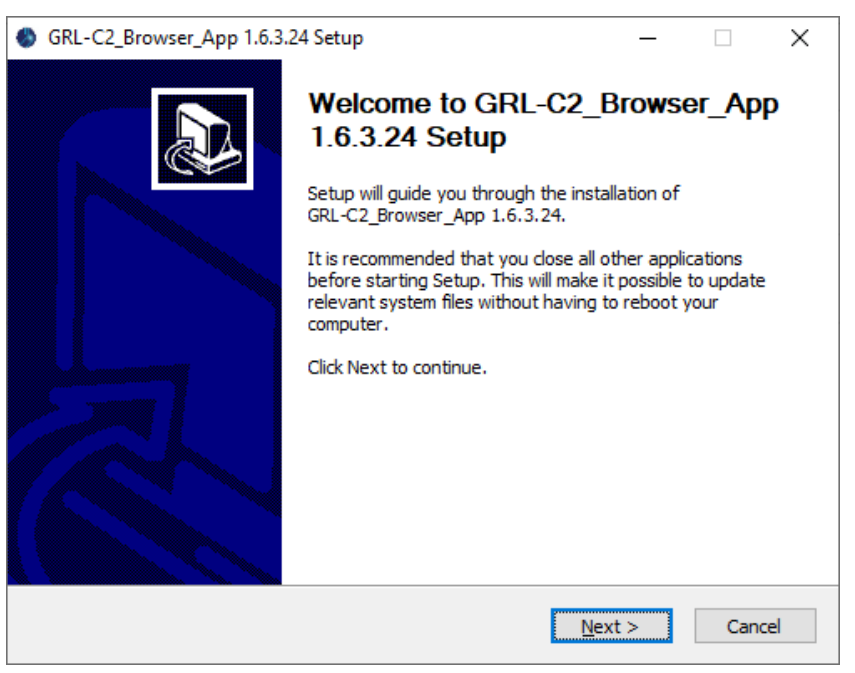

FIGURE 3.1: START GRL-C2 / C2-EPR BROWSER APP INSTALLATION

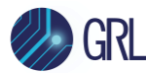

3. Read and accept the license agreement by clicking on the 'I Agree' button.

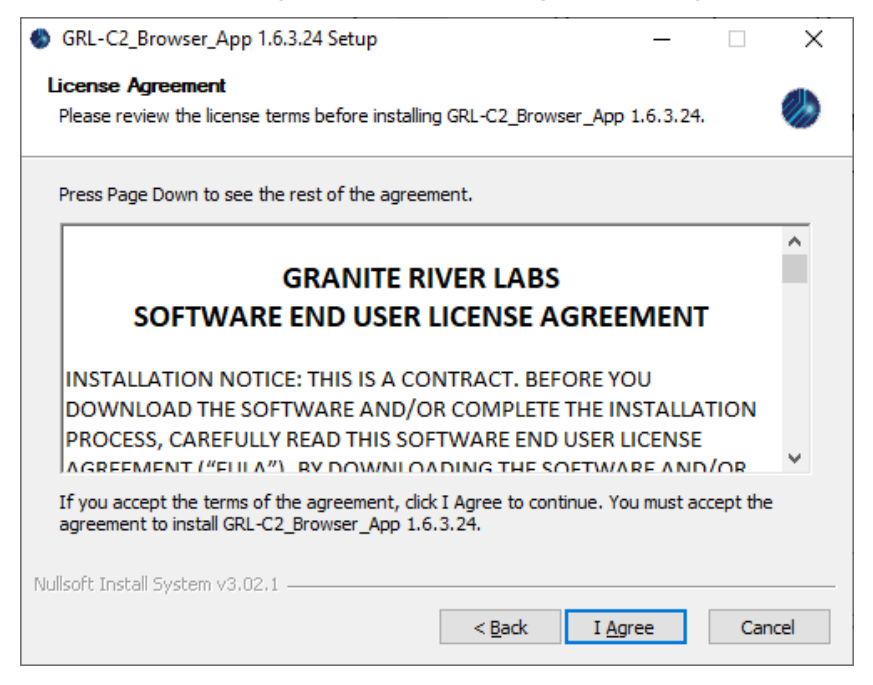

FIGURE 3.2: ACCEPT GRL-C2 / C2-EPR BROWSER APP LICENSE AGREEMENT

4. The software installation will then proceed and upon completion, click on the 'Finish' button.

| \delta G | RL-C2_Browser_App 1.6.3.24 Setup                                | _   |     | $\times$ |
|----------|-----------------------------------------------------------------|-----|-----|----------|
| Ins      | talling                                                         |     |     |          |
| Р        | ease wait while GRL-C2_Browser_App 1.6.3.24 is being installed. |     |     |          |
| E        | ktract: functions_9.html 100%                                   |     |     |          |
|          |                                                                 |     |     |          |
|          | Extract: functions_4.js 100%                                    |     |     | ^        |
|          | Extract: functions_5.html 100%                                  |     |     |          |
|          | Extract: functions_5.js 100%                                    |     |     |          |
|          | Extract: functions_6.html 100%                                  |     |     |          |
|          | Extract: functions_6.js 100%                                    |     |     |          |
|          | Extract: functions_7.html 100%                                  |     |     |          |
|          | Extract: functions_7.js 100%                                    |     |     |          |
|          | Extract: functions_8.html 100%                                  |     |     |          |
|          | Extract: functions_8.js 100%                                    |     |     |          |
|          | Extract: functions_9.html 100%                                  |     |     | ~        |
|          |                                                                 |     |     |          |
| Nulls    | oft Install System v3.02.1                                      |     |     |          |
|          | < Pack No.                                                      | 4 N | Car | scol     |
|          |                                                                 |     | Car | icei     |

FIGURE 3.3: GRL-C2 / C2-EPR BROWSER APP INSTALLATION IN PROGRESS

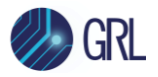

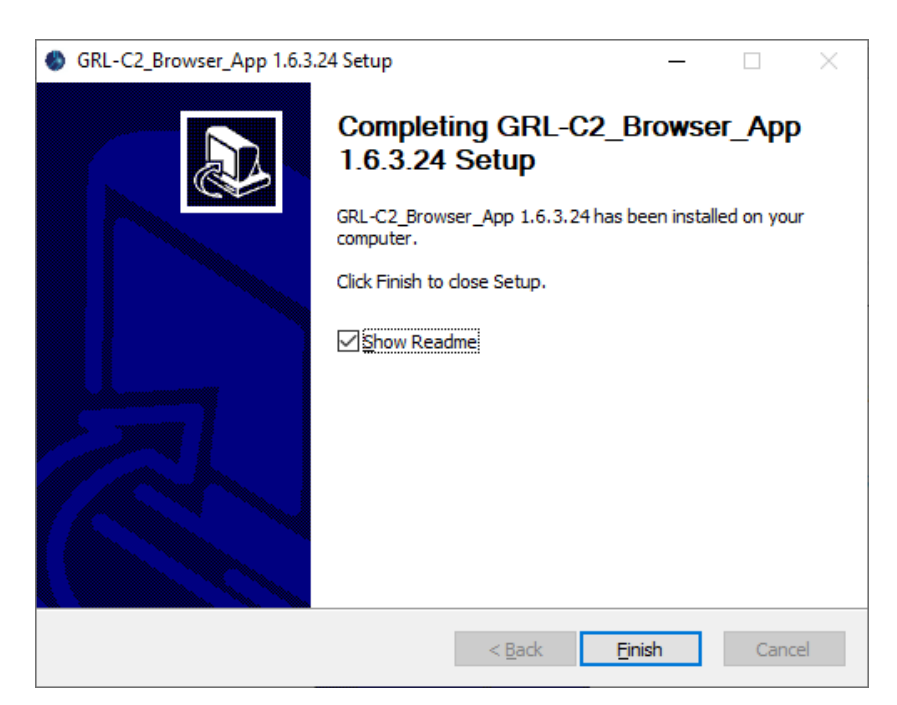

FIGURE 3.4: GRL-C2 / C2-EPR BROWSER APP INSTALLATION COMPLETED

5. The GRL-C2 / C2-EPR Browser App is now ready for use.

#### 3.2 Start Up and Navigate GRL-C2 / C2-EPR Browser App

 Once installed, you can directly open the GRL-C2 / C2-EPR Browser App using the GRL-C2 -Browser App desktop shortcut. This will initiate the App server to run backend operations before launching the GRL-C2 / C2-EPR Browser App.

*Note: Do not close this window only unless you need to exit from the GRL-C2 / C2-EPR Browser App.* 

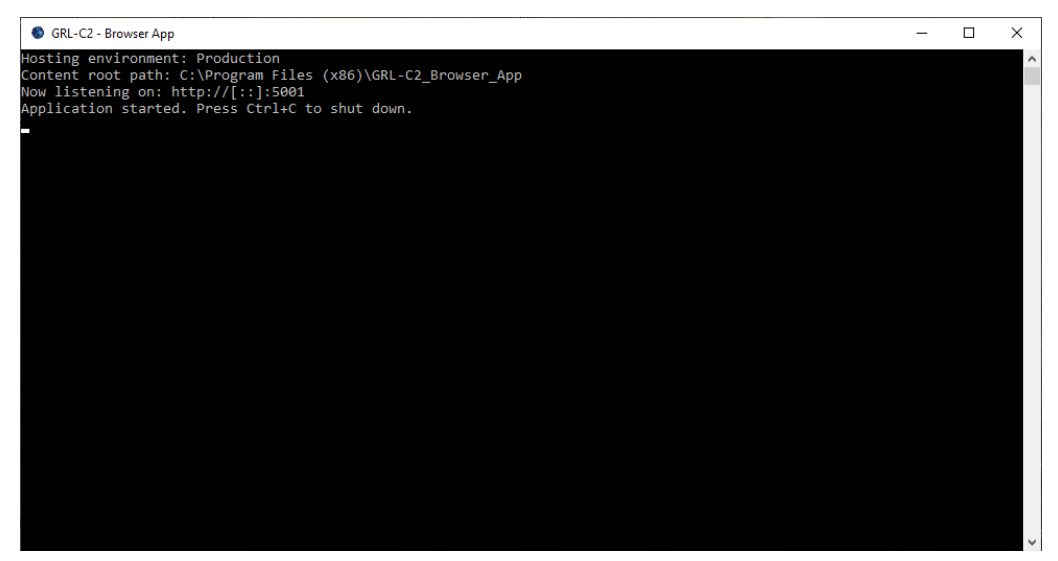

FIGURE 3.5: APP SERVER SCREEN RUNNING BACKEND OPERATIONS

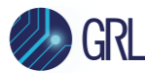

- 2. The GRL-C2 / C2-EPR Browser App should launch after a few seconds on a browser window with the appropriate port number. If for some reason the browser window does not appear after a few minutes, open a new browser tab and navigate to *http://IP address of windows software host PC:5001/* (for example, http://192.168.3.241:5001/).
- 3. The GRL-C2 / C2-EPR Browser App when launched will display "Connection Setup" as the landing screen as follows:

| 🥠 GRL                                                                                                    | USB Power Delivery and USB Type-C <sup>™</sup> Test Software (1.6.3.24) Se<br>GRL-USB-PD-C2-EPR                                                                       |                                                                                                    |                                                        | pp Mode : CTS <b>()</b> API |
|----------------------------------------------------------------------------------------------------|----------------------------------------------------------------------------------------------------|----------------------------------------------------------------------------------------------------|--------------------------------------------------------|-----------------------------|
| Connection<br>Setup<br>Product<br>Capability<br>Test Config                                                                                                    | Ethernet Connection Settings<br>Scan Network<br>C2-EPR IP Address<br>192.168.255.1 x  Connect<br>Setup Diagram<br>Tool Updates<br>Update Firmware Update Instructions | Tester Status         Serial Number         Firmware Version         Tester IP Address Information         Last Calibration Date         Next Calibration Due Date         Test Cable Calibration Status ()         C2-EPR Tester Calibration | Disconnected N/A N/A 192.168.255.1 - Calibration Error |                             |
| Image: Second second second |                                                                                                    | License Informatio                                                                                                    | n<br>License Period                                    |                             |

FIGURE 3.6: GRL-C2 / C2-EPR BROWSER APP LANDING SCREEN

This screen allows you to set up connection between the GRL-C2 / C2-EPR Browser App and the GRL-C2 / C2-EPR tester hardware as well as performing firmware/software updates. More details are provided in Section 4.

#### 3.2.1 Using GRL-C2 / C2-EPR Browser App in Chrome OS

# *Note: Make sure that the GRL-C2-EPR tester hardware is connected to a control PC running Windows 10.*

- 1. Install the GRL-C2 / C2-EPR Browser App on a Windows 10 control PC connected to the GRL-C2 / C2-EPR tester hardware.
- 2. Once installed, open the GRL-C2 / C2-EPR Browser App using the **GRL-C2 Browser App** or **GRL-C2-EPR Browser App** desktop shortcut.
- 3. Open a new Chrome browser tab in Chrome OS and navigate to *http://IP address of windows software host PC:5001/* (for example, http://192.168.3.241:5001/).

# Note: Make sure that both the Windows 10 control PC and Google Chromebook are connected to the same Ethernet network (wired or wireless).

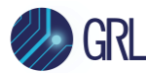

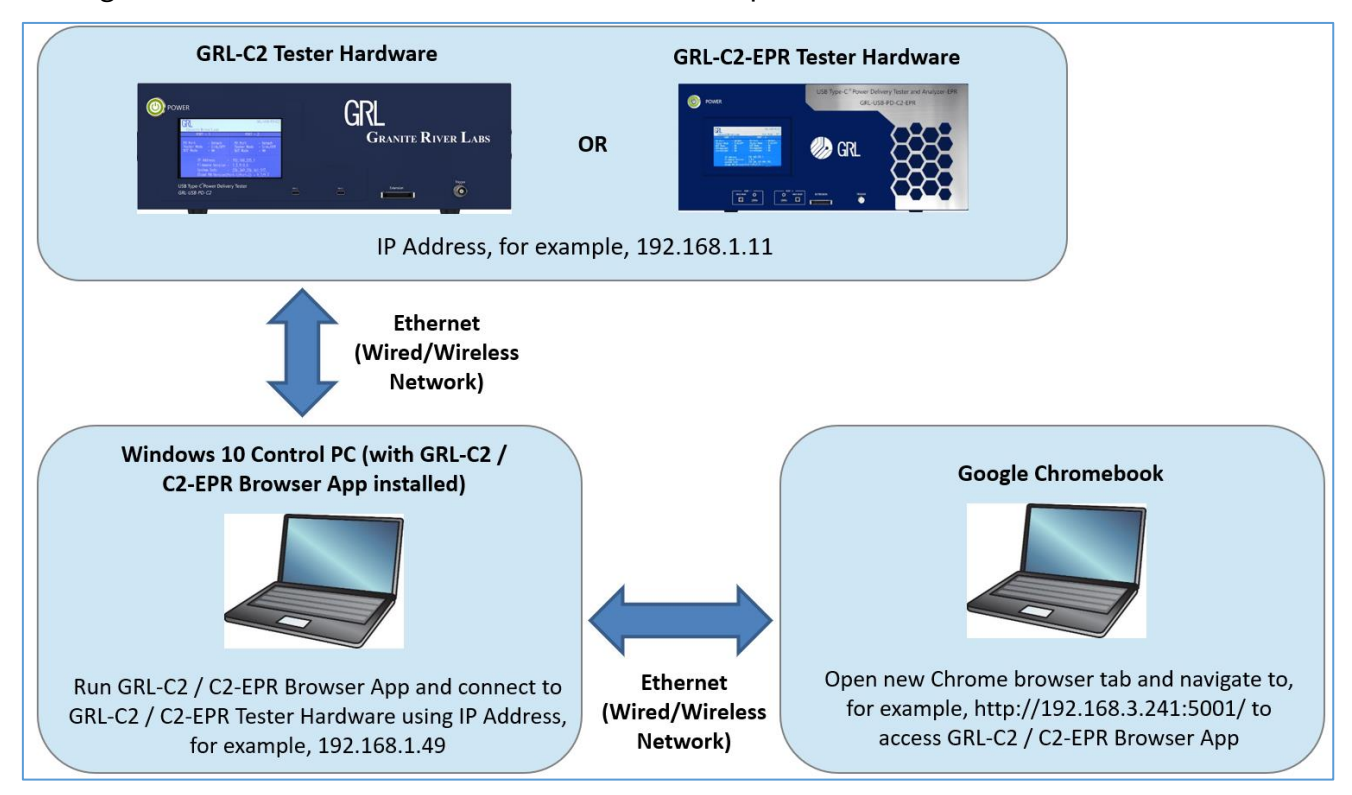

See Figure 3.7 below for an illustration of the above steps.

FIGURE 3.7: USING GRL-C2 / C2-EPR BROWSER APP IN CHROME OS

#### 3.2.2 Using GRL-C2 / C2-EPR Browser App in macOS

# *Note: Make sure that the GRL-C2 / C2-EPR tester hardware is connected to a control PC running Windows 10.*

- 1. Install the GRL-C2 / C2-EPR Browser App on a Windows 10 control PC connected to the GRL-C2 / C2-EPR tester hardware.
- 2. Once installed, open the GRL-C2 / C2-EPR Browser App using the **GRL-C2 Browser App** or **GRL-C2-EPR Browser App** desktop shortcut.
- 3. Open a new Chrome browser tab in macOS and navigate to *http://IP address of windows software host PC:5001/* (for example, http://192.168.3.241:5001/).

# Note: Make sure that both the Windows 10 control PC and Apple MacBook are connected to the same Ethernet network (wired or wireless).

See Figure 3.8 below for an illustration of the above steps.

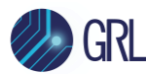

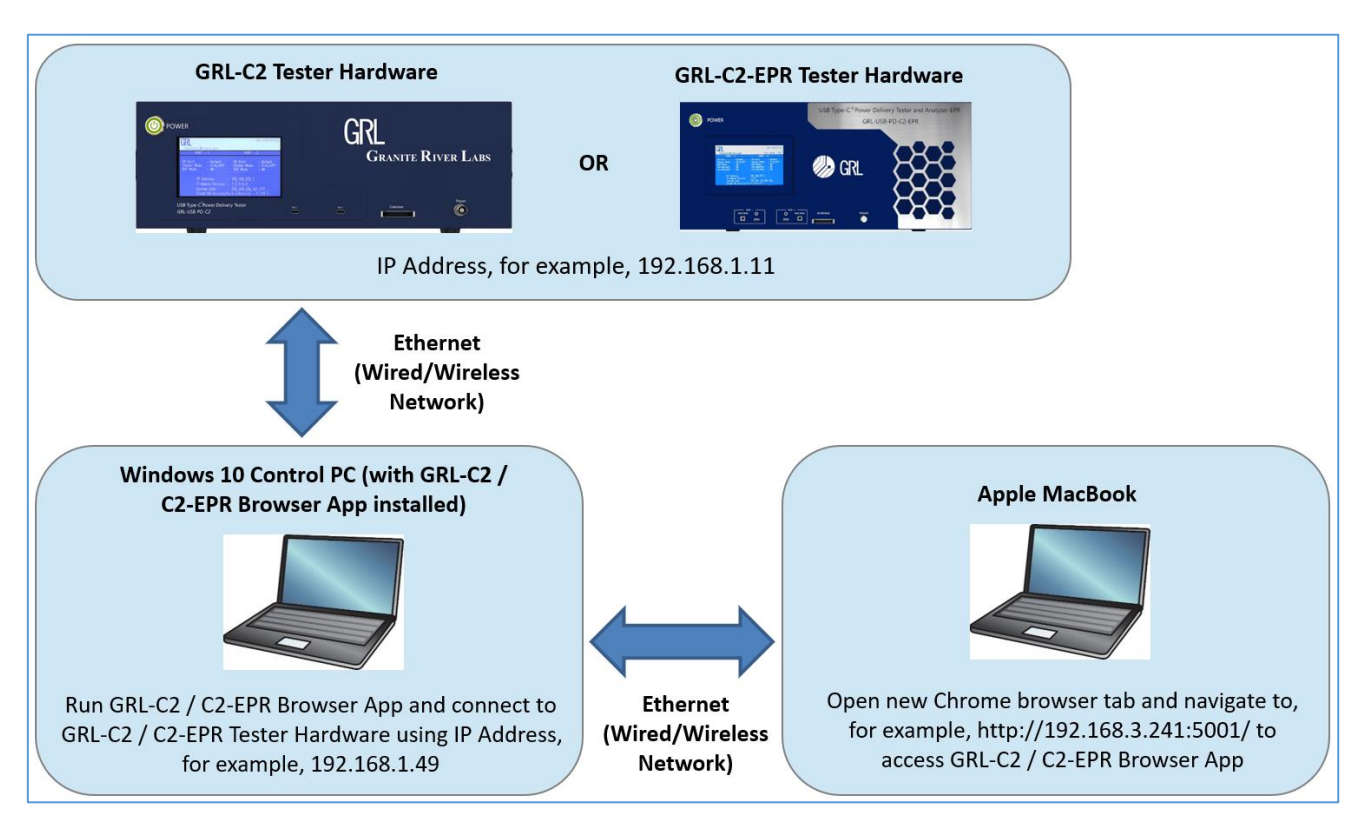

FIGURE 3.8: USING GRL-C2 / C2-EPR BROWSER APP IN MACOS

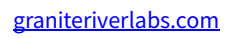

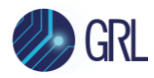

## 4 Safety Precautions for GRL-USB-PD-C2 / C2-EPR

Make sure to read, follow and adhere to the following safety precautions when handling the GRL-USB-PD-C2 / C2-EPR tester hardware.

#### 4.1 Operating Conditions

The following conditions must be fulfilled for optimum performance and functionality of the GRL-USB-PD-C2 / C2-EPR tester hardware:

- The GRL-USB-PD-C2 / C2-EPR tester hardware should be calibrated.
- The GRL-USB-PD-C2 / C2-EPR tester hardware should be kept for 10 minutes warm up before performing tests.
- The AC Mains voltage should be within the specification of 100 240 VAC and should not have excessive noise or surge levels.
- The GRL-USB-PD-C2 / C2-EPR tester hardware, DUT and any other equipment used for testing must be connected to the common ground.
- The GRL-USB-PD-C2 / C2-EPR tester hardware must be operating in a stable physical environment (no vibrations).
- The Room temperature should be  $20^{\circ}$  C ± 5.
- The Relative humidity of the room must be maintained at  $50\% \pm 20\%$ .

#### 4.2 Electrical Characteristics

The GRL-USB-PD-C2 / C2-EPR tester hardware should be operated with a 3-pin plug and the type of power source as indicated on the marking label of the tester hardware.

- 100-240 Volt AC, 50-60 Hz
- 10 Amps

#### 4.3 Use Only in Laboratories

The GRL-USB-PD-C2 / C2-EPR tester hardware is designed to be used in a USB Test Laboratory for USB Compliance Testing, Research and Development.

- The GRL-USB-PD-C2 / C2-EPR tester hardware should be kept on a stable desk or bench while in use.
- The GRL-USB-PD-C2 / C2-EPR tester hardware should not be mounted to a wall or ceiling.
- The GRL-USB-PD-C2 / C2-EPR tester hardware should be placed away from sources such as Radiators, Air Conditioners or other products that would affect the temperature around the GRL-USB-PD-C2 / C2-EPR tester hardware.

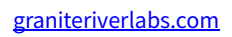

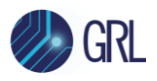

#### 4.4 Ventilation

Air suction and exhaust vents in the cabinet must be provided for ventilation to ensure reliable operation of the GRL-USB-PD-C2 / C2-EPR tester hardware and protect it from overheating. These vents must not be blocked or covered. The GRL-USB-PD-C2 / C2-EPR tester hardware should not be placed in a built-in installation such as a rack unless proper ventilation is provided, or the manufacturer's instructions have been followed.

The images below show where ventilation is required:

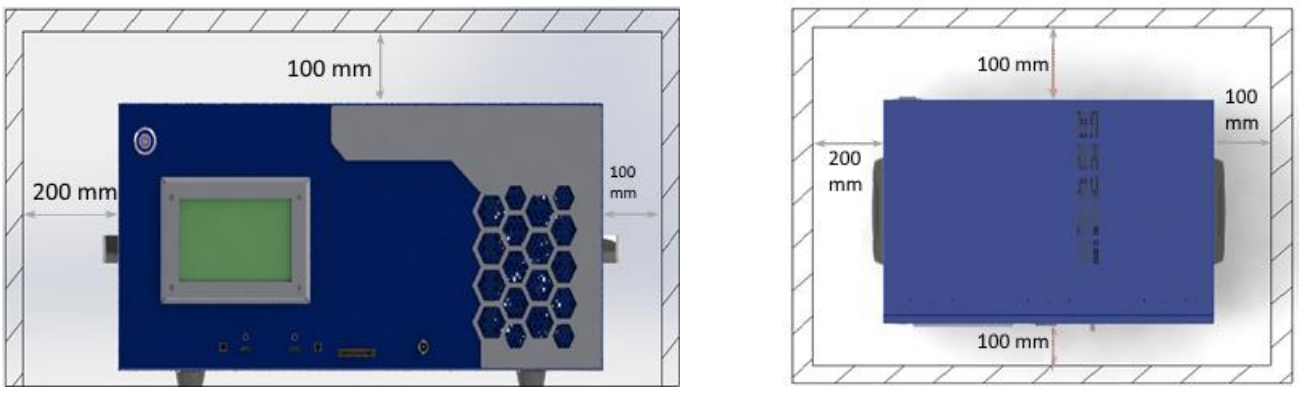

**Front View** 

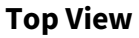

#### 4.5 Cleaning

The following precautions should be observed when cleaning the GRL-USB-PD-C2 / C2-EPR tester hardware:

- Disconnect the AC Mains before cleaning the GRL-USB-PD-C2 / C2-EPR tester hardware.
- The GRL-USB-PD-C2 / C2-EPR tester hardware should be cleaned with a soft dry cloth only.
- NEVER clean the GRL-USB-PD-C2 / C2-EPR tester hardware with furniture wax, benzene, insecticides or other volatile liquids which may corrode the cabinet.

#### 4.6 Hazard Warning/Caution

For own safety when using the GRL-USB-PD-C2 / C2-EPR tester hardware, take note of the following:

- To prevent a fire or shock hazard, do not expose the GRL-USB-PD-C2 / C2-EPR tester hardware to water or moisture.
- To prevent the risk of electric shock, do not open or remove the enclosure of the GRL-USB-PD-C2 / C2-EPR tester hardware.
- Do not connect the DUT while the GRL-USB-PD-C2 / C2-EPR tester hardware is booting up. Also, remove the DUT before power cycling the GRL-USB-PD-C2 / C2-EPR tester hardware.

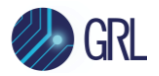

• Do not use the GRL-SPL-Cable in between the Source and Sink DUT's without the prior precaution. This is because the GRL-USB-PD-C2 / C2-EPR tester hardware will not source the VCONN voltage but the DUT's will source the VCONN voltage instead when the GRL-SPL-Cable is being used.

Note: There are no user-serviceable parts inside. For any type of service assistance, please contact Granite River Labs. Alteration or modifications carried out without appropriate authorization may void the warranty.

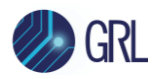

## 5 Connection and Setup of GRL-C2 / C2-EPR Tester Hardware

Figure 5.1 shows how to connect the GRL-C2 / C2-EPR tester hardware with the host computer (control computer/PC) for testing a USB Power Delivery based DUT.

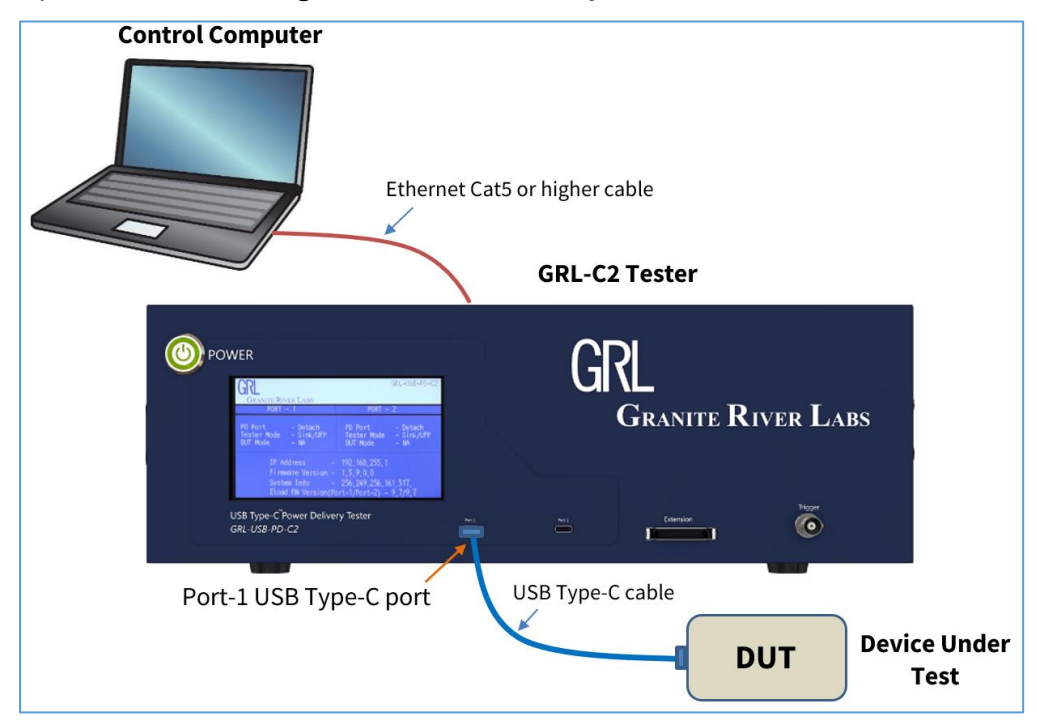

FIGURE 5.1: GRL-C2 HARDWARE CONNECTION SETUP FOR TESTING DUT

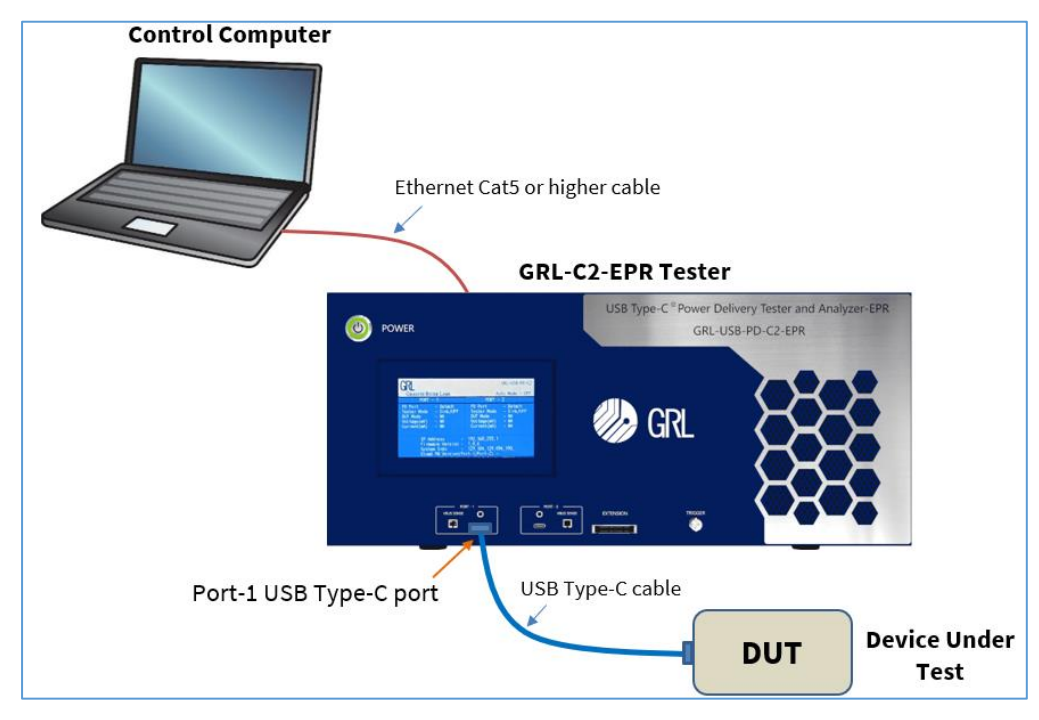

FIGURE 5.2: GRL-C2-EPR HARDWARE CONNECTION SETUP FOR TESTING DUT

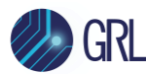

The GRL-C2 / C2-EPR Browser App installed on a Windows 10 (or higher) computer automates the testing process. Below is the procedure for connecting the hardware and verifying proper hardware connections.

# Note: Make sure to read and adhere to the safety precautions as outlined in Section 4 of this User Guide before using the GRL-C2 / C2-EPR tester hardware.

- 1. Connect power supply to the GRL-C2 / C2-EPR tester hardware (see Section 5.1).
- 2. Connect the GRL-C2 / C2-EPR tester hardware using a physical Ethernet connection between the control computer and the tester.

Note: Automation of the DUT power supply switching in the GRL-C2 / C2-EPR tester hardware is handled internally to the tester. Thus, there is no Ethernet, USB or GPIB connection attached to the power supply.

#### 5.1 Connect Power Supply to GRL-C2 / C2-EPR Tester Hardware

Connect the GRL-C2 / C2-EPR Power interface using the Power Brick included with the tester hardware.

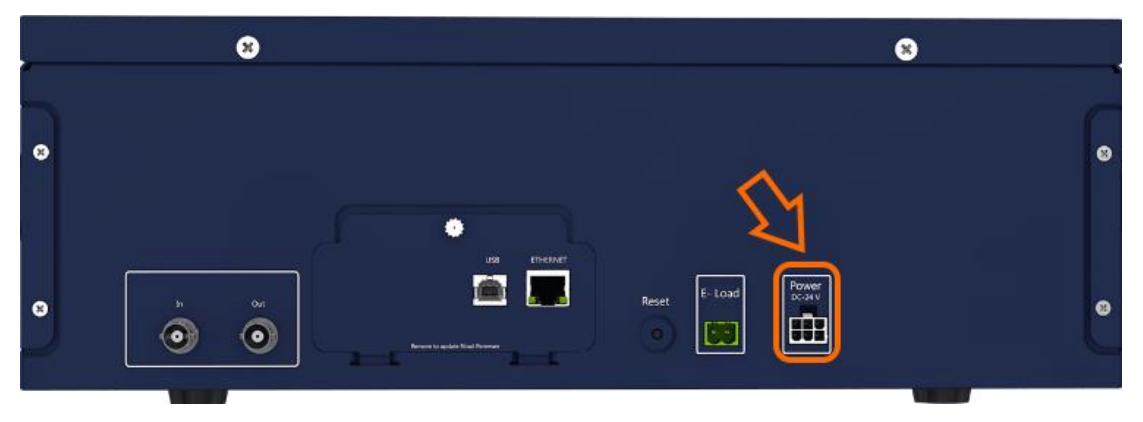

FIGURE 5.3: GRL-C2 POWER INTERFACE

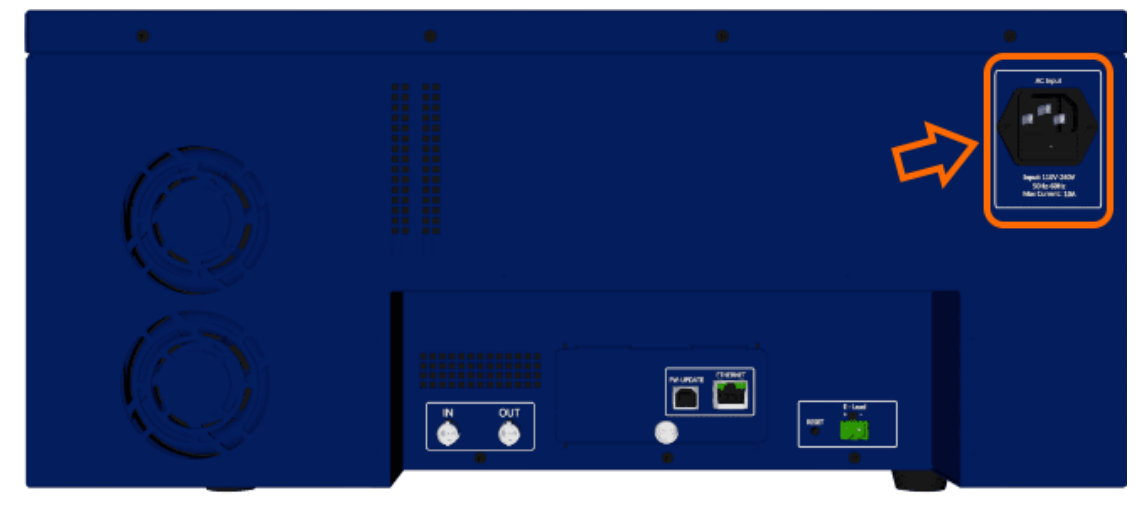

FIGURE 5.4: GRL-C2-EPR POWER INTERFACE

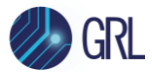

#### 5.2 Connect Ethernet Cable and Turn On GRL-C2 / C2-EPR Tester Hardware

Connect the Ethernet (RJ-45) connector to one of the control computer's Ethernet ports. A USB to Ethernet adapter can be used if there are no native Ethernet ports on the control computer.

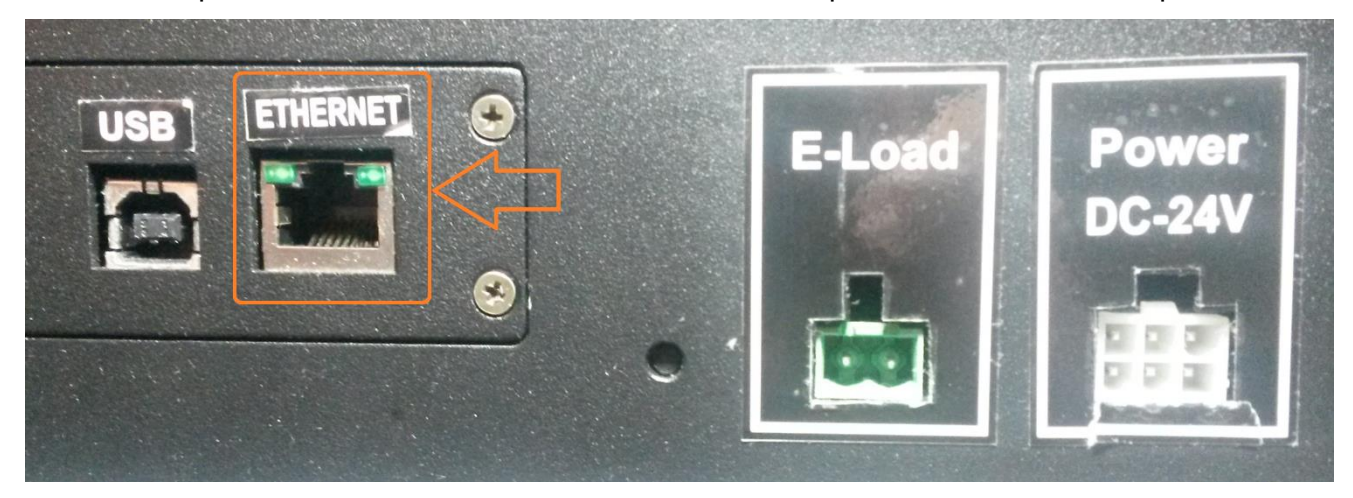

FIGURE 5.5: GRL-C2 ETHERNET CONNECTOR

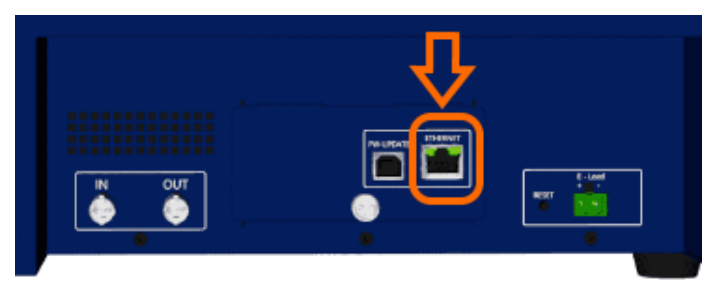

FIGURE 5.6: GRL-C2-EPR ETHERNET CONNECTOR

Turn on the GRL-C2 / C2-EPR tester hardware using the 'Power' on/off button on the front of the tester.

| POWER                                                                                                    |        |        | CRI            |            |  |
|----------------------------------------------------------------------------------------------------|--------|--------|----------------|------------|--|
| GRL-USB-PD-C2<br>GRANTE RIVER LAIBS<br>FORT - 1<br>PD Fort - Detach<br>DU Fort - Sink/UFP<br>DU Mode - Sink/UFP<br>DU Mode - Sink/UFP          |        |        | <b>GRANITE</b> | RIVER LABS |  |
| IP Address - 192,168,255.1<br>Firmware Version - 1,5,8,0,16<br>System Info - 126,156,126,095,156,<br>ELoad FW Version(Port-1/Port-2) - 9,6/9,6 |        |        |                |            |  |
| USB Type-C <sup>™</sup> Power Delivery Tester<br>GRL-USB-PD-C2                                                                                 | Port 1 | Port 2 | Extension      | Trigger    |  |

FIGURE 5.7: GRL-C2 POWER BUTTON

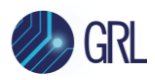

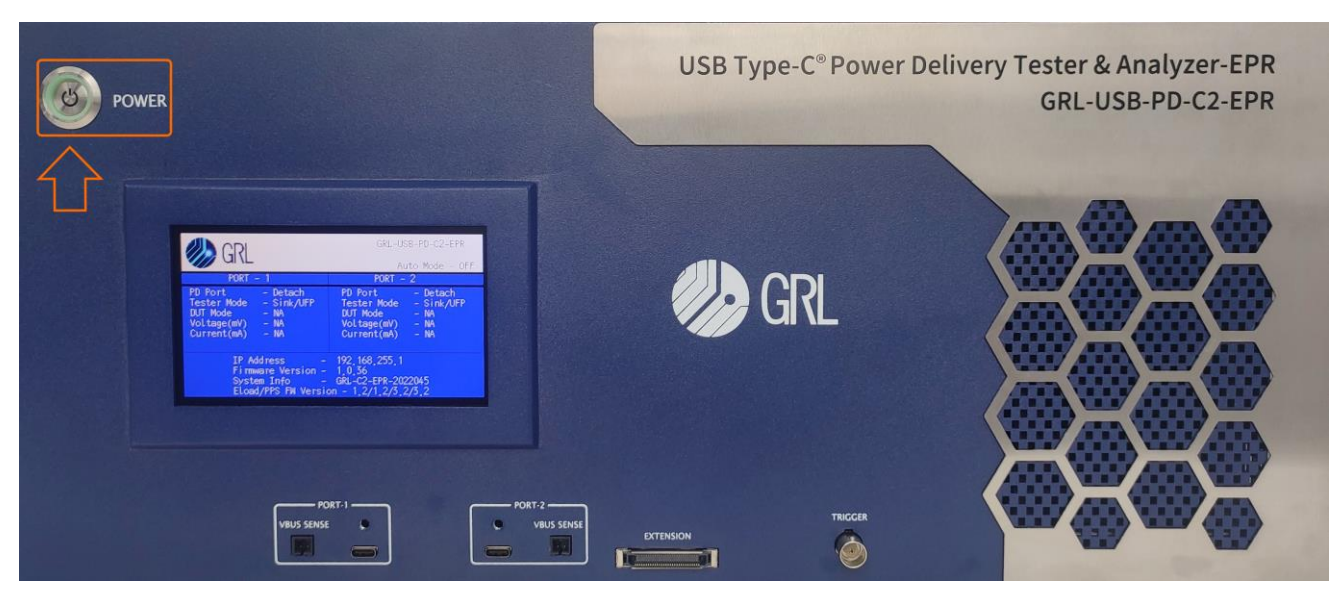

FIGURE 5.8: GRL-C2-EPR POWER BUTTON

#### 5.2.1 Verify GRL-C2 / C2-EPR Tester Hardware Ethernet Connection

The Ethernet port on the control computer needs to be configured correctly for the GRL-C2 / C2-EPR tester hardware to recognize the control computer and vice versa.

To make sure the network connection is set up correctly, open the Network Connections panel from the control panel.

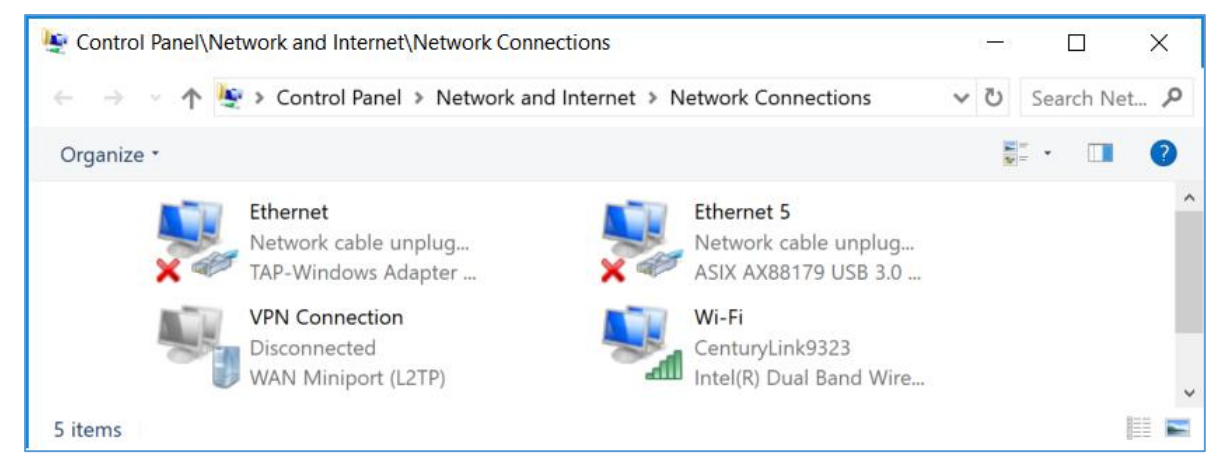

Figure 5.9: Network Connections Before Connecting  $\mathsf{GRL}\text{-}\mathsf{C2}\,/\,\mathsf{C2}\text{-}\mathsf{EPR}$ 

Open the Ethernet panel for the Ethernet port that will connect to the GRL-C2 / C2-EPR tester hardware, select "Internet Protocol Version 4 (TCP/IPv4)" and click on the "Properties" button below and to the right.

| Ethernet 5 Properties                                        | $\times$ |  |  |  |  |  |
|--------------------------------------------------------------|----------|--|--|--|--|--|
| Networking Sharing                                           |          |  |  |  |  |  |
| Connect using:                                               |          |  |  |  |  |  |
| ASIX AX88179 USB 3.0 to Gigabit Ethernet Adapter             |          |  |  |  |  |  |
| Configure                                                    |          |  |  |  |  |  |
| This connection uses the following items:                    |          |  |  |  |  |  |
| Client for Microsoft Networks                                | 1        |  |  |  |  |  |
| File and Printer Sharing for Microsoft Networks              |          |  |  |  |  |  |
| QoS Packet Scheduler                                         |          |  |  |  |  |  |
| ✓ Internet Protocol Version 4 (TCP/IPv4)                     |          |  |  |  |  |  |
| Microsoft Network Adapter Multiplexor Protocol               |          |  |  |  |  |  |
| Microsoft LLDP Protocol Driver                               |          |  |  |  |  |  |
| ✓ _ Internet Protocol Version 6 (TCP/IPv6) ✓                 |          |  |  |  |  |  |
| < >                                                          |          |  |  |  |  |  |
| Install Uninstall Properties                                 |          |  |  |  |  |  |
| Description                                                  |          |  |  |  |  |  |
| Transmission Control Protocol/Internet Protocol. The default |          |  |  |  |  |  |
| across diverse interconnected networks.                      |          |  |  |  |  |  |
|                                                              |          |  |  |  |  |  |
|                                                              |          |  |  |  |  |  |
| OK Cancel                                                    |          |  |  |  |  |  |

FIGURE 5.10: ETHERNET PROPERTIES

Set up the TCP/IPv4 properties as shown below.

| Internet Protocol Version 4 (TCP/IPv4                                                                                                    | <ol> <li>Properties</li> </ol> | × |  |  |
|----------------------------------------------------------------------------------------------------|--------------------------------|---|--|--|
| General                                                                                                    |                                |   |  |  |
| You can get IP settings assigned automatically if your network supports<br>this capability. Otherwise, you need to ask your network administrator<br>for the appropriate IP settings. |                                |   |  |  |
| Obtain an IP address automatically                                                                                                    |                                |   |  |  |
| • Use the following IP address:                                                                                                    |                                |   |  |  |
| IP address:                                                                                                    | 192 . 168 . 255 . 3            |   |  |  |
| Subnet mask:                                                                                                    | 255.255.255.0                  |   |  |  |
| Default gateway:                                                                                                    | 192.168.255.1                  |   |  |  |
| Obtain DNS server address auto                                                                                                    | omatically                     |   |  |  |
| • Use the following DNS server ad                                                                                                    | dresses:                       |   |  |  |
| Preferred DNS server:                                                                                                    |                                |   |  |  |
| Alternate DNS server:                                                                                                    |                                |   |  |  |
| Ualidate settings upon exit                                                                                                    | Advanced                       |   |  |  |
|                                                                                                    | OK Cancel                      |   |  |  |

FIGURE 5.11: ETHERNET PROPERTIES WITH TCP/IPV4 SELECTED

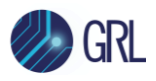

Select a static IP address ("Use the following IP address:") which should be 192.168.255.*n* where *n* is any number between 2 and 255. The subnet mask should be 255.255.255.0 and the default gateway should be 192.168.255.1. The rest of the items should remain unchanged.

Click on the "OK" button on the Internet Protocol Properties and close the Ethernet Properties. Make sure the GRL-C2 / C2-EPR tester hardware is powered on and completely booted up (front panel display shows firmware version number) then connect the Ethernet cable from the GRL-C2 / C2-EPR tester hardware to the computer's Ethernet port that was just set up. The network connections panel should now look as pictured in Figure 5.12 below:

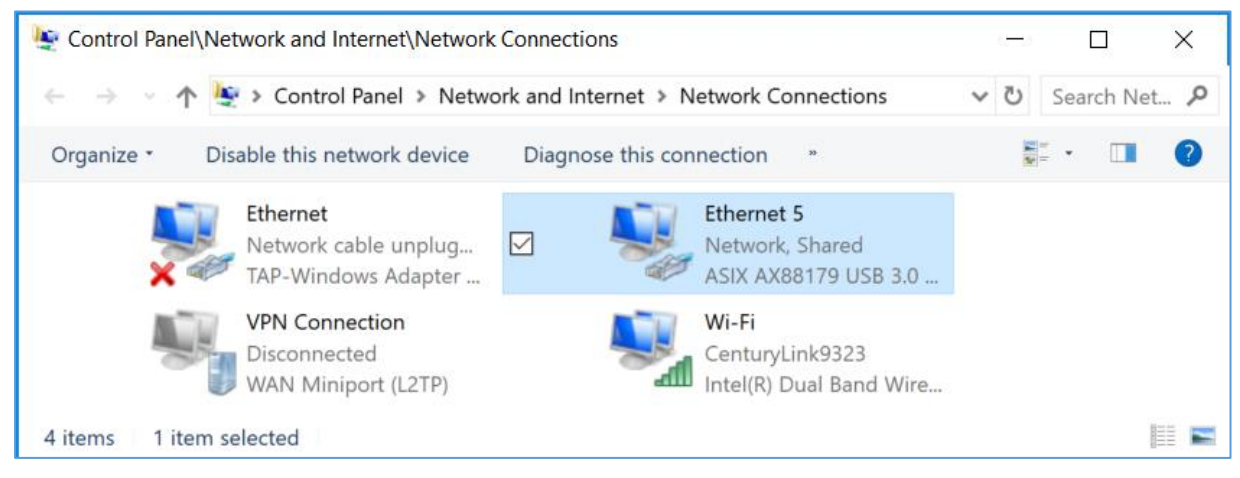

FIGURE 5.12: NETWORK CONNECTIONS AFTER SETUP AND CONNECTION OF GRL-C2 / C2-EPR

The GRL-C2 / C2-EPR tester hardware is now set up and ready for use.

Before running any tests, it is recommended that you verify that the control computer and the GRL-C2 / C2-EPR are communicating by going to the "Connection Setup" screen on the GRL-C2 / C2-EPR Browser App and clicking on the "Connect" button. The tester status should display "Connected". Refer to Section 6 for more information.

#### 5.3 Connect GRL-SPL-EPR Test Cable (with Link Cable & USB Type-C Connector Screw) to GRL-C2-EPR Tester Hardware

The GRL-SPL-EPR test cable refers to the GRL special cable provided with the GRL-USB-PD-EPR pre-compliance board that is used to connect the board with the GRL-C2-EPR tester hardware and a USB Type-C based EPR Source/Sink DUT for EPR power testing.

# Caution: Do not remove/disconnect the GRL-SPL-EPR cable during EPR power testing, to avoid damage to the GRL-C2-EPR tester hardware and DUT. Please make sure to tighten the screw on top of the cable before running tests.

Connect the GRL-SPL-EPR test cable assembly to the test port connectors as shown in below example:

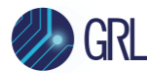

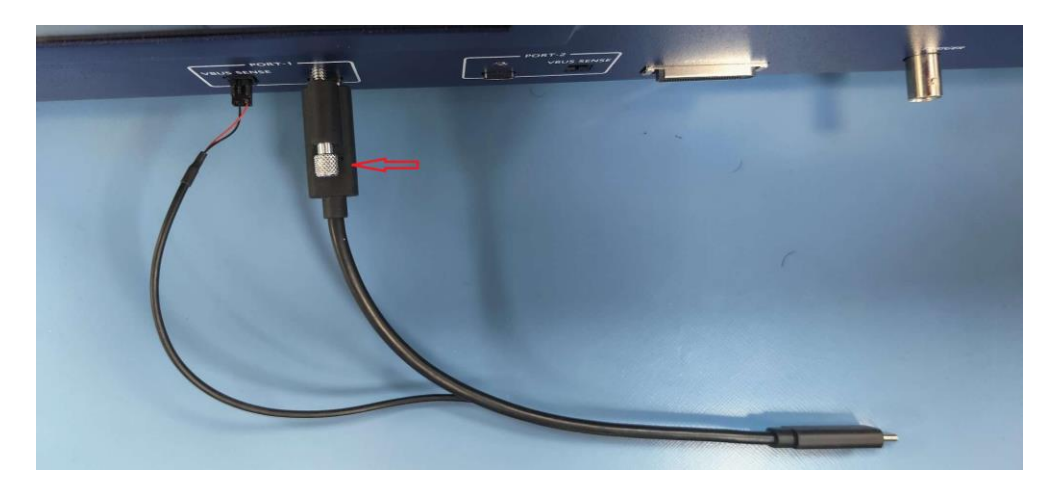

FIGURE 5.13: GRL-SPL-EPR CABLE CONNECTION

Note: Make sure to place the GRL logo on the cable in the upward position to maintain the same cable orientation. This is important to obtain accurate test measurement results.

In the above image, take note that the VBUS Sense pin will also need to be connected along with the GRL-SPL-EPR test cable. This is important when performing the Cable IR Drop calibration to compensate for voltage loss of the cable under test due to high resistance. To avoid this Cable IR Drop measurement in the GRL-C2-EPR, the VBUS Sense pin must be connected to directly measure the VBUS at the DUT's Type-C connector.

Follow the steps below to properly connect/disconnect the GRL-SPL-EPR test cable assembly to/from the GRL-C2-EPR test port connectors to avoid damage to the cable.

#### 5.3.1 Connect GRL-SPL-EPR Cable to GRL-C2-EPR Port

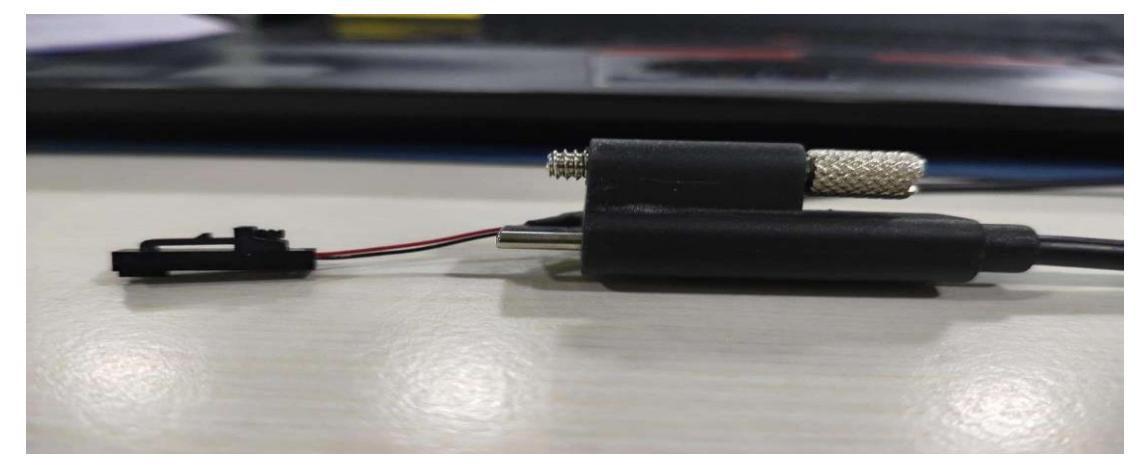

1. Position the GRL-SPL-EPR cable in a straight line as shown below:

FIGURE 5.14: GRL-SPL-EPL CABLE IN STRAIGHT POSITION

2. Insert the USB Type-C connector of the GRL-SPL-EPR cable to the GRL-C2-EPR test port as shown in the example in Figure 5.15. Make sure to tighten the screw on top of the cable.

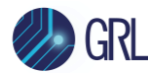

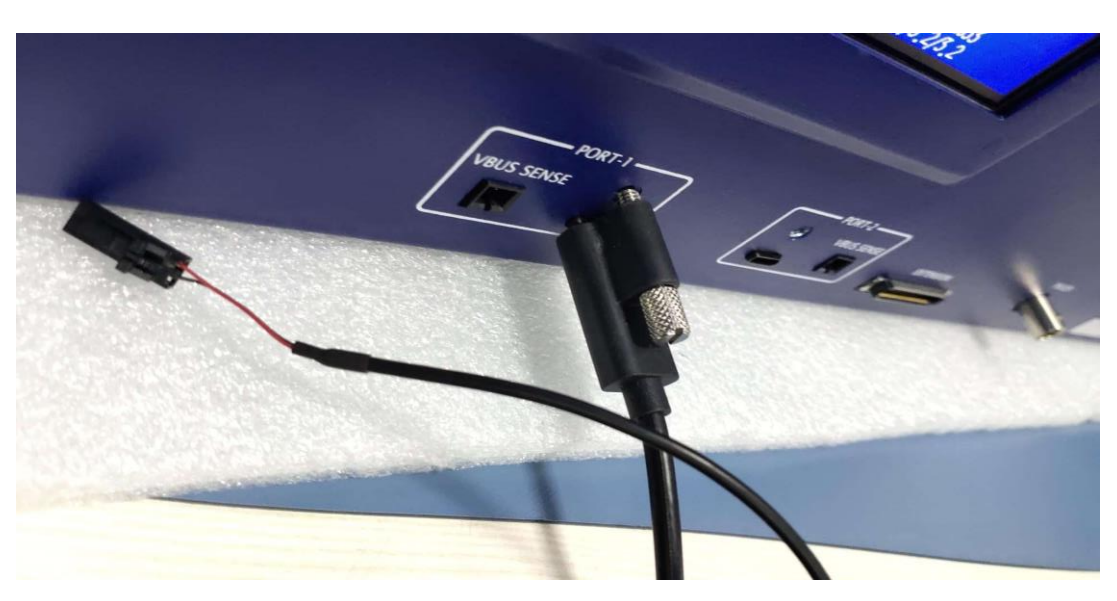

FIGURE 5.15: CONNECTING USB TYPE-C CONNECTOR OF GRL-SPL-EPL CABLE TO GRL-C2-EPR PORT

3. Insert the VBUS Sense pin to the GRL-C2-EPR VBUS SENSE port by pressing the notch in the Sense pin. Place the notch in the upward position when inserting the pin (see images below).

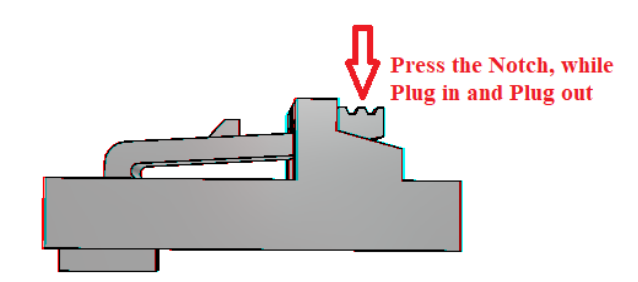

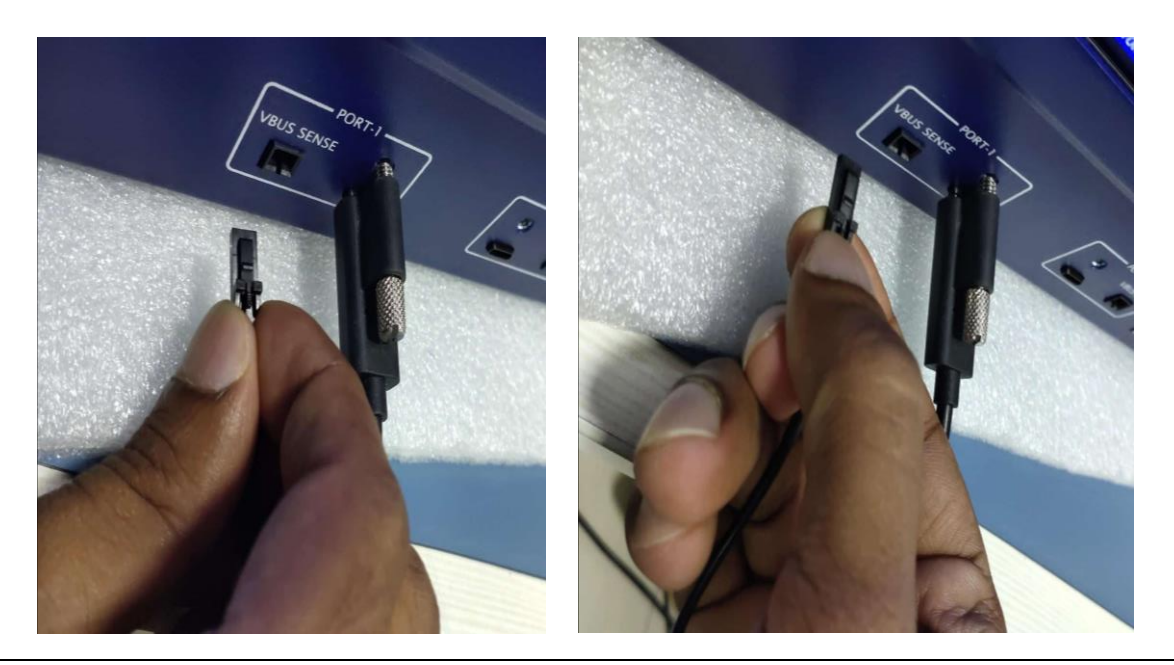

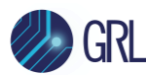

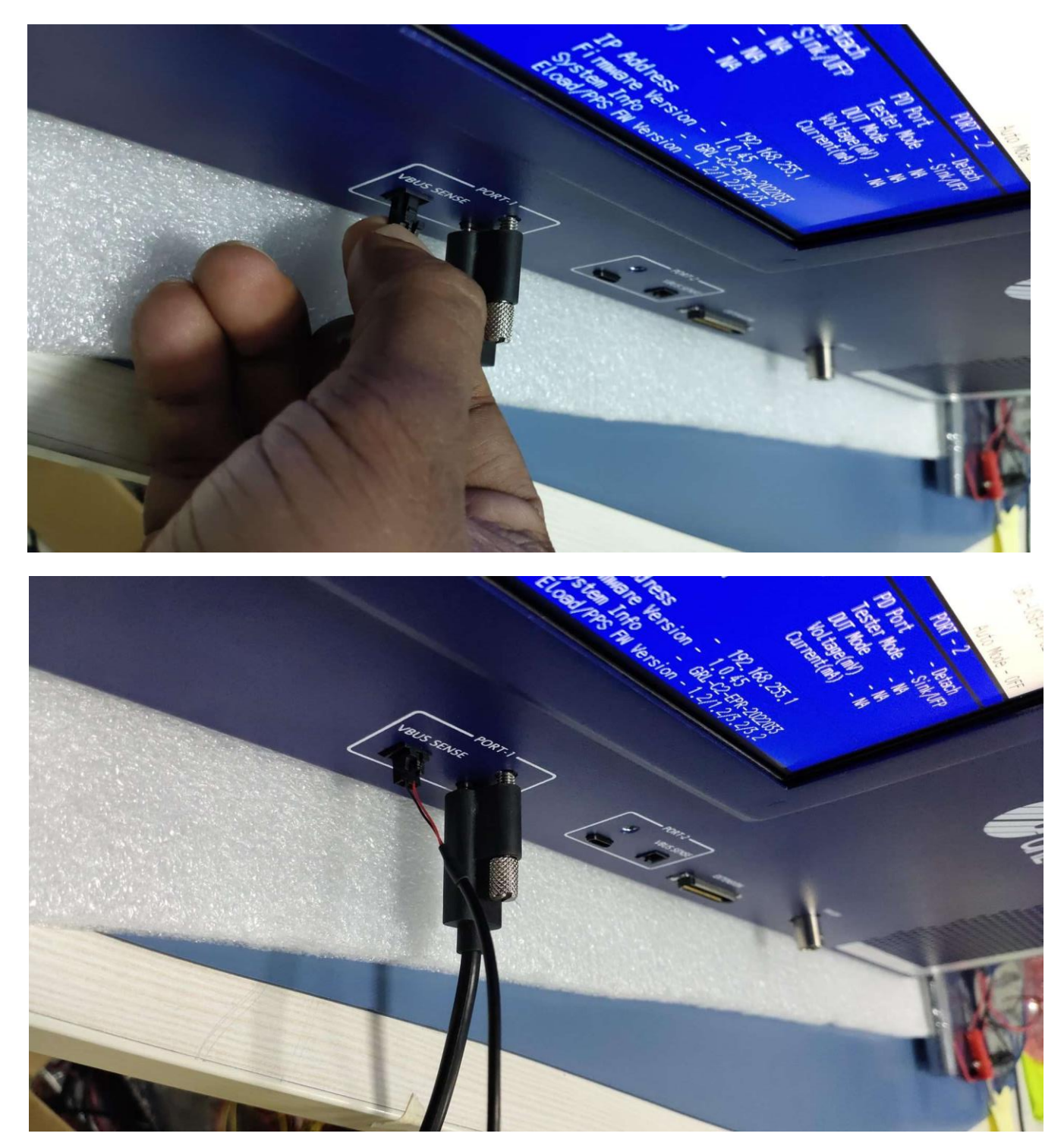

FIGURE 5.16: CONNECTING VBUS SENSE PIN TO GRL-C2-EPR PORT

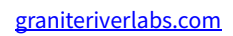

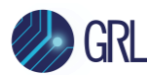

#### 5.3.2 Disconnect GRL-SPL-EPR Cable from GRL-C2-EPR Port

1. First, loosen the screw on top of the USB Type-C connector of the GRL-SPL-EPR cable. Then, remove the USB Type-C connector from the GRL-C2-EPR test port as shown below.

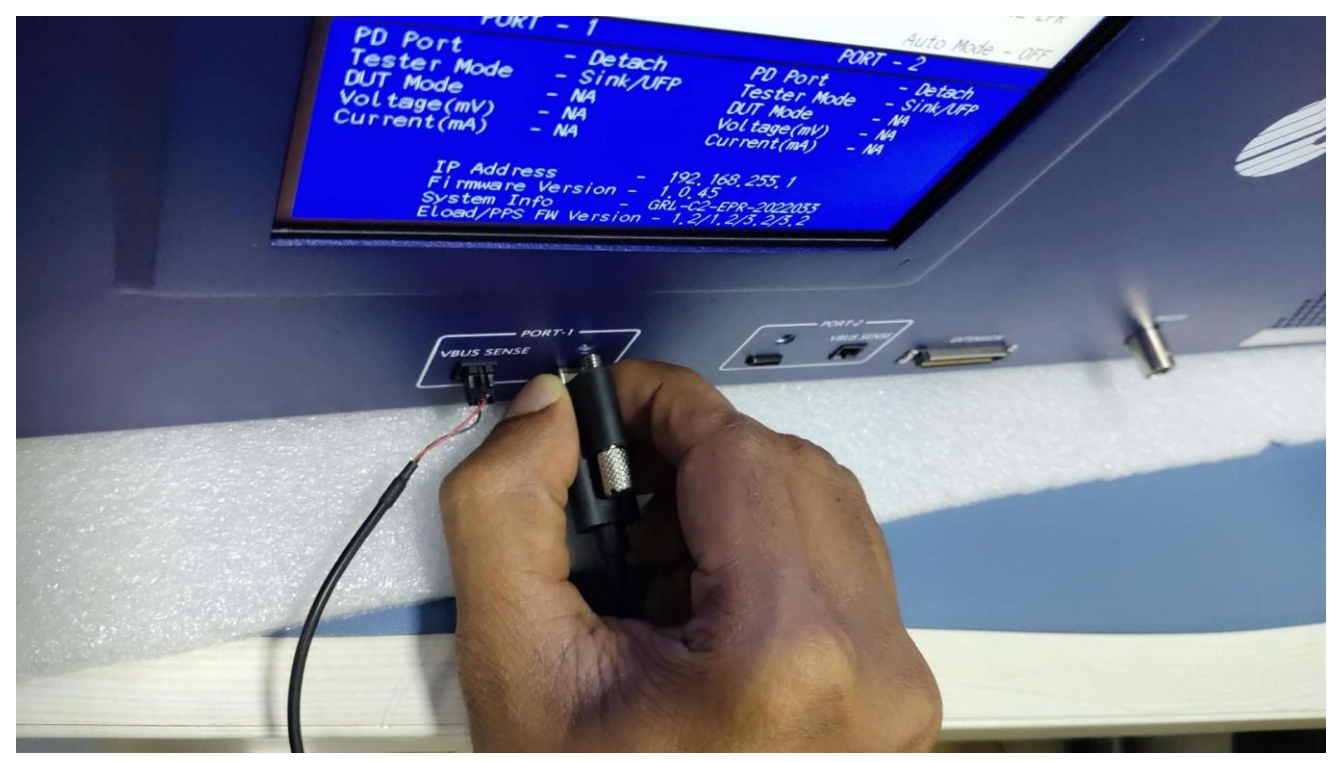

FIGURE 5.17: REMOVING USB TYPE-C CONNECTOR OF GRL-SPL-EPL CABLE FROM GRL-C2-EPR PORT

2. To remove the VBUS Sense pin from the GRL-C2-EPR VBUS SENSE port, press and hold the notch in the Sense pin and pull back gently (do not grab the Sense wires while doing so). Refer to the following images.

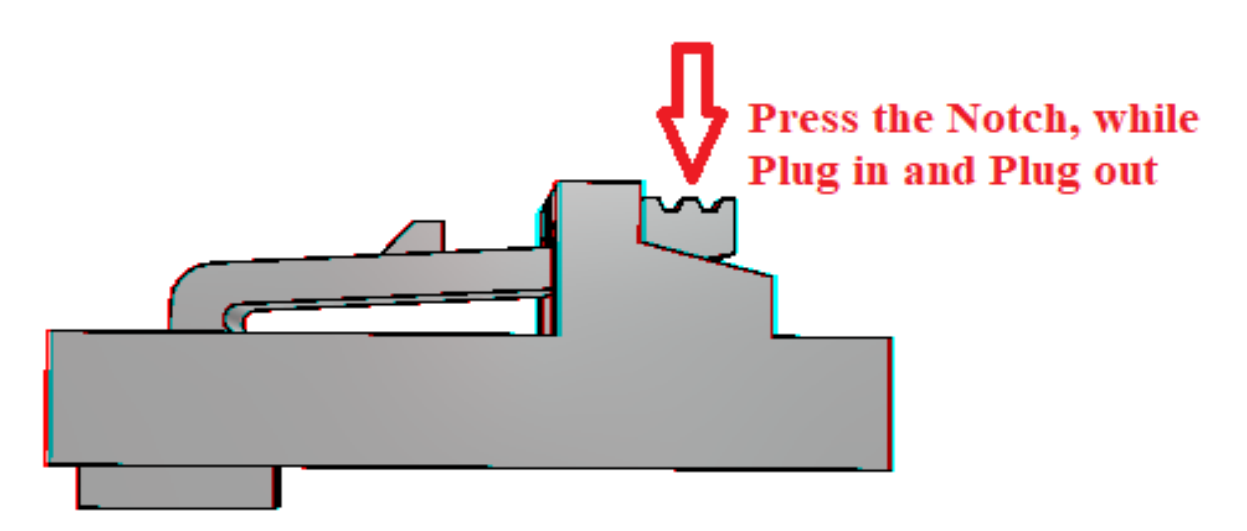

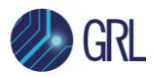

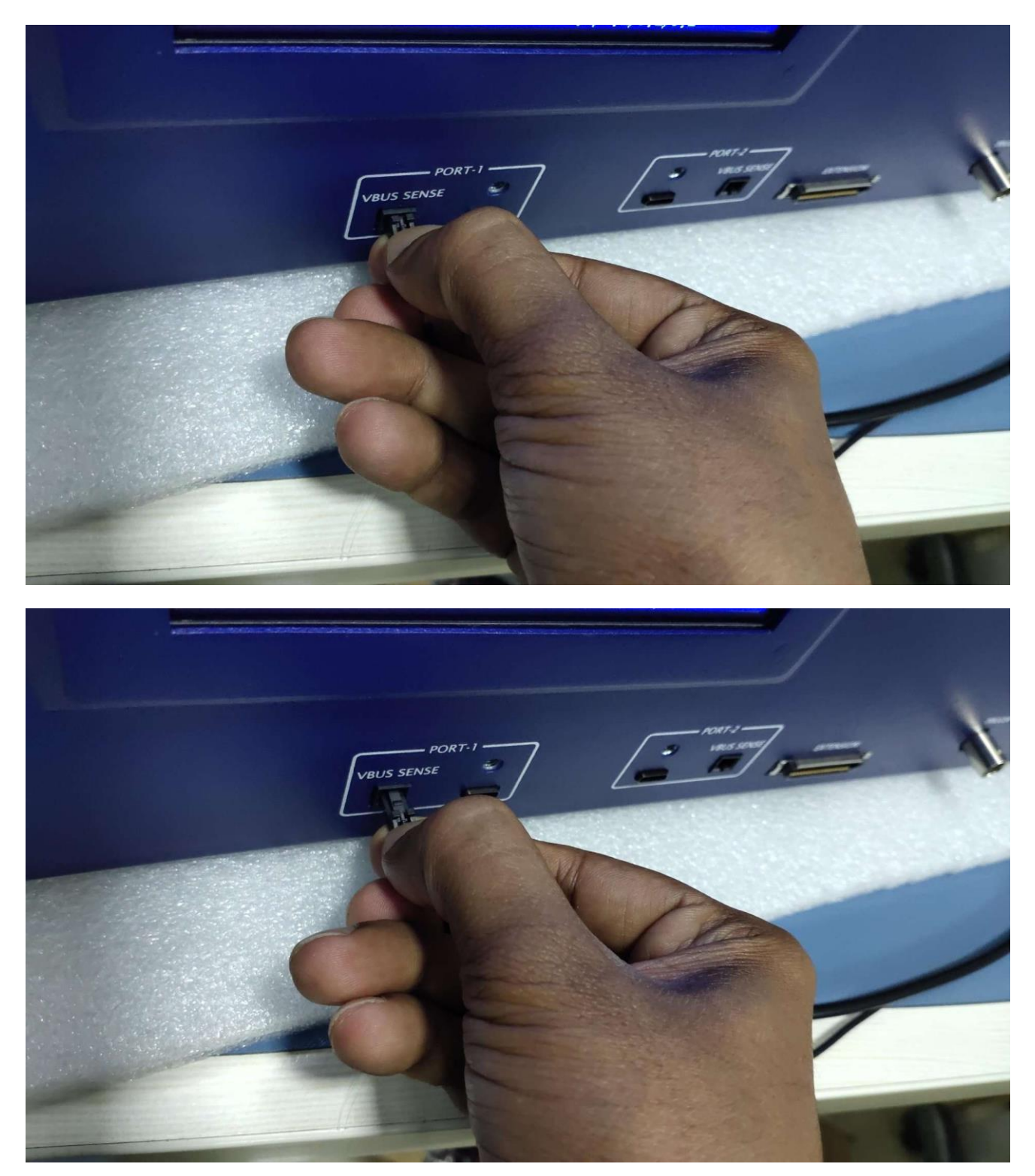

FIGURE 5.18: REMOVING VBUS SENSE PIN FROM GRL-C2-EPR PORT

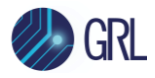

#### 5.4 Set Up GRL-C2 / C2-EPR Tester Hardware for Custom OEM Testing

1. Connect the Custom OEM fixture to the DUT and GRL-C2 / C2-EPR tester hardware to perform Custom OEM tests as shown in below example:

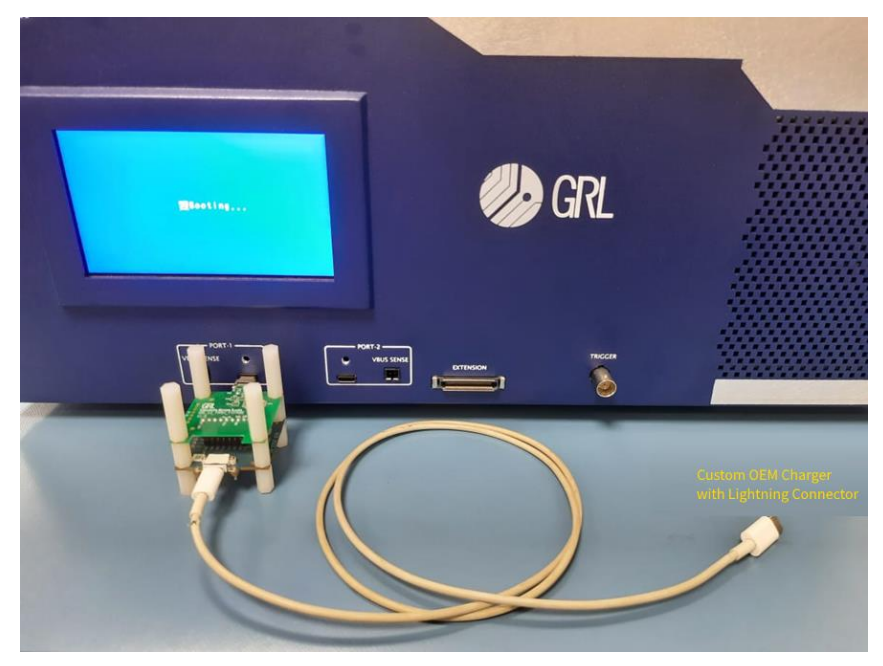

FIGURE 5.19: CUSTOM OEM FIXTURE AND DUT CONNECTION

2. Connect channel 2 of the Keysight N6705C E-Load to the external E-Load port at the back of the GRL-C2 / C2-EPR tester hardware as shown below:

*Note: The GRL-C2 / C2-EPR Browser App currently supports only the Keysight N6705C E-Load. Please refer to the Custom OEM specifications for more details.* 

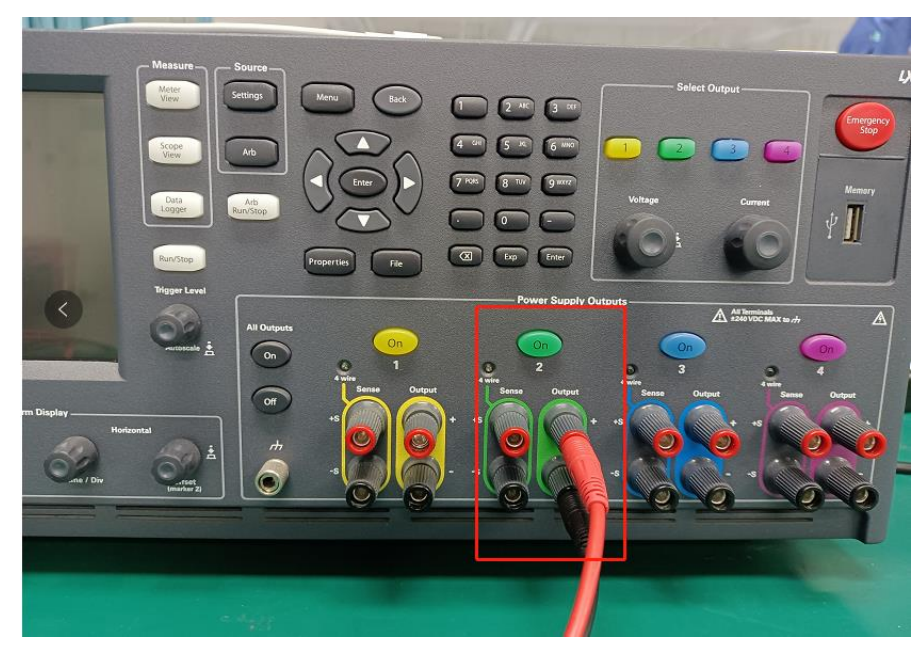

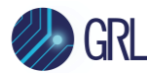

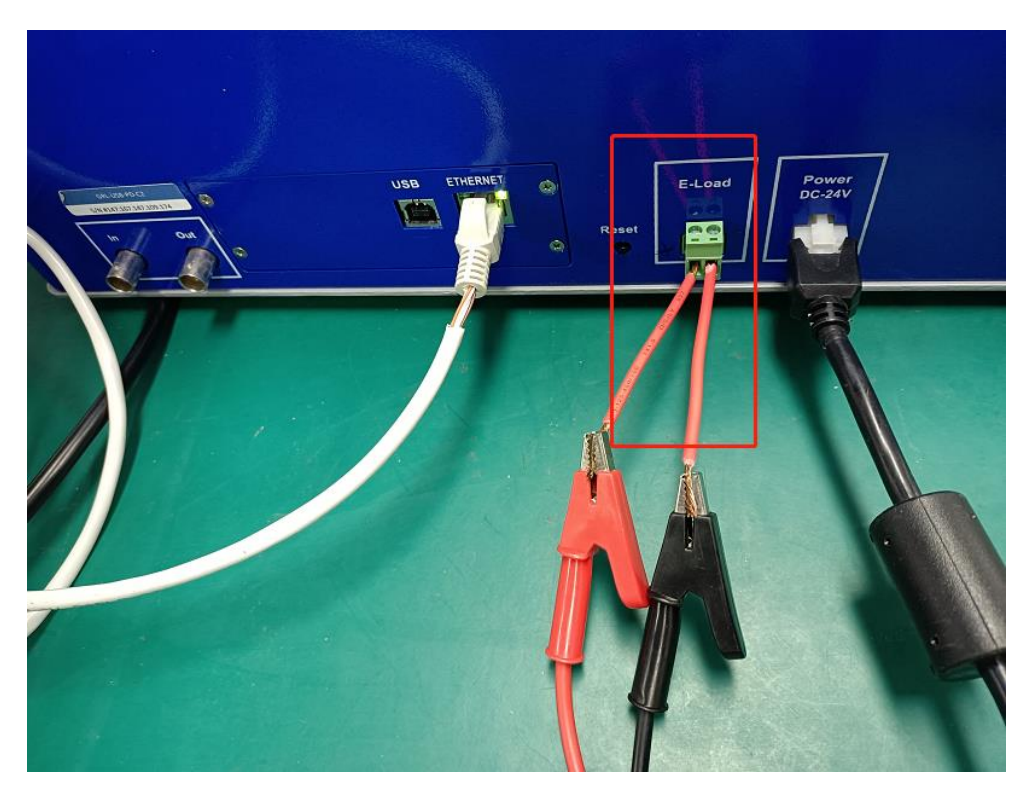

FIGURE 5.20: CUSTOM OEM EXTERNAL E-LOAD CONNECTION

- 3. Use a USB cable to connect the Keysight N6705C E-Load to the control PC where the GRL-C2 / C2-EPR Browser App is being run.
- 4. Select all the Custom OEM test cases from the "Test Selection" panel and run the tests. Refer to Section 7.3.1.12 for more information.

*Note: To run the CUSTOM OEM.TD.4.9.2 OCP and OVP Tests:* 

- On the GRL-C2, use an external E-Load.
- On the GRL-C2-EPR, the external E-Load in not required.

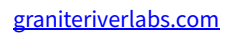

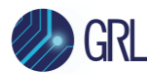

## 6 Connection and Setup of GRL-C2 / C2-EPR Browser App

*Note: The following procedure assumes that the GRL-C2 / C2-EPR tester hardware has been properly set up as described in above sections.* 

To connect the GRL-C2 / C2-EPR Browser App with the GRL-C2 / C2-EPR tester hardware, do the following:

 On the GRL-C2 / C2-EPR Browser App landing page ("Connection Setup" screen), enter the IP address as displayed on the GRL-C2 / C2-EPR tester hardware screen and click on the **Connect** button. You can also click on the **Scan Network** button to detect all available GRL-C2 / C2-EPR tester hardware connected to the same network.

| 🅢 GRL                  | GRL-USB-PD-C2<br>Auto Mode - OFF |
|------------------------|----------------------------------|
| PORT – 1               | PORT - 2                         |
| PD Port - Detach       | PD Port - Detach                 |
| Tester Mode - Sink/UFP | Tester Mode - Sink/UFP           |
| DUT Mode - NA          | DUT Mode - NA                    |
| Voltage(mV) - NA       | Voltage(mV) - NA                 |
| Current(mA) - NA       | Current(mA) - NA                 |
| IP Address -           | 192.168.255.1                    |
| Firmware Version -     | 2.0.50                           |
| System Info -          | 253.254.253.177.306.             |
| Eload FW Version(Po    | ort-1/Port-2) - 9.8/9.8          |

FIGURE 6.1: IP ADDRESS AS SHOWN ON GRL-C2 TESTER HARDWARE SCREEN EXAMPLE

|                                                    | GRL                                                                        | GRL-USB-PD-C2-EPR<br>Auto Mode - OFF                                                                |
|----------------------------------------------------|----------------------------------------------------------------------------|----------------------------------------------------------------------------------------------------|
|                                                    | PORT - 1                                                                   | PORT - 2                                                                                            |
| PD Port<br>Tester<br>DUT Mod<br>Voltage<br>Current | - Detach<br>Mode - Sink/UFP<br>e - NA<br>e(mV) - NA<br>e(mA) - NA          | PD Port - Detach<br>Tester Mode - Sink/UFP<br>DUT Mode - NA<br>Voltage(mV) - NA<br>Current(mA) - NA |
|                                                    | IP Address -<br>Firmware Version -<br>System Info -<br>Eload/PPS FW Versio | 192,168,255,1<br>1,0,56<br>GRL-C2-EPR-2022045<br>on - 1,2/1,2/3,2/3,2                               |

FIGURE 6.2: IP ADDRESS AS SHOWN ON GRL-C2-EPR TESTER HARDWARE SCREEN EXAMPLE

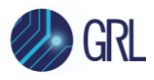

| 🤣 GRL       |                                              |    | USB Power Delivery and USB Type-C <sup>™</sup> Test Sol<br>GRL-USB-PD-C2 | ftware (1.4.63.0) |         |                |
|-------------|----------------------------------------------|----|--------------------------------------------------------------------------|-------------------|---------|----------------|
| $\frown$    | Ethernet Connection Settings                 |    | ester Status                                                             |                   | Conne   | cted           |
| Connection  | Scan Naturark                                | S  | erial Number                                                             |                   | 022.04  | 5.022.009.031. |
| Setup       |                                              | Fi | irmware Version                                                          |                   | 1.3.52  | / 9.4 / 9.4    |
|             | C2 IP Address                                | P  | ort Info                                                                 |                   | 5002    |                |
|             | 192.168.4.152 x 👻 Connect                    | Te | ester IP Address Info                                                    |                   | 192.16  | 8.4.152        |
| Product     | Setup Diagram                                | L  | ast Calibration Date                                                     |                   | 2018-0  | 5-30           |
| Capability  | Tool Updates                                 | N  | ext Calibration Due Date                                                 |                   | 2019-0  | 5-29           |
|             | Update Firmware Firmware Update Instructions |    | est Cable Calibration Status                                             |                   | Calibra | ited           |
|             |                                              |    | Z Tester Calibration                                                     |                   | Calibra | ation Expired  |
| Test Config | Update Eload Firmware                        |    |                                                                          | License Info      |         |                |
| <b>B</b>    |                                              |    | Module Name                                                              | Licens            | е Туре  | License Period |
|             |                                              |    | BC1.2 DCP Sink Tests                                                     | PE                | RM      | -              |
| Ē.          |                                              |    | C2                                                                       | PE                | RM      | -              |
| Report      |                                              |    | C2 Starter                                                               | PE                | RM      |                |
|             |                                              |    | DP AUX Sniffer                                                           | PE                | RM      |                |
| 503         |                                              |    | F1                                                                       | PE                | RM      | -              |
| Options     |                                              |    | M1                                                                       | PE                | RM      | -              |
|             |                                              |    | MFi Charger Tests                                                        | PE                | RM      |                |
| ?           |                                              |    | Quick Charge 3 Plus Tests                                                | PE                | RM      | -              |
| Help        |                                              |    | Quick Charge 3 Tests                                                     | PE                | RM      | -              |
|             |                                              |    | Quick Charge 4 - IOP Tests                                               | PE                | RM      | -              |
|             |                                              |    | Quick Charge 4 Tests                                                     | PE                | RM      |                |
|             |                                              |    | Thunderbolt 3 Power Tests                                                | PE                | RM      |                |
|             |                                              |    | USB-C Functional Tests                                                   | PE                | RM      |                |
|             |                                              |    |                                                                          |                   |         |                |

FIGURE 6.3: GRL-C2 CONNECTION CONFIGURATION SCREEN AFTER SUCCESSFUL CONNECTION

| 🤣 GRL                                        |                                                                                                    |                | USE             | Power Delivery and USB Type-C <sup>™</sup> Test Software (1.6.6.27)<br>GRL-USB-PD-C2-EPR                                                         |                         |                                                                                                    |                | Set App Mode : | CTS 🚺 API |
|----------------------------------------------|----------------------------------------------------------------------------------------------------|----------------|-----------------|----------------------------------------------------------------------------------------------------|-------------------------|----------------------------------------------------------------------------------------------------|----------------|----------------|-----------|
| Connection<br>Setup<br>Product<br>Capability | Ethernet Connection Settings<br>Scan Network<br>C2-2FD P.Adessa<br>192:062551<br>Zabru Canada<br>Tool Updates<br>Update System Rimware  Etimeanes locates instructions | Connect C2-EPR | T S F T L N T C | ester Status<br>erial Number<br>Immare Vareion<br>aster IP Address Information<br>ast Calibration Due Date<br>est Cable Calibration Status @<br> |                         | Connected<br>GRL-C2-EPR-202<br>1.0.39 / 1.2 / 1.2 /<br>192.168.255.1<br>2022-04-10<br>2023-04-10<br>Calibrated<br>Calibration Suc | 21003<br>32/32 |                |           |
| Results                                      |                                                                                                    |                |                 | Module Name<br>BC1.2 DCP Sink Tests                                                                                                    | License Inform<br>Licen | ation<br>ise Type<br>ERM                                                                                                    | License Period |                |           |
| Report                                       |                                                                                                    |                |                 | C2<br>C2 Starter<br>Custom OEM Tests                                                                                                    | P<br>P                  | ERM ERM                                                                                                    | -<br>-<br>-    |                |           |
| Coptions                                     |                                                                                                    |                |                 | DP AUX Sniffer<br>EPR Tests<br>GRL-C2-SFTY<br>M1                                                                                                 | R                       | ERM<br>ERM<br>ERM                                                                                                    |                |                |           |
| Help                                         |                                                                                                    |                |                 | Quick Charge 3 Plus Tests<br>Quick Charge 3 Tests<br>Quick Charge 4 - IOP Tests<br>Quick Charge 4 - Tests                                        | P<br>P                  | ERM<br>ERM<br>ERM                                                                                                    |                |                |           |
|                                              |                                                                                                    |                |                 | Thunderbolt 3 Power Tests USB-C Functional Tests                                                                                                 | P                       | ERM                                                                                                    | -              |                |           |

FIGURE 6.4: GRL-C2-EPR CONNECTION CONFIGURATION SCREEN AFTER SUCCESSFUL CONNECTION

- 2. The GRL-C2 / C2-EPR tester hardware and Browser App are now connected as indicated by the tester information display ("Tester Status", "Serial Number", "Firmware Version", etc.).
- 3. Optionally you can also select "Setup Diagram" below the IP Address field that shows you how to connect the DUT to the Port-1 USB Type-C port of the GRL-C2-EPR tester hardware using the USB Type-C cable provided by Granite River Labs or a compliant USB Type-C cable.

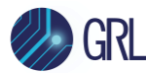

Along with each GRL-C2 / C2-EPR Browser App revision, a new version of firmware is provided. For the GRL-C2 Browser App, ensure that the FPGA firmware and E-Load code are up to date. For the GRL-C2-EPR Browser App, the baseboard firmware, E-load and PPS code should be updated. Use the following procedure to update the GRL-C2 / C2-EPR tester hardware's firmware.

4. Click on the **Update Firmware** or **Update ELoad Firmware** button to update the GRL-C2 tester hardware's FPGA and E-Load firmware respectively. You can select "Firmware Update Instructions" next to the buttons to display the instructions to guide you through the entire updating process. Follow the instructions step by step to perform the updates accordingly.

| Tool Updates          |
|-----------------------|
| Update Firmware       |
| Update Eload Firmware |

FIGURE 6.5: UPDATE GRL-C2 FIRMWARE BUTTONS

5. Click on the **Update System firmware** button to update the GRL-C2-EPR tester hardware's baseboard firmware, E-load and PPS code. You can select "Firmware Update Instructions" next to the buttons to display the instructions to guide you through the entire updating process. Follow the instructions step by step to perform the updates accordingly.

| Tool ( | lpdates         |       |
|--------|-----------------|-------|
| Upd    | ate System firm | nware |

FIGURE 6.6: UPDATE GRL-C2-EPR FIRMWARE BUTTON

#### 6.1 Update GRL-C2 FPGA Firmware

Follow the steps below to perform FPGA firmware update for the GRL-C2 tester hardware:

1. Click on the **Update Firmware** button and the following pop-up message will appear (Figure 6.7 below). Using a standard USB Type-B cable, connect the USB Type-B port (for firmware update as indicated in the image) at the back of the GRL-C2 tester hardware to the control PC (where the GRL-C2 Browser App is running). When connected, click "Ok" to proceed.

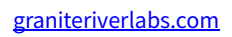

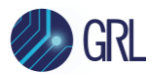

| Connection            | Ethernet Connection Settings              | Update C2 Firmware                                                                                                    | 306.   |
|-----------------------|-------------------------------------------|----------------------------------------------------------------------------------------------------|--------|
| Product<br>Capability | C2 IP Address 192.168.255.1 Setup Diagram | USB Type-B port for Firmware update                                                                                                    |        |
| Test Config           | Tool Updates<br>Update Firmware           |                                                                                                    | ed     |
| Results               | Update Eload Firmware                     |                                                                                                    | Period |
| Report                |                                           | Please refer above setup image and connect firmware update USB port of C2 to the test PC using standard USB Type-B cable where C2 Browser Application is running |        |
| Options               |                                           | Ovick Charge 3 Plus Tests                                                                                                    |        |
| Help                  |                                           | Quick Charge 3 Tests PERM                                                                                                    |        |

FIGURE 6.7: UPDATE GRL-C2 FPGA FIRMWARE-#1

2. The firmware update process will start and may take a few minutes to complete (Figure 6.8 below).

| Connection<br>Setup   | Ethernet Connection Settings<br>Scan Network                                             |
|-----------------------|------------------------------------------------------------------------------------------|
| Product<br>Capability | C2 IP Address       192.168.255.1     x w       Connect                                  |
| Test Config           | Tool Updates Update Firmware Firmware update is in progress. Please wait for few minutes |
| Results               | Update Eload Firmware                                                                    |

FIGURE 6.8: UPDATE GRL-C2 FPGA FIRMWARE-#2

3. A pop-up message will appear when the firmware update process has completed successfully (Figure 6.9 below). Click "Ok" and wait for the GRL-C2 tester hardware to power cycle and reboot.

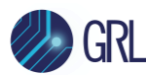

| Connection  | Ethernet Connection Settings                                      | GRL-USB-PD-C2 Compliance Test Solution                                                           | 306. |
|-------------|-------------------------------------------------------------------|--------------------------------------------------------------------------------------------------|------|
| Setup       | C2 IP Address 192.168.256.1 Setup Diagram                         | Firmware updated successfully. Please wait until the tester has rebooted to power the controller |      |
| Test Config | Tool Updates Update Firmware Firmware update is in progress. Plea | Ok<br>Se wait for few minutes                                                                    | rred |
| あ           | Update Eload Firmware                                             | License Info                                                                                     | A    |

FIGURE 6.9: UPDATE GRL-C2 FPGA FIRMWARE-#3

4. After the GRL-C2 tester hardware has rebooted, click on the **Connect** button to re-establish connection with the tester (Figure 6.10 below).

| $\odot$     | Ethernet Connection Settings                 | Tester Status IP address "192.168.255.1" unreachable |
|-------------|----------------------------------------------|------------------------------------------------------|
| Connection  | Scan Network                                 | Serial Number N/A                                    |
| Setup       | 02.18.4.44                                   | Firmware Version N/A                                 |
|             | C2 IP Address                                | Port Info N/A                                        |
| Product     | 192.168.255.1 x v Connect                    | Tester IP Address Info 192.168.255.1                 |
| Capability  | Setup Diagram                                | Last Calibration Date -                              |
|             | Tool Undates                                 | Next Calibration Due Date -                          |
|             |                                              | Test Cable Calibration Status 🕦                      |
| Test Config | Update Firmware Firmware Update Instructions | C2 Tester Calibration Calibration Error              |
|             | Update Eload Firmware                        |                                                      |

FIGURE 6.10: UPDATE GRL-C2 FPGA FIRMWARE-#4

5. The GRL-C2 tester hardware and Browser App should now be connected and ready for use with updated firmware (Figure 6.11 below).

| $\bigcirc$  | Ethernet Connection Setting | qs.                             | Te | ester Status                   |                         | Со   | nnected            |  |
|-------------|-----------------------------|---------------------------------|----|--------------------------------|-------------------------|------|--------------------|--|
| Connection  | Scan Network                |                                 | S  | erial Number                   |                         | 253  | 3.254.253.177.306. |  |
| Setup       | 02.10.4.1.1                 |                                 | Fi | irmware Version                |                         | 1.3  | .83D / 9.8 / 9.8   |  |
|             | C2 IP Address               |                                 | P  | ort Info                       |                         | 50   | 02                 |  |
| Product     | 192.168.255.1               | × v Connect                     | Te | ester IP Address Info          |                         | 192  | 2.168.255.1        |  |
| Capability  | Setup Diagram               |                                 | La | ast Calibration Date           |                         | 201  | 19-03-21           |  |
|             | Tool Updates                |                                 | N  | ext Calibration Due Date       |                         | 202  | 20-03-20           |  |
|             |                             | Clearnes I ladets is structions | Te | est Cable Calibration Status 🕦 |                         | Ca   | librated           |  |
| Test Config | Update Firmware             | Firmware Opdate Instructions    | C  | 2 Tester Calibration           |                         | Ca   | libration Expired  |  |
| Results     |                             |                                 |    | Module Name                    | License Info<br>License | Туре | License Period     |  |
| ۲.<br>۲.    |                             |                                 |    | BC1.2 DCP Sink Tests           | PERM                    | Ν    | -                  |  |
| Report      |                             |                                 |    | C2                             | PERM                    | N    | -                  |  |
|             |                             |                                 |    | C2 Starter                     | PERM                    | N    | -                  |  |
| <u></u>     |                             |                                 |    | DP AUX Sniffer                 | PERM                    | И    | -                  |  |
| Options     |                             |                                 |    | M1                             | EXPIR                   | ED   | -                  |  |
|             |                             |                                 |    | MFi Charger Tests              | PERM                    | Ν    | -                  |  |
|             |                             |                                 |    |                                |                         |      |                    |  |
| $\bigcirc$  |                             |                                 |    | Quick Charge 3 Plus Tests      | PERM                    | Л    | -                  |  |

FIGURE 6.11: UPDATE GRL-C2 FPGA FIRMWARE-#5
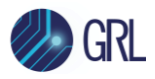

Note: In the event that the firmware fails to update (after following the above steps), the user can manually update the firmware using the instructions as given by clicking on Firmware Update Instructions next to the "Update Firmware" button. This will display a set of instructions to guide the user through the entire manual updating process as shown in Figure 6.12 below.

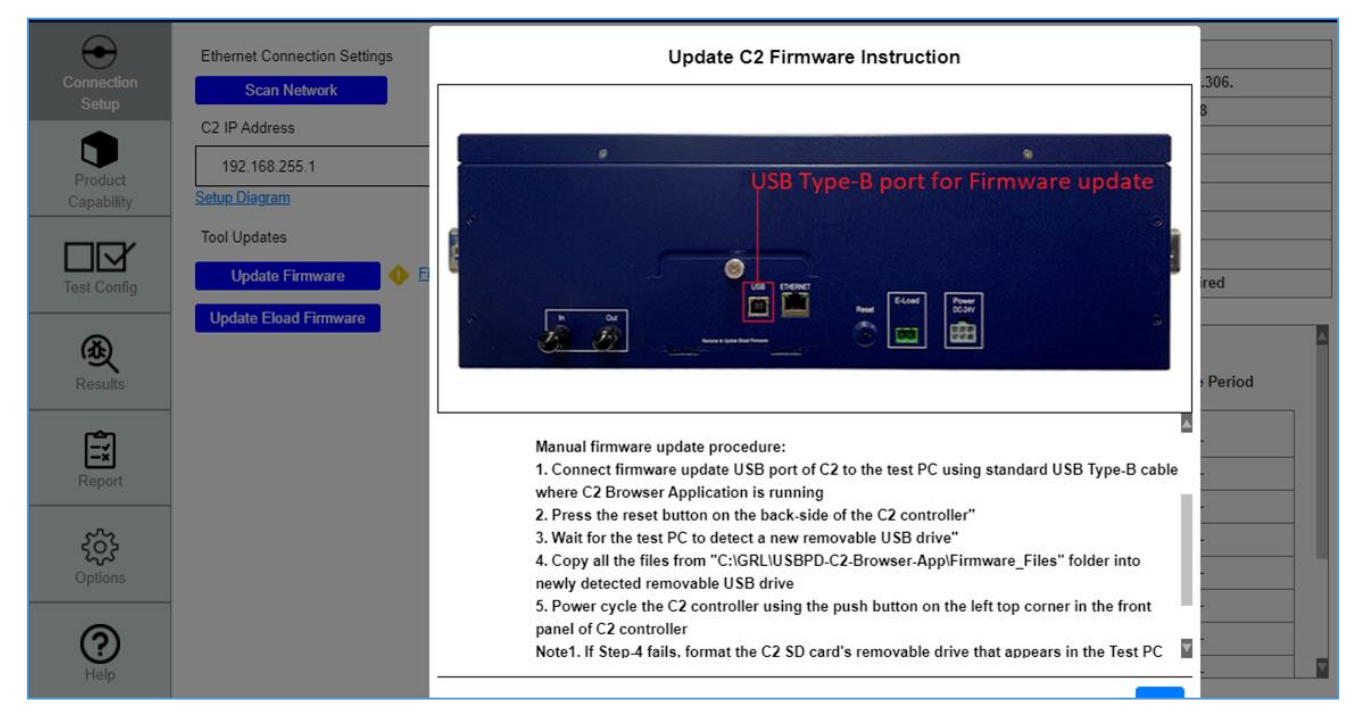

FIGURE 6.12: MANUAL GRL-C2 FPGA FIRMWARE UPDATE INSTRUCTIONS

# 6.2 Update GRL-C2 E-Load Firmware

Follow the steps below to perform E-Load firmware update for the GRL-C2 tester hardware:

1. Click on the **Update ELoad Firmware** button and the following pop-up message will appear (Figure 6.13 below). Using a standard USB Mini-B cable, connect the USB Mini-B port (for E-Load firmware update as indicated in the image) at the back of the GRL-C2 tester hardware to the control PC (where the GRL-C2 Browser App is running). When connected, click "Ok" to proceed.

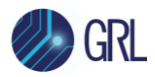

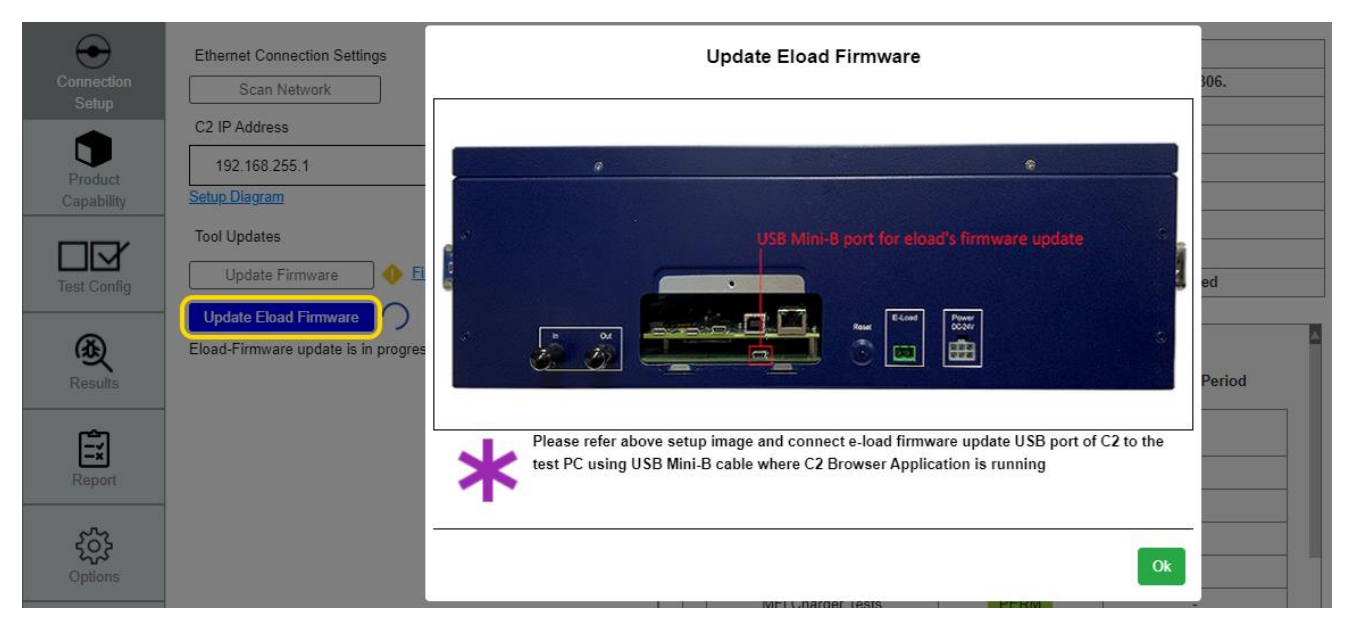

FIGURE 6.13: UPDATE GRL-C2 E-LOAD FIRMWARE-#1

2. If there are other USB cables connected to the GRL-C2 tester hardware, a pop-up message will appear to advise the user to remove all USB connections from the controller except for the USB Mini-B cable connected for E-Load firmware update (Figure 6.14 below). Once removed, click "Ok" to proceed.

| Connection                     | Ethernet Connection Settings                                   | GRL-USB-PD Compliance Test Solution                                                                                                    | 306. |
|--------------------------------|----------------------------------------------------------------|----------------------------------------------------------------------------------------------------|------|
| Setup<br>Product<br>Canability | C2 IP Address 192.168.255.1 Setup Diagram                      | Software could not detected eload COM port,<br>please remove all USB cables except the one which is connected to the e-load update port of<br>C2. |      |
| Test Config                    | Tool Updates Update Firmware                                   |                                                                                                    | ed   |
| Ð                              | Update Eload Firmware O<br>Eload-Firmware update is in progres | s. Please wait for few minutes                                                                                                    | 9    |

FIGURE 6.14: UPDATE GRL-C2 E-LOAD FIRMWARE-#2

3. The next pop-up message will then require the user to select the COM port connected with the external E-Load from the drop-down menu (Figure 6.15 below). When selected, click "Ok" to proceed. If there is a need to terminate the E-Load firmware update process, click "Cancel".

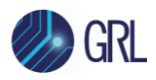

| Connection  | Ethernet Connection Settings        |                      | Se                                                    | lect C2's eload COM Po                        | ort             |        | 306. |
|-------------|-------------------------------------|----------------------|-------------------------------------------------------|-----------------------------------------------|-----------------|--------|------|
| Setup       | C2 IP Address                       |                      | lease select eload's COI<br>lick Cancel to stop e-loa | /I port in drop down menu and<br>d FW update. | I then click OK |        |      |
| Product     | 192.168.255.1<br>Setup Diagram      | <b>T</b>             |                                                       |                                               |                 |        |      |
|             | Tool Updates                        |                      |                                                       | COM7                                          | •               |        |      |
| Test Config | Update Firmware 🔶 🗈                 |                      | COM7<br>COM8                                          |                                               | Ok              | Cancel | ed   |
| æ           | Eload-Firmware update is in progres | s. Please wait for f | COM9                                                  |                                               | License Info    |        | 4    |

FIGURE 6.15: UPDATE GRL-C2 E-LOAD FIRMWARE-#3

4. The E-Load firmware update process will continue to run and may take a few minutes to complete (Figure 6.16 below).

| Connection<br>Setup | Ethernet Connection Settings<br>Scan Network                      |
|---------------------|-------------------------------------------------------------------|
|                     | C2 IP Address                                                     |
| Product             | 192.168.255.1 x v Connect                                         |
| Capability          | Setup Diagram                                                     |
|                     | Tool Updates                                                      |
| Test Config         | Update Firmware Eigenverse Update Instructions                    |
|                     | Update Eload Firmware                                             |
| Ð                   | Eload-Firmware update is in progress. Please wait for few minutes |

FIGURE 6.16: UPDATE GRL-C2 E-LOAD FIRMWARE-#4

5. A pop-up message will appear when the E-Load firmware update process has completed successfully (Figure 6.17 below). Click "Ok" and power cycle the GRL-C2 tester hardware to start using it with updated E-Load firmware (Figure 6.18 below).

| Connection       | Ethernet Connection Settings                                   | Eload Firmware Updated                                     | 306.                      |
|------------------|----------------------------------------------------------------|------------------------------------------------------------|---------------------------|
| Setup<br>Product | C2 IP Address 192.168.255.1                                    | Eload firmware completed. Please power cycle the controlle | er and start using it     |
| Capability       | Tool Updates                                                   |                                                            | Ok<br>Calibration Expiréd |
| Ð                | Update Eload Firmware C<br>Eload-Firmware update is in progres | . Please wait for few minutes                              | icense Info               |

FIGURE 6.17: UPDATE GRL-C2 E-LOAD FIRMWARE- #5

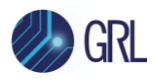

| -           | Ethernet Connection Settings | Tester Status                   |              | Connected            |   |
|-------------|------------------------------|---------------------------------|--------------|----------------------|---|
| Connection  | Scan Network                 | Serial Number                   |              | 253.254.253.177.306. |   |
| Setup       | C2 ID Address                | Firmware Version                |              | 1.3.83D / 9.8 / 9.8  |   |
|             | C2 IP Address                | Port Info                       |              | 5002                 |   |
| Draduat     | 192.168.255.1 x v Connect    | Tester IP Address Info          |              | 192.168.255.1        |   |
| Capability  | Setup Diagram                | Last Calibration Date           |              | 2019-03-21           |   |
|             | To all landates              | Next Calibration Due Date       |              | 2020-03-20           |   |
|             |                              | Test Cable Calibration Status 👔 |              | Calibrated           |   |
| Test Config | Update Firmware              | C2 Tester Calibration           |              | Calibration Expired  |   |
|             | Update Eload Eirmware        |                                 |              |                      | _ |
| Ø           |                              |                                 | License Info |                      |   |
| (ALL)       | Sucessiuily Opdated          |                                 |              |                      |   |
| Results     |                              | Module Name                     | License Type | License Period       |   |
| -           |                              |                                 |              |                      | 1 |
| Ē           |                              | BC1.2 DCP Sink Tests            | PERM         | -                    |   |
| Report      |                              | C2                              | PERM         | -                    |   |
|             |                              | C2 Starter                      | PERM         | -                    |   |
| 553         |                              | DP AUX Sniffer                  | PERM         | -                    |   |
| Options     |                              | M1                              | EXPIRED      |                      |   |
|             |                              | MFi Charger Tests               | PERM         | -                    |   |
| (?)         |                              | Quick Charge 3 Plus Tests       | PERM         | -                    |   |
| Help        |                              | Quick Charge 3 Tests            | PERM         | -                    | V |

FIGURE 6.18: UPDATE GRL-C2 E-LOAD FIRMWARE-#6

# 6.3 Update GRL-C2-EPR System Firmware

Follow the steps below to perform system firmware update for the GRL-C2-EPR tester hardware:

1. Using a standard USB Type-B cable, connect the USB Type-B port (for firmware update as indicated in the below image) at the back of the GRL-C2-EPR tester hardware to the control PC (where the GRL-C2-EPR Browser App is running).

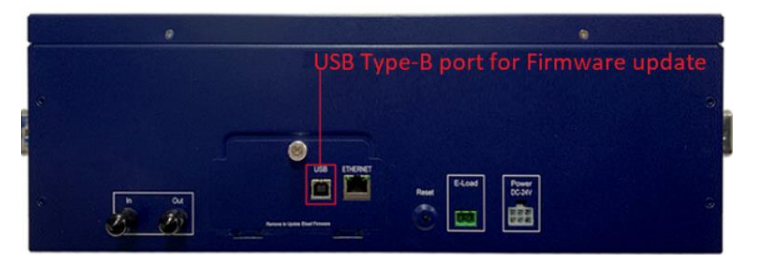

2. When connected, click on the **Update System firmware** button to proceed with the PPS, E-Load and Baseboard firmware update respectively.

| $\overline{\bullet}$ | Ethernet Connection Settings                                | Tester Status                   | Connected                      |
|----------------------|-------------------------------------------------------------|---------------------------------|--------------------------------|
| Connection           | Scan Network                                                | Serial Number                   | GRL-C2-EPR-2022045             |
| Setup                | C2 EDD ID Address                                           | Firmware Version                | 1.0.40 / 1.2 / 1.2 / 3.2 / 3.2 |
|                      | C2-LFR IF Address                                           | Tester IP Address Information   | 192.168.255.1                  |
| Product              | 192.168.255.1 × • Connect                                   | Last Calibration Date           | 2022-06-12                     |
| Capability           | Setup Diagram                                               | Next Calibration Due Date       | 2023-06-12                     |
|                      | Tool Updates                                                | Test Cable Calibration Status 👔 | Calibrated                     |
|                      |                                                             | C2-EPR Tester Calibration       | Calibration Success            |
| Test Config          | Update System firmware Update System firmware               |                                 |                                |
|                      | PPS update is in progress. Please wait for few minutes - 1% |                                 |                                |
| Results              |                                                             | License Information             | on                             |
|                      |                                                             | Module Name License             | Type License Period            |

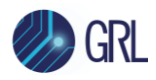

| $\overline{\bullet}$ | Ethernet Connection Settings                                   | Tester Status                   | Connected                      |
|----------------------|----------------------------------------------------------------|---------------------------------|--------------------------------|
| Connection           | Scan Network                                                   | Serial Number                   | GRL-C2-EPR-2022045             |
| Setup                |                                                                | Firmware Version                | 1.0.40 / 1.2 / 1.2 / 3.2 / 3.2 |
|                      | C2-EPR IP Address                                              | Tester IP Address Information   | 192.168.255.1                  |
| Product              | 192.168.255.1 x = Connect                                      | Last Calibration Date           | 2022-06-12                     |
| Capability           | Setup Diagram                                                  | Next Calibration Due Date       | 2023-06-12                     |
|                      | Tool Updates                                                   | Test Cable Calibration Status 🕦 | Calibrated                     |
|                      | Lindete Sustan firmunas                                        | C2-EPR Tester Calibration       | Calibration Success            |
| Test Config          | Opdate System firmware                                         |                                 |                                |
|                      | Eload update is in progress. Please wait for few minutes - 10% |                                 |                                |
| (Ab)                 |                                                                | License Info                    | ormation                       |

FIGURE 6.19: GRL-C2-EPR SYSTEM FIRMWARE UPDATE IN PROGRESS

- 3. The firmware update process may take about 10 minutes at minimum to complete. During this time please do not interrupt the hardware connection setup until all firmware update has fully completed.
- 4. A pop-up message will appear when the firmware update process has completed successfully as shown in below image. Click "Ok" and wait for the GRL-C2-EPR tester hardware to power cycle and reboot.

| Ethernet Connection Settings      |                                                  |                  | Tester Status            |                            | Connected        | _         |
|-----------------------------------|--------------------------------------------------|------------------|--------------------------|----------------------------|------------------|-----------|
| Scan Network                      |                                                  | GRL-USE          | B-PD-C2-EPR Com          | pliance Test Solutio       | n                | 2045      |
| C2-EPR IP Address                 |                                                  |                  |                          | -                          |                  | 3.2 / 3.2 |
| 192.168.255.1                     | Fi                                               | rmware updated s | uccessfully. Please wait | until the tester has reboo | ted to power the |           |
| Setup Diagram                     | * "                                              | ontroller        |                          |                            |                  |           |
| Tool Updates                      | - <b>1</b> -1-1-1-1-1-1-1-1-1-1-1-1-1-1-1-1-1-1- |                  |                          |                            |                  |           |
| Update System firmware            | date System firm                                 | nware            |                          |                            | Ok               | ss        |
| Firmware update is in progress. P | adic official and                                | indic            |                          |                            | UK               |           |
|                                   |                                                  |                  |                          |                            |                  |           |

FIGURE 6.20: GRL-C2-EPR SYSTEM FIRMWARE UPDATE COMPLETED

5. The GRL-C2-EPR tester hardware and Browser App should now be connected and ready for use with updated firmware.

| themet Connection Settings   | Tester Status                                                                                                    | Conr                                                         | nected                    |
|------------------------------|----------------------------------------------------------------------------------------------------|--------------------------------------------------------------|---------------------------|
| Scan Network                 | Serial Number                                                                                                    | GRL                                                          | -C2-EPR-2022045           |
| 2.EPD ID Address             | Firmware Version                                                                                                   | 1.0.4                                                        | 0 / 1.2 / 1.2 / 3.2 / 3.2 |
|                              | Tester IP Address Information                                                                                      | 192.1                                                        | 168.255.1                 |
| 192.168.255.1 x - Connect    | Last Calibration Date                                                                                              | 2022                                                         | -06-12                    |
| <u>tup Diagram</u>           | Next Calibration Due Date                                                                                          | 2023                                                         | -06-12                    |
| ool Updates                  | Test Cable Calibration Status 👔                                                                                    | Calib                                                        | orated                    |
| Eirmware Undate Instructions | C2-EPR Tester Calibration                                                                                          | Calib                                                        | oration Success           |
|                              | Module Name                                                                                                    | ense Information                                             | License Period            |
|                              | Lice<br>Module Name                                                                                                | ense Information<br>License Type                             | License Period            |
|                              | Lice<br>Module Name                                                                                                | Ense Information                                             | License Period            |
|                              | Lice<br>Module Name<br>BC1.2 DCP Sink Tests                                                                        | Ense Information<br>License Type<br>PERM                     | License Period            |
|                              | BC1.2 DCP Sink Tests                                                                                               | Ense Information License Type PERM PERM                      | License Period            |
|                              | BC1.2 DCP Sink Tests<br>C2<br>C2 Starter                                                                           | Perse Information License Type PERM PERM PERM                | License Period            |
|                              | BC1.2 DCP Sink Tests<br>C2<br>C2 Starter<br>Custom OEM Tests                                                       | PERM<br>PERM<br>PERM<br>PERM<br>PERM<br>PERM                 | License Period            |
|                              | Lice<br>Module Name<br>BC1.2 DCP Sink Tests<br>C2<br>C2 Starter<br>Custom OEM Tests<br>DP AUX Sniffer              | PERM<br>PERM<br>PERM<br>PERM<br>PERM<br>PERM                 | License Period            |
|                              | Lice<br>Module Name<br>BC1.2 DCP Sink Tests<br>C2<br>C2 Starter<br>Custom OEM Tests<br>DP AUX Sniffer<br>EPR Tests | PERM<br>PERM<br>PERM<br>PERM<br>PERM<br>PERM<br>PERM<br>PERM | License Period            |

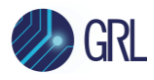

Note: In the event that the firmware fails to update (after following the above steps), the user can manually update the firmware using the instructions as given by clicking on Firmware Update Instructions next to the "Update System firmware" button. This will display a set of instructions to guide the user through the entire manual updating process as shown in below image.

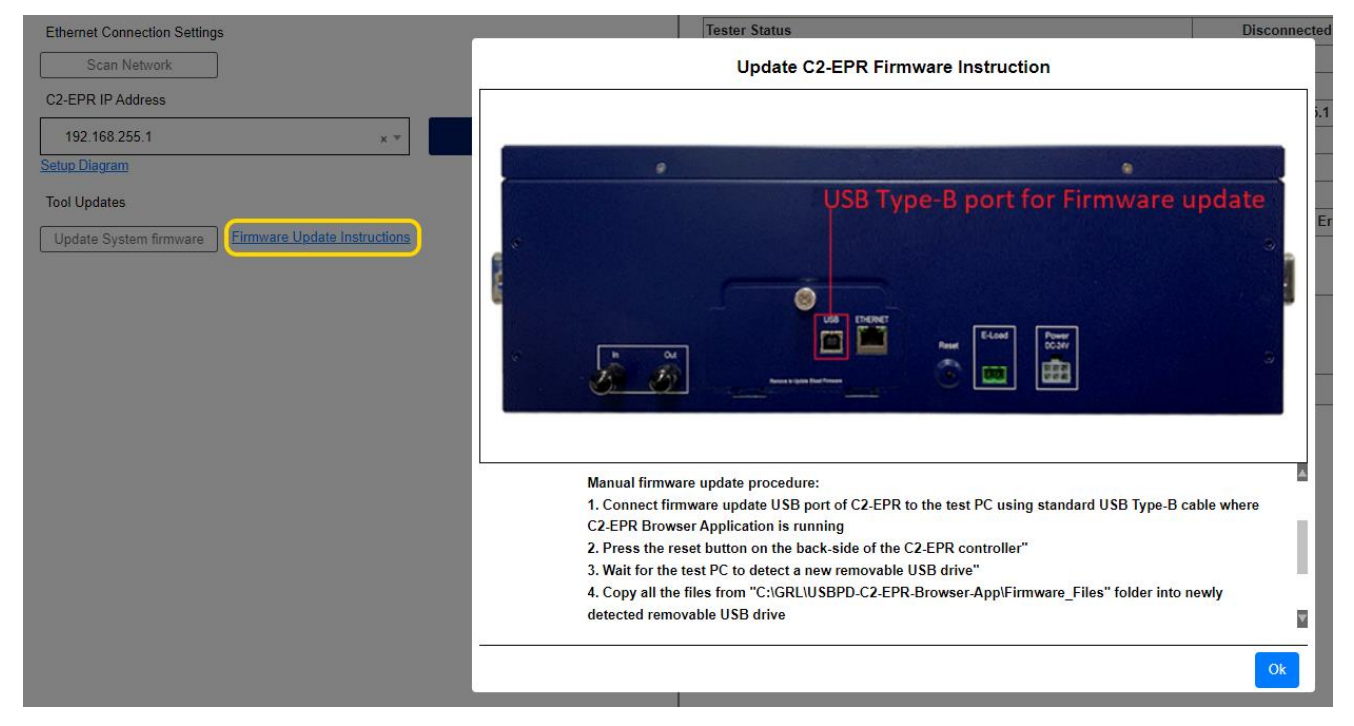

FIGURE 6.21: MANUAL GRL-C2-EPR SYSTEM FIRMWARE UPDATE INSTRUCTIONS

# 6.4 GRL-C2 / C2-EPR Browser App License Activation

The licensing for the GRL-C2-EPR tester hardware is built in which means no additional license activation is needed. Take note certain tests like the Thunderbolt 3 power and Custom OEM tests require separate licensing. Check the "License Info" panel in the *Connection Setup* screen. Check the "License Info" panel in the *Connection Setup* screen. Check the "License Info" panel in the *Connection Setup* screen (Figure 6.3) to see which licenses are active on the tester. Contact Granite River Labs support (<u>support@graniteriverlabs.com</u>) if you have licensing questions or concerns.

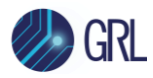

# 7 Compliance Testing with GRL-C2 / C2-EPR

The GRL-C2 / C2-EPR tester hardware supports testing of various specifications such as the latest USB Power Delivery spec compliance, communications engine and deterministic tests as well as DisplayPort & Thunderbolt 3 Alt Mode tests and others. The GRL-C2 / C2-EPR tester hardware uses the GRL-C2 / C2-EPR Browser App for automated or manual test execution.

The various screens presented by the GRL-C2 / C2-EPR Browser App allow you to select, configure, run and generate reports from these tests for a variety of devices (Devices Under Tests or DUT's). There are also more specific controls that allow you to configure and debug specific DUT features and capabilities.

Apart from automated testing, you can also choose to execute tests using custom mode configurations or API's on the GRL-C2 / C2-EPR Browser App.

# 7.1 App Mode

The GRL-C2 / C2-EPR Browser App allows you to choose between the **CTS** mode and **API** mode for test execution. The CTS mode is applied by default, or you can select the API mode to run tests on the App using a defined list of GRL-C2 / C2-EPR API commands. Use the **Set App Mode** slider at the top right of screen to set the required mode.

Set App Mode : CTS API

FIGURE 7.1: APP MODE SELECTION

If the **API** mode is selected:

You will be directed to the *Results* screen and all other screens on the GRL-C2 / C2-EPR Browser App will not be accessible.

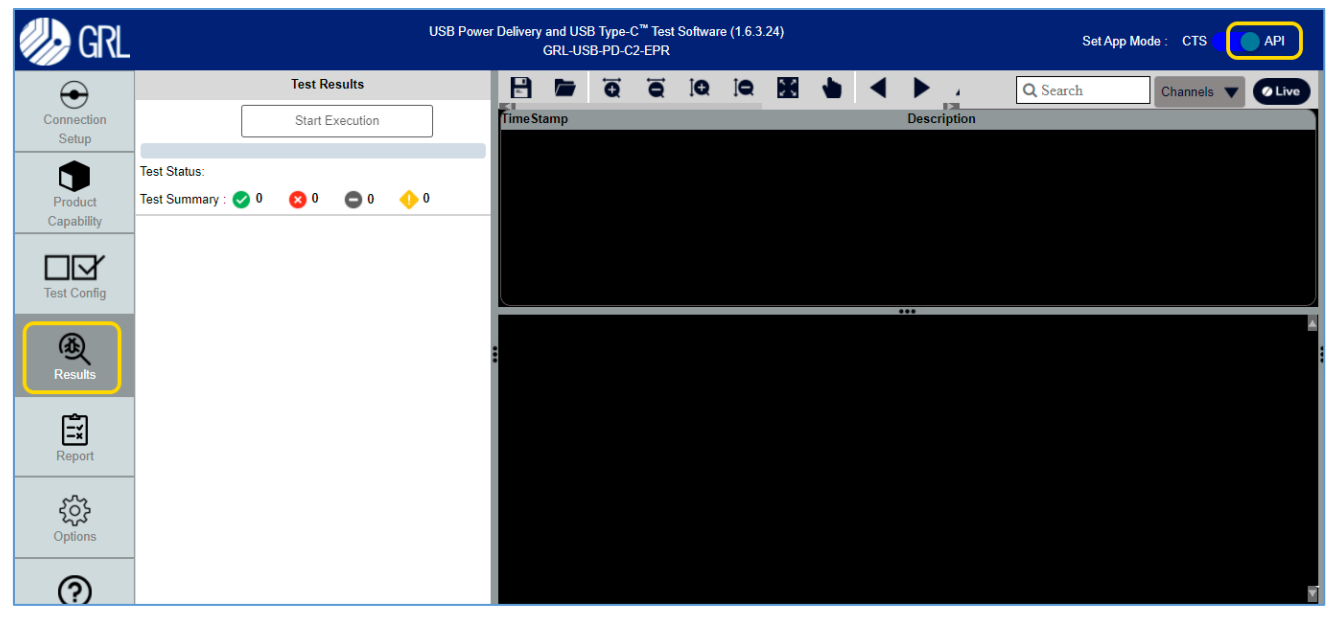

FIGURE 7.2: RESULTS SCREEN IN API MODE

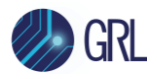

You can choose to create custom test cases to meet more customized test requirements using a defined list of GRL-C2 / C2-EPR API commands. Custom test cases can be written in either C# or Python platform as an independent standalone application. These test cases call the API's defined in GrlPdApiLib.dll along with all the support functions and helper classes from *C*:\*GRL\USBPD-C2-Browser-App\API\Libraries*. For details, refer to the **GRL USB PD API Documentation** on http://graniteriverlabs.com/download-center/ or "API Document" on the *Help* screen of this Browser App (see Section 11).

# 7.2 Product Capability

The Device Type and the Capabilities of a DUT define the compliance tests that need to be run on the DUT. There are two ways to gather the capabilities of the tests to be run. Either through using the DUT Type selection and querying the Capabilities of the DUT (**Informational** test mode) or by using a VIF File (**Compliance** test mode).

The *Product Capability* screen allows you to specify the method to determine the DUT type and display the capabilities of the DUT that is connected to either USB Type-C Port-1 or Port-2 or both Ports of the GRL-C2 / C2-EPR tester hardware.

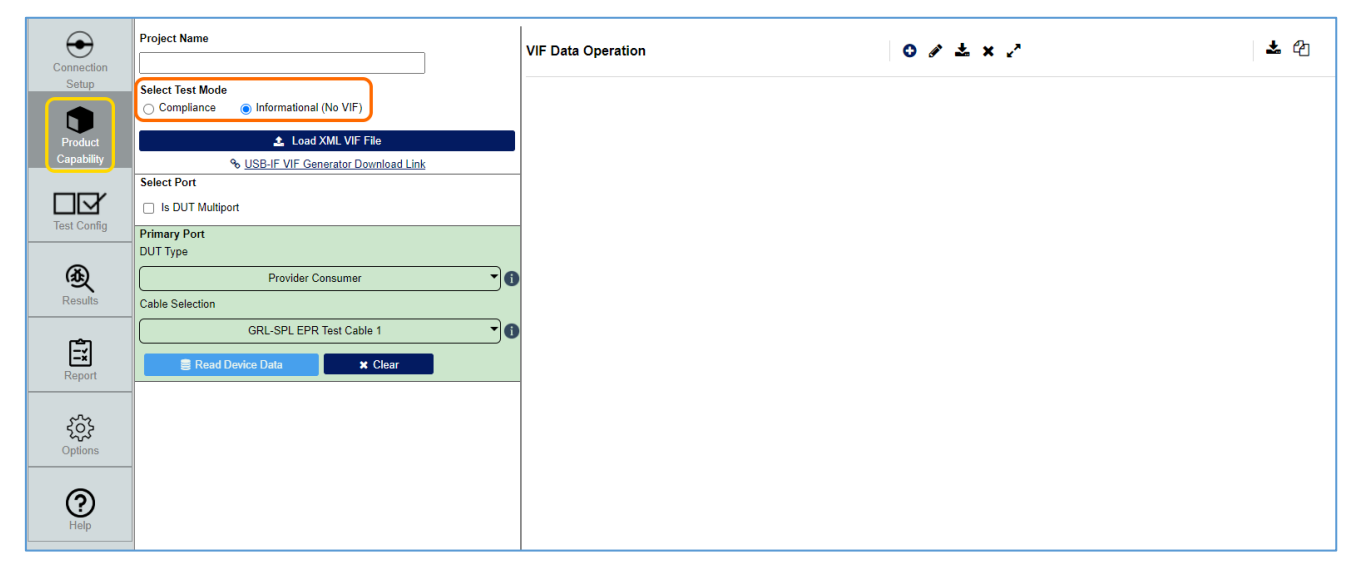

FIGURE 7.3: PRODUCT CAPABILITY SCREEN

You can also specify the name of the test session that is currently running by typing into the **Project Name** field at the top of the screen and click **Save**. All the test configuration and results will be saved under the specified name.

| Project | Name                |
|---------|---------------------|
| Test A  |                     |
| Save    | Save Project Folder |

FIGURE 7.4: ENTER AND SAVE PROJECT NAME EXAMPLE

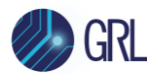

#### If a VIF File is not provided or available:

Select the **Informational (No VIF)** test mode. This method of defining the device type is most useful when a Vendor Information File (VIF) is not available. It allows you to select and configure multiple options to execute tests without a VIF file by selecting the DUT type, reading the DUT capabilities and generating a VIF file from the configuration.

Note: For this version of GRL-C2 / C2-EPR Browser App, the Informational test mode is the recommended method to be used.

| Connection             | Project Name<br>Test A                                   | VIF Data Operation | ⊙ 1 ± × 2 | * 4 |
|------------------------|----------------------------------------------------------|--------------------|-----------|-----|
| Setup                  | Select Test Mode<br>Compliance                           |                    |           |     |
| Product<br>Capability  | Load XML VIF File     USB-IF VIF Generator Download Link |                    |           |     |
| Test Config            | Select Port                                              |                    |           |     |
|                        | Primary Port DUT Type                                    |                    |           |     |
| Results                | Cable Selection                                          |                    |           |     |
| Report                 | GRL-SPL EPR Test Cable 1                                 |                    |           |     |
| <b>ک</b> رک<br>Options |                                                          |                    |           |     |
| (?)<br>Help            |                                                          |                    |           |     |

FIGURE 7.5: INFORMATIONAL TEST MODE DUT CONFIGURATION

- a. When testing a new DUT, clicking on the **Clear** button (see Figure 7.10) will clear all product configuration information including what has been read from a VIF and what was read directly from the device.
- b. "Primary Port" refers to the primary test port of the DUT that should be connected to Port-1 of the GRL-C2 / C2-EPR tester hardware. If the DUT is connected to both Port-1 and Port-2 of the GRL-C2 / C2-EPR tester hardware, select the "Is DUT Multiport" checkbox. This will enable the Secondary Port (Port -2) configuration panel as shown below.

| Select Port                |                  |  |  |  |  |
|----------------------------|------------------|--|--|--|--|
| Is DUT Multiport           |                  |  |  |  |  |
| Primary Port               |                  |  |  |  |  |
| Provider                   | Only 🔽 👔         |  |  |  |  |
| Cable Selection            |                  |  |  |  |  |
| GRL-SPL EPR                | fest Cable 2     |  |  |  |  |
| Read Device Data           | * Clear          |  |  |  |  |
| Secondary Port<br>DUT Type |                  |  |  |  |  |
| Provider Only              |                  |  |  |  |  |
| Cable Selection            |                  |  |  |  |  |
| GRL-SPL EPR                | Fest Cable 1 🔹 🕤 |  |  |  |  |
|                            |                  |  |  |  |  |

FIGURE 7.6: ENABLE 2-PORT DUT CONFIGURATION

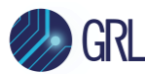

| Primary Port<br>DUT Type |          |  |  |  |  |  |
|--------------------------|----------|--|--|--|--|--|
| Provider Only            | •        |  |  |  |  |  |
| Consumer Only            |          |  |  |  |  |  |
| Consumer Provider        | <b>0</b> |  |  |  |  |  |
| Provider Consumer        |          |  |  |  |  |  |
| Provider Only            |          |  |  |  |  |  |
| Dual Role Power[DRP]     |          |  |  |  |  |  |
| Cable                    | •        |  |  |  |  |  |
| Type C Only              | )        |  |  |  |  |  |

FIGURE 7.7: SELECTING DUT TYPE USING DROP-DOWN MENU

- c. Select the **DUT Type** field to enable the DUT type selection drop-down menus for both Port 1 and Port 2:
  - **Consumer Only** A device with a USB Power Delivery Port (typically a Device's upstream facing port) which sinks power from the power conductor (e.g., VBUS).

*Note: A BUS-powered dock (Consumer Only) will have two different VIF files for testing.* 

- **Consumer/Provider** A Power Consumer which can also act as a Power Provider.
- **Provider/Consumer** A Power Provider which can also act as a Power Consumer.
- **Provider Only** A device with a USB Power Delivery Port (typically a downstream facing port of a Host, Hub or Wall Wart DFP) which sources power over the power conductor (e.g., VBUS).
- **Dual Role Power (DRP)** A Consumer/Provider or Provider/Consumer capable port: A port capable of operating as either a Source or a Sink.

Note: A self-powered dock (DRP) will have two different VIF files for testing.

- **Cable** A USB Type-C cable that has a USB Power Delivery electronic marking chip which indicates through USB Power Delivery messaging its capabilities and vendor information. Such cables are known as Electronic Mark or E-Mark cables.
- **Type-C Only** A device with a standard USB Type-C Port. When selected, the user can select the USB Type-C connection state machine of the DUT as either a Source (**SRC**), Sink (**SNK**) or Dual Role Powered (**DRP**):

| Primary Port<br>DUT Type |             |
|--------------------------|-------------|
|                          | Type C Only |
| State Machine            |             |
| Cable Selection          | SRC         |
|                          | SNK         |
| 🛢 Rea                    | DRP         |

FIGURE 7.8: SELECTING USB TYPE-C DUT CONNECTION STATE MACHINE

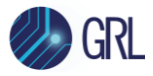

| Cable Selection                |   |  |  |  |  |
|--------------------------------|---|--|--|--|--|
| GRL-SPL EPR Test Cable 1       | • |  |  |  |  |
| GRL-SPL EPR Test Cable 1       |   |  |  |  |  |
| GRL-SPL EPR Test Cable 2       |   |  |  |  |  |
| USB-C STD Test Cable 1         |   |  |  |  |  |
| Captive Cable                  | • |  |  |  |  |
| No Cable ( For Cable Testing ) |   |  |  |  |  |

FIGURE 7.9: PRODUCT CAPABILITY TEST CABLE SELECTION

- d. The test **Cable Selection** drop-down menu allows you to specify what cable connects the DUT to the specific USB Port or both Port 1 and Port 2 on the GRL-C2 / C2-EPR tester hardware:
  - The 'GRL-SPL EPR Test Cable' indicates the GRL special cable provided with the GRL-USB-PD-EPR pre-compliance board that is used to connect the board with the GRL-C2-EPR tester hardware and a USB Type-C based EPR Source/Sink DUT for EPR power testing. *Caution: Do not remove/disconnect the GRL-SPL-EPR cable during EPR power testing, to avoid damage to the GRL-C2-EPR tester hardware and DUT.*

Note: If the 'GRL-SPL EPR Test Cable' is used, make sure to place the GRL logo on the cable in the upward position to maintain the same cable orientation. Also make sure to maintain the same cable orientation for the other cable types. These are important to obtain accurate test measurement results.

- The 'USB-C STD Test Cable' indicates the USB Type-C E-Mark cable.
- The 'No Cable' indicates that the DUT is attached directly to the GRL-C2 / C2-EPR USB Port without using any cable in between.
- The 'Captive Cable' indicates the USB Type-A to non-standard USB connector cable or the USB Type-C to non-standard USB connector cable.
- e. Once the device type has been defined, clicking on the **Read Device Data** button

Read Device Data will read the device capabilities from the device connected to each respective GRL-C2 / C2-EPR tester port. If no device is connected, the user will be notified. If the device type read using the **Read Device Data** button does not match the type selected from the 'DUT Type' drop-down menu, the user will also be notified.

The information from the DUT will appear under the "Device Data [C2 Generated]" column on the right panel for each respective Port tab and the VIF Data column remains blank. See Section 7.2.1 below for more details.

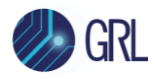

#### 7.2.1 Read/Clear Device Data

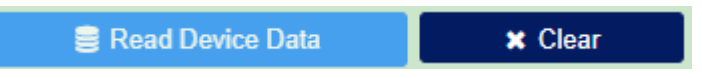

FIGURE 7.10: PRODUCT CAPABILITY 'GET DEVICE DATA' AND 'CLEAR DEVICE DATA' BUTTONS

- a. Click on the **Read Device Data** button to read the configuration information from the device connected to a specific tester Port and display it.
- b. After clicking on the **Read Device Data** button, the *Product Capability* screen will switch to the *Results* screen which will initiate acquisition for the DUT capabilities. An example is as shown below.

|             | Test Results                 | Scroll To Current Test | TimeSta    | amp     | Descrip | ption |     |        |         |         |                 |             |         |         |                      |          | 0                    | Search     |       | @ 🍸             |
|-------------|------------------------------|------------------------|------------|---------|---------|-------|-----|--------|---------|---------|-----------------|-------------|---------|---------|----------------------|----------|----------------------|------------|-------|-----------------|
| $\bullet$   |                              |                        | 10.402:    | 375:560 |         |       | UUT | 0 NONE | :Group( | CmdTimi | ingPkt:D_       | Plus - D    | isconne | ect_DpD | Dn                   |          |                      |            |       |                 |
| Connection  | Stop Execution               |                        | 15.629:    | 849:060 |         |       |     | C2     | #1 NON  | IE:FSM_ | State_Tra       | ansition:F  | SM_St   | ate_Dis | sabled -             | > FSM_   | State_Una            | attached_S | NK    |                 |
| Setup       | -                            |                        | 52.319:    | 423:890 |         |       |     | #2 NOI | NE:Grou | upCmdT  | imingPkt:       | D_Plus -    | Discon  | inect_D | )pDn <mark>uu</mark> | T        |                      |            |       |                 |
|             | Test Status:                 |                        | 52.603:    | 901:330 |         |       |     |        |         |         | #3 N            | ONE:Ra      | _Assert | ied:Ra  | _CC2 c               | 2        |                      |            |       |                 |
| Product     | Test Summary : 🥑 0 🛛 😒 0 🕞 0 | <b>↔</b> 0             |            |         |         |       |     |        |         |         |                 |             |         |         |                      |          |                      |            |       |                 |
| Capability  | O Fetching Device Capability |                        |            |         |         |       |     |        |         |         |                 |             |         |         |                      |          |                      |            |       |                 |
|             |                              |                        |            |         |         |       |     |        |         |         |                 |             |         |         |                      |          |                      |            |       |                 |
| Test Config |                              |                        |            |         | _       |       |     | -      |         | 4       |                 | 100         | _       |         |                      | <b>C</b> |                      |            |       |                 |
|             |                              |                        |            | Q       | Q       | Q     | Q   | ~      |         |         |                 |             | •       | X       | Y                    | Ŷ        |                      | Channel    | ◎ 🔻 🌔 | Live            |
| (A)         |                              |                        |            | 1.0-    |         |       |     |        |         |         |                 |             |         |         |                      |          |                      |            |       | <b>\</b> ^      |
| Results     |                              |                        | S(A<br>S(A | 0.8     |         |       |     |        |         |         |                 |             |         |         |                      |          |                      |            |       |                 |
|             |                              |                        | ABL<br>VBL | 0.5     |         |       |     |        |         |         |                 |             |         |         |                      |          |                      |            |       |                 |
| Ē.          |                              |                        | <b>F</b>   | 0.2     |         |       |     |        |         |         |                 |             |         |         |                      |          |                      |            |       |                 |
| <b>E</b> ×  |                              |                        | Por        | 0.5     |         |       |     |        |         |         |                 |             |         |         |                      |          |                      |            |       |                 |
| кероп       | _                            |                        | $\geq$     | 0.0     |         |       |     |        |         |         |                 |             |         |         |                      |          | in the second second |            | 600   | $ \rightarrow $ |
|             |                              |                        | 85         | 3.0     |         |       |     |        |         |         |                 |             |         |         |                      |          |                      |            |       |                 |
| ર્જુટે      |                              |                        | C10        | 2.0-    |         |       |     |        |         |         |                 |             |         |         |                      |          |                      |            |       |                 |
| Options     |                              |                        | 11-C       | 1.0-    |         |       |     |        |         |         |                 |             |         |         |                      |          |                      |            |       |                 |
|             | 1                            |                        | OR         | 0.0     |         |       |     |        |         |         |                 |             |         |         |                      |          |                      |            |       |                 |
| ା           |                              |                        |            | -1.0    |         |       |     |        |         |         |                 |             |         |         |                      |          |                      |            |       |                 |
| Help        |                              |                        |            | 1.0-    |         |       |     |        |         |         |                 |             |         |         |                      |          |                      |            |       |                 |
|             |                              |                        |            |         | 1.00    | 8.90  |     | 16.80  | 24      | 4.70    | 32.60<br>Time ( | 4<br>Sec) : | 0.50    | 48      | .40                  | 56.30    | ) 6                  | 4.20       | 72.10 | 80.00           |

c. Once the data acquisition has completed, the information from the DUT will appear under the "Device Data [C2 Generated]" column on the right panel as shown in the example below.

| ⊙ ∥ ≛ × ? | <b>土</b> 42                |  |  |
|-----------|----------------------------|--|--|
|           |                            |  |  |
| VIF Data  | Device Data [C2 Generated] |  |  |
|           |                            |  |  |
|           | NO                         |  |  |
|           | VIF Data                   |  |  |

Note: When configuration information is read from both a VIF and the device, the information is listed side-by-side for easy comparison. This comparison is also provided in the report files. In some cases, if the VIF and Read Capabilities information do not match, the device can fail compliance.

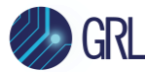

d. Click on the **Clear** button to clear all the configuration information in both the 'VIF Data' and 'Device Data' sections of the information display area for a specific tester Port. This includes all the different categories associated with the information display area as well.

#### 7.2.2 Create/Manage New VIF

a. The **Create New VIF** icon • on the right panel as shown below allows you to create a new VIF File in the XML format from the configuration when clicked.

| VIF Data Operation | 50 € ± × 2 | <b>*</b> 4 |
|--------------------|------------|------------|
|                    |            |            |

b. The VIF Config pop-up message will appear as below. Select the DUT Type and select whether to set the current configuration as default values, and then click 'Ok'.

| VIF Config        |      |        |               |    | × |
|-------------------|------|--------|---------------|----|---|
| DUT Type          |      | () No. | Provider Only |    | • |
| Set Default Value | Vres | U NO   |               | Ok |   |

#### FIGURE 7.11: CREATE NEW VIF FILE

c. An example of a new VIF file creation is as shown in Figure 7.12 below:

| VIF Data Operation | 0 ≠ ± × 2        | <b>土</b> 伯                 |  |  |  |
|--------------------|------------------|----------------------------|--|--|--|
| VIF Port Label [0] |                  |                            |  |  |  |
| Parameter          | VIF Data         | Device Data [C2 Generated] |  |  |  |
| VIF Specification  | 2.03             |                            |  |  |  |
| Vendor Name        | GRL              |                            |  |  |  |
| Model Part Number  | GRL              |                            |  |  |  |
| Product Revision   | QC4+             |                            |  |  |  |
| TID                | 0                |                            |  |  |  |
| VIF Product Type   | 0:Port Product 💌 |                            |  |  |  |

FIGURE 7.12: NEW VIF FILE CREATION EXAMPLE

- d. The "VIF" tab displays the product vendor information of the DUT while the "Port Label" tab displays the capabilities of the DUT. To edit, save or clear the displayed data, use the following icons  $\checkmark \checkmark \checkmark \Rightarrow \checkmark$  as described below:
  - as described b
    - Select 🖋 to edit the values.

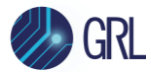

- Select <sup>4</sup> to download/save the data to a VIF file.
- Select X to remove all data.
- e. When configuration information is read from the device, you can generate a VIF file of the Read Capabilities information by clicking on the **Download VIF (Device Data)** icon

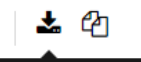

Download VIF (Device Data) . The Save File pop-up message will appear as below. Specify the name of the file to save as, and then click 'Ok'.

| Save File      |    |
|----------------|----|
| <br>FileName   |    |
| DeviceData.Xml |    |
|                | Ok |

FIGURE 7.13: DEVICE DATA VIF FILE GENERATION

📥 🖆

- f. To copy the device configuration information to VIF, click on the Copy Device data to VIF data icon.
- g. If you want to convert VIF data to the XML file format, select the
   Subscription USB-IF VIF Generator Download Link option. This will direct you to the USB-IF official website for the conversion process. (Make sure you have permission from USB-IF to access the website.)

#### If a VIF File is provided:

For Certification a Vendor Information File (VIF) must be provided by the Product Vendor. The VIF informs the tester of all its capabilities and provides some input information needed to provide full testing. If the VIF file is not provided, full certification testing cannot be run and tests performed are informational. If a Vendor File is provided, use the following procedure:

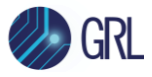

| Project Name     |                                      |
|------------------|--------------------------------------|
| Test A           |                                      |
| Select Test Mode | O Load DUT's XML VIF File            |
|                  | 📤 Load XML VIF File                  |
|                  | % USB-IF VIF Generator Download Link |

FIGURE 7.14: SELECTING COMPLIANCE TEST MODE USING VIF FILE

- a. In the Compliance Mode, click on the **Load XML VIF File** button to read and load information from a selected VIF XML file on the host PC. A file selection dialog box will appear which allows you to navigate to the location of the Vendor Information File (VIF), select the respective file and click the 'Open' button to load it.
- b. Once the VIF file has been selected and loaded, the contents of the VIF file will be displayed under the VIF Data Operation section on the right panel for each respective Port tab.
- c. Select the cable that connects the primary port of the DUT to Port-1 of the GRL-C2 / C2-EPR tester hardware, as described in page 47.

Notes:

- The 'GRL-SPL EPR Test Cable' (VCONN pass-through cable) needs to be connected for running tests in the Compliance Mode. Tethered and cable DUT's can be attached directly to the GRL-C2 / C2-EPR tester hardware.
- If the standard USB Type-C cable is used to run tests, switch to the Informational Mode and select the test cable type.

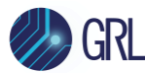

# 7.3 Test Configuration

The *Test Config* screen allows you to select which set of tests is run on the DUT, set up test parameters for specific test categories, run selected tests and generate test reports.

| Connection<br>Setup | Test Selection                                            | ☑ Timeout Pop-up     Improve Popup Timer(sec)       Messages     1       □     Rerun Selected     0       Tests     Mode | Report Generation<br>DUT Information<br>Manufacturer Power Integrations |
|---------------------|-----------------------------------------------------------|----------------------------------------------------------------------------------------------------|-------------------------------------------------------------------------|
| Product             | All Supported Cartifications                              |                                                                                                    | Model Number DER 835<br>Serial Number 1.0                               |
| Capability          | Expand Test List Selected Tests: 0/443                    | MOI Configurations                                                                                                    | Test Information                                                        |
|                     | B C2 Test Cases                                           | Select lest case for mol conligurations                                                                                  | Test Lab BLR                                                            |
| Test Config         | Power Delivery 3.0 Tests-v1.19                            |                                                                                                    | Test Engineer PALANI                                                    |
| •                   | PD2 Communication Engine Tests-v1.09                      |                                                                                                    | Remarks/Comments QC                                                     |
| (AL)                | USB-C Functional Tests-v0.82                              |                                                                                                    | Report Folder Path                                                      |
| Results             | Source Power Tests-v0.74                                  |                                                                                                    |                                                                         |
|                     | USB Power Delivery Compliance Test Specification-v1       |                                                                                                    |                                                                         |
| Ēž                  | Quick Charge 5.0 Tests-v1.4     Quick Charge 4 Tests-v1.0 |                                                                                                    |                                                                         |
| Report              | Thunderbolt Power Tests-Rev1.5 Ver0.9                     |                                                                                                    |                                                                         |
|                     | DisplayPort Alternate Mode Tests-v4                       |                                                                                                    |                                                                         |
| ŝ                   | ⊯ ⊡ MFi Charger lests-v1.0<br>⊛ ⊡ QC3+ Tests-v1.2         |                                                                                                    |                                                                         |

FIGURE 7.15: TEST CONFIGURATION SCREEN

### 7.3.1 Test Selection and Configuration

Based on the type of DUT selected in the *Product Capability* screen and various specifications, the specific tests available to be run are shown on the "Test Selection" panel:

#### 7.3.1.1 Power Delivery 3.0 Tests

Run the USB Power Delivery compliance tests based on the USB Power Delivery 3.0 specification.

When "Provider/Consumer" or "Dual Role Power (DRP)" is selected as the DUT type (see Section 7.2), an additional input is available to allow the user to perform tests using the GRL Fast Role Swap (FRSWAP) Board (GRL-C2-FR-SWAP-AUTO Box Board) for automating the Fast Role Swap based testing when checked. *Note that the Fast Role Swap test results are currently meant for informational purpose only and not required for certification testing.* 

| Test Selection         Filter Selection       Image: Colspan="2">Image: Colspan="2">Image: Colspan="2"         Filter Selection       Image: Colspan="2">Image: Colspan="2"       Image: Colspan="2">Image: Colspan="2"       Image: Colspan="2"       Image: Colspan=""2"       Image: Colspa | ✓ Timeout Pop-up       I Popup Timer(sec)         Messages       1         □ Rerun Selected       0       □ Enable Debug         Tests       Mode |
|----------------------------------------------------------------------------------------------------|----------------------------------------------------------------------------------------------------|
| All Supported Certifications  Q Search                                                                                                    | Power Delivery 3.0 Test Configuration                                                                                                    |
| <ul> <li>Expand test List Selected tests. 61/451</li> <li>              C2 Test Cases</li></ul>                                                                                                    | □ FR_Swap AUTO Box Connected 1                                                                                                    |

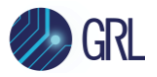

FIGURE 7.16: CONFIGURATION FOR POWER DELIVERY 3.0 TESTS IF "PROVIDER/CONSUMER" OR "DUAL ROLE POWER (DRP)" UUT IS SELECTED

When "Cable" is selected as the DUT type (see Section 7.2), an additional input is available to select the  $V_{CONN}$  voltage.

| Test Selection         Filter Selection       Image: Colspan="2">Image: Colspan="2">Image: Colspan="2"         Filter Selection       Image: Colspan="2">Image: Colspan="2"       Image: Colspan="2">Image: Colspan="2"       Image: Colspan="2"       Image: Colspan=""2"       Image: Colspa | <ul> <li>✓ Timeout Pop-up<br/>Messages</li> <li>C Rerun Selected<br/>Tests</li> <li>Mode</li> <li>Popup Timer(sec)</li> <li>1</li> <li>C Enable Debug<br/>Mode</li> </ul> |
|----------------------------------------------------------------------------------------------------|----------------------------------------------------------------------------------------------------|
| All Supported Certifications  Q Search Expand Test List Selected Tests: 14/227                                                                                                    | Power Delivery 3.0 Test Configuration                                                                                                    |
| <ul> <li>□ C2 Test Cases</li> <li>□ Power Delivery 3.0 Tests-v1.19</li> <li>□ TD.PD.LL3.E3 GoodCRC Compatibility with PD2</li> <li>□ TD.PD.CBL3.E1 Receiving Chunked Extended M</li> </ul>                                                                                                    | Vconn Voltage                                                                                                    |

FIGURE 7.17: CONFIGURATION FOR POWER DELIVERY 3.0 TESTS IF "CABLE" DUT IS SELECTED

#### 7.3.1.2 Source Power Tests

Runs the USB Type-C Source Power Tests or "QuadraMax" tests for power providers. These tests have an additional input that allows for the selection of what port is used in the testing.

| Test Selection                                                                                              | Timeout Pop-up  Timeout Pop-up  Timeout Pop-u |
|----------------------------------------------------------------------------------------------------|----------------------------------------------------------------------------------------------------|
| Filter Selection 🥑 😣 💿 🔶 🏹                                                                                  | Rerun Selected     O     Enable Debug                                                                                                    |
| Start Execution                                                                                             | Tests Mode                                                                                                    |
| All Supported Certifications  Q Search Expand Test List Selected Tests: 7/443                               | Source Pc Two_Port                                                                                                    |
| <ul> <li>C2 Test Cases</li> <li>Power Delivery 3.0 Tests-v1.19</li> <li>Source Power Tests-v0.74</li> </ul> | Port Type Single_Port                                                                                                    |

FIGURE 7.18: CONFIGURATION FOR USB TYPE-C SOURCE POWER TESTS

#### 7.3.1.3 PD2 Deterministic Compliance Tests

Runs the USB Power Delivery deterministic compliance tests based on the USB Power Delivery 2.0 specification. When "Cable" is selected as the DUT type (see Section 7.2), an additional input is available to select the V<sub>CONN</sub> voltage.

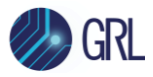

| Test Selection       Filter Selection                                                                                                    | ✓ Timeout Pop-up     I Popup Timer(sec)       Messages     1       □ Rerun Selected     0     □ Enable Debug |
|----------------------------------------------------------------------------------------------------|----------------------------------------------------------------------------------------------------|
| Start Execution         All Supported Certifications         Expand Test List         Selected Tests: 43/227         C2 Test Cases         Power Delivery 3.0 Tests-v1.19         PD2 Communication Engine Tests-v1.09         PD2 Deterministic Tests-v1.14 | Tests Mode<br>PD2 Det<br>2_75V<br>_5_75V<br>Vconn Voltage<br>_2_75V                                          |

FIGURE 7.19: CONFIGURATION FOR PD2 DETERMINISTIC TESTS

#### 7.3.1.4 PD2 Communication Engine Tests

Runs the USB Power Delivery communication engine compliance tests based on the USB Power Delivery 2.0 specification. These tests have an additional input that allows for the selection of Rx noise source.

| Test Selection       Filter Selection                                                                                                    | ✓ Timeout Pop-up     I Popup Timer(sec)       Messages     1       □ Rerun Selected     0     □ Enable Debug     I |
|----------------------------------------------------------------------------------------------------|----------------------------------------------------------------------------------------------------|
| Start Execution 1                                                                                                    | Tests Mode                                                                                                    |
| All Supported Certifications  Q Search Expand Test List Selected Tests: 17/443                                                                                                    | PD2 Communica Square Wave Noise                                                                                    |
| <ul> <li>C2 Test Cases</li> <li>Power Delivery 3.0 Tests-v1.19</li> <li>PD2 Communication Engine Tests-v1.09</li> <li>TDA.2.1.1.1 BMC PHY TX EYE</li> <li>TDA.2.1.1.2 BMC PHY TX BIT</li> <li>TDA.2.1.2.2 BMC PHY RX INT REJ</li> </ul> | Noise Type Two Tone Noise                                                                                          |

FIGURE 7.20: CONFIGURATION FOR PD2 COMMUNICATION ENGINE TESTS

When "Cable" is selected as the DUT type (see Section 7.2), an additional input is available to select the  $V_{CONN}$  voltage.

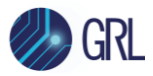

| Test Selection         Filter Selection       Image: Colspan="2">Image: Colspan="2">Image: Colspan="2"         Filter Selection       Image: Colspan="2">Image: Colspan="2"       Image: Colspan="2">Image: Colspan="2"       Image: Colspan="2"       Image: Colspan=""2"       Image: Colspa | <ul> <li>Timeout Pop-up<br/>Messages</li> <li>Rerun Selected<br/>Tests</li> </ul> | Popup Timer(sec)     1     Debug     Mode |
|----------------------------------------------------------------------------------------------------|-----------------------------------------------------------------------------------|-------------------------------------------|
| All Supported Certifications   Q Search                                                                                                    | PD2 Commun                                                                        | _5_/5V                                    |
| Expand Test List Selected Tests: 9/227                                                                                                    |                                                                                   |                                           |
| ⊟ IV C2 Test Cases                                                                                                    | Noise Type                                                                        | -4_20V                                    |
|                                                                                                    |                                                                                   | _4_75V                                    |
| PD2 Communication Engine Tests-v1.09                                                                                                    | Vconn Voltage                                                                     | 751                                       |
| TDA.1.1.1.1 CABLE PHY TX EYE                                                                                                    |                                                                                   |                                           |
| TDA.1.1.1.2.1 CABLE PHY TX BIT                                                                                                    |                                                                                   |                                           |

FIGURE 7.21: CONFIGURATION FOR PD2 COMMUNICATION ENGINE TESTS IF "CABLE" DUT IS SELECTED

### 7.3.1.5 DisplayPort Alternate Mode Tests

Runs the DisplayPort Alternate (Alt) Mode compliance tests for the Alt Mode based DUT. These tests have additional inputs that allow for the selection of DisplayPort DUT type to be used in testing along with its Source or Sink capability.

| Test Selection         Filter Selection       Image: Colspan="2">Image: Colspan="2">Image: Colspan="2">Image: Colspan="2">Image: Colspan="2">Image: Colspan="2">Image: Colspan="2" Image: Colspan="2" Ima                                                                        | <ul> <li>Timeout Pop-up<br/>Messages</li> <li>Rerun Selected<br/>Tests</li> </ul> | <ul> <li>Popup Timer(sec)         <ol> <li>1</li> <li>Enable Debug</li> <li>Mode</li> </ol> </li> </ul> |
|----------------------------------------------------------------------------------------------------|-----------------------------------------------------------------------------------|----------------------------------------------------------------------------------------------------|
| All Supported Certifications  Q Search                                                                                                    | DisplayPort Alt                                                                   | ernate Mode Test Configuration                                                                          |
| C2 Test Cases  C2 Test Cases  R  C2 Test Cases  C3 0 Tests_v1 19                                                                                                    | DP Device Type                                                                    | DP_Sink                                                                                                 |
| PD2 Communication Engine Tests-v1.09 PD2 Deterministic Tests-v1.14                                                                                                    | DP Device Capability                                                              | DFP_Source                                                                                              |
| <ul> <li>DisplayPort Alternate Mode Tests-v4</li> <li>TC.10.2.1 Enter Mode ACK Response</li> <li>TC.10.2.2 Status Update Command</li> </ul>                                                                                                    | DP Sink Type                                                                      | TypeC_DP_Adaptor                                                                                        |
| <ul> <li>TC.10.2.4 Time from HPD Event to PD Message</li> <li>TC.10.2.5 Proper Pin Assignment Support for Re</li> <li>TC.10.2.6 Proper Pin Assignment Support for C 1</li> <li>TC.10.2.7 Proper Pin Assignment Support for Adiana TC.10.2.8 Percentacle based Power Consumer (International Consumer Consumer</li></ul> |                                                                                   |                                                                                                    |

FIGURE 7.22: CONFIGURATION FOR DISPLAYPORT ALTERNATE MODE TESTS

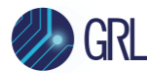

### 7.3.1.6 Quick Charge 4 Tests

Runs the Quick Charge 4/4+ tests. These tests are proprietary to Qualcomm and are only available with arrangement through Qualcomm. These tests allow selection of the specific Quick Charge 4/4+ specification and additional setting of ambient room temperature to test against.

| Test Selection                            | Timeout Pop-up Messages 1     |    |
|-------------------------------------------|-------------------------------|----|
| Filter Selection 🥑 🔕 💿 🜗 🏹                | Rerun Selected 0 Enable Debug | Ð  |
| Start Execution                           | Tests QC4                     |    |
| All Supported Cartifications              | QC4Plus                       |    |
|                                           | Quick Cl OC5                  |    |
| Expand Test List Selected Tests: 33/443   |                               |    |
| □ Z C2 Test Cases                         | QC4 DUT Type QC4Plus          |    |
| Power Delivery 3.0 Tests-v1.19            |                               |    |
| ■ Quick Charge 4 Tests-v1.0               | Room Temperature 24           | °C |
| QC4.TID.1 Class A Adapter                 |                               |    |
| QC4.TID.2 Class B Adapter                 |                               | _  |
| QC4.TID.3 Current Limit                   |                               |    |
| QC4.TID.4 Quick Charge Starting Procedure |                               |    |
| QC4.TID.5 Quick Charge Fault Condition    |                               |    |
| QC4.TID.6 Inquire VDM                     |                               |    |

FIGURE 7.23: CONFIGURATION FOR QUICK CHARGE 4 TESTS

# 7.3.1.7 Quick Charge 3.0 Tests

Runs the Legacy Quick Charge 2.0/3.0 tests. These tests are proprietary to Qualcomm and are only available with arrangement through Qualcomm. These tests have additional inputs to indicate the DUT's Quick Charge specification and what cable is connected to the DUT, to allow you to indicate the specific current rating (in amps) and power rating (in watts) as well as the IR drop value of the connected device to test against. Further inputs allow you to specifically select the type of Quick Charge based DUT that is connected to single/dual ports and with/without USB Power Delivery support.

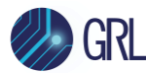

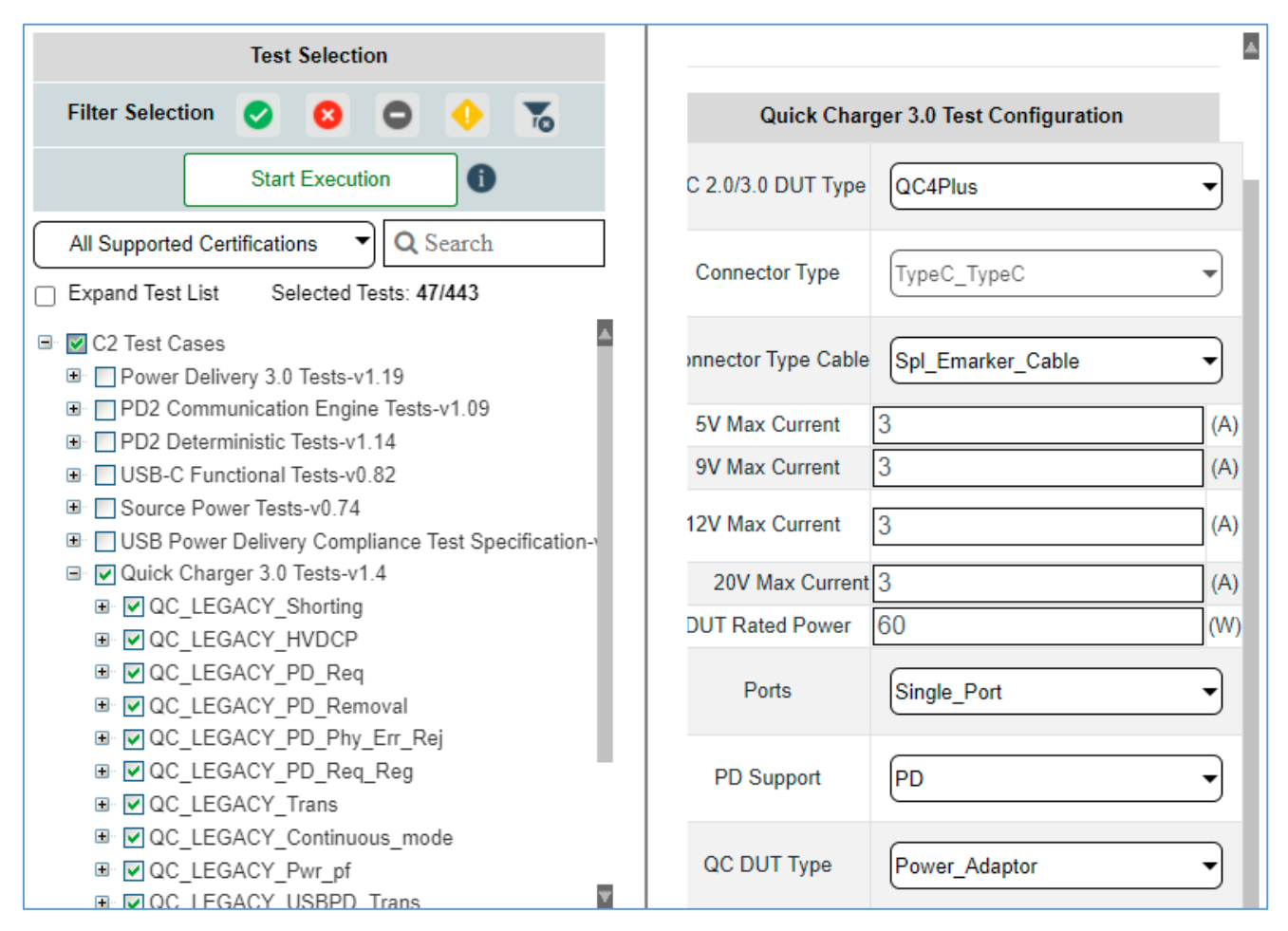

FIGURE 7.24: CONFIGURATION FOR LEGACY QUICK CHARGE TESTS

# 7.3.1.8 Quick Charge 3.0+ Tests

Runs the Quick Charge 3.0+ tests for power provider DUT's. These tests are proprietary to Qualcomm and are only available with arrangement through Qualcomm. These tests have additional inputs to indicate the DUT's Quick Charge specification and what cable is connected to the DUT, to allow you to indicate the specific current rating (in amps) and power rating (in watts) as well as the IR drop value of the connected device to test against. Further inputs allow you to specifically select the type of Quick Charge based DUT that is connected to single/dual ports and with/without USB Power Delivery support.

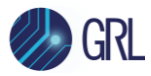

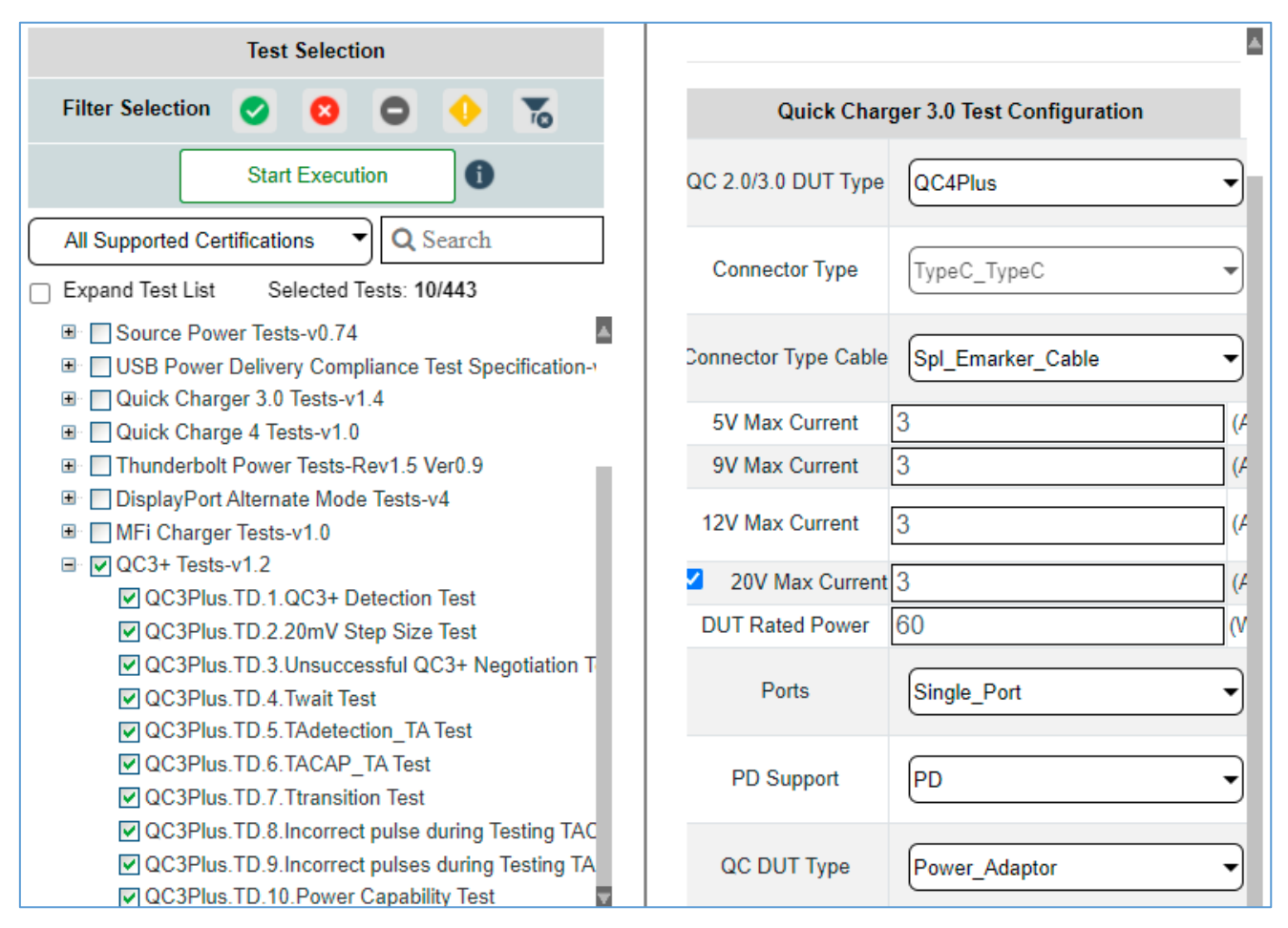

FIGURE 7.25: CONFIGURATION FOR QUICK CHARGE 3.0+ TESTS

#### 7.3.1.9 Thunderbolt Power Tests

Runs the Thunderbolt power compliance tests. These tests have additional inputs to the number of ports to test, whether the DUT is self-powered or bus-powered and whether the DUT is a host or device along with supported Thunderbolt spec. Further inputs allow you to enable the capability mismatch flag and the giveback flag as well as also specify the time duration for adding stressors.

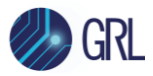

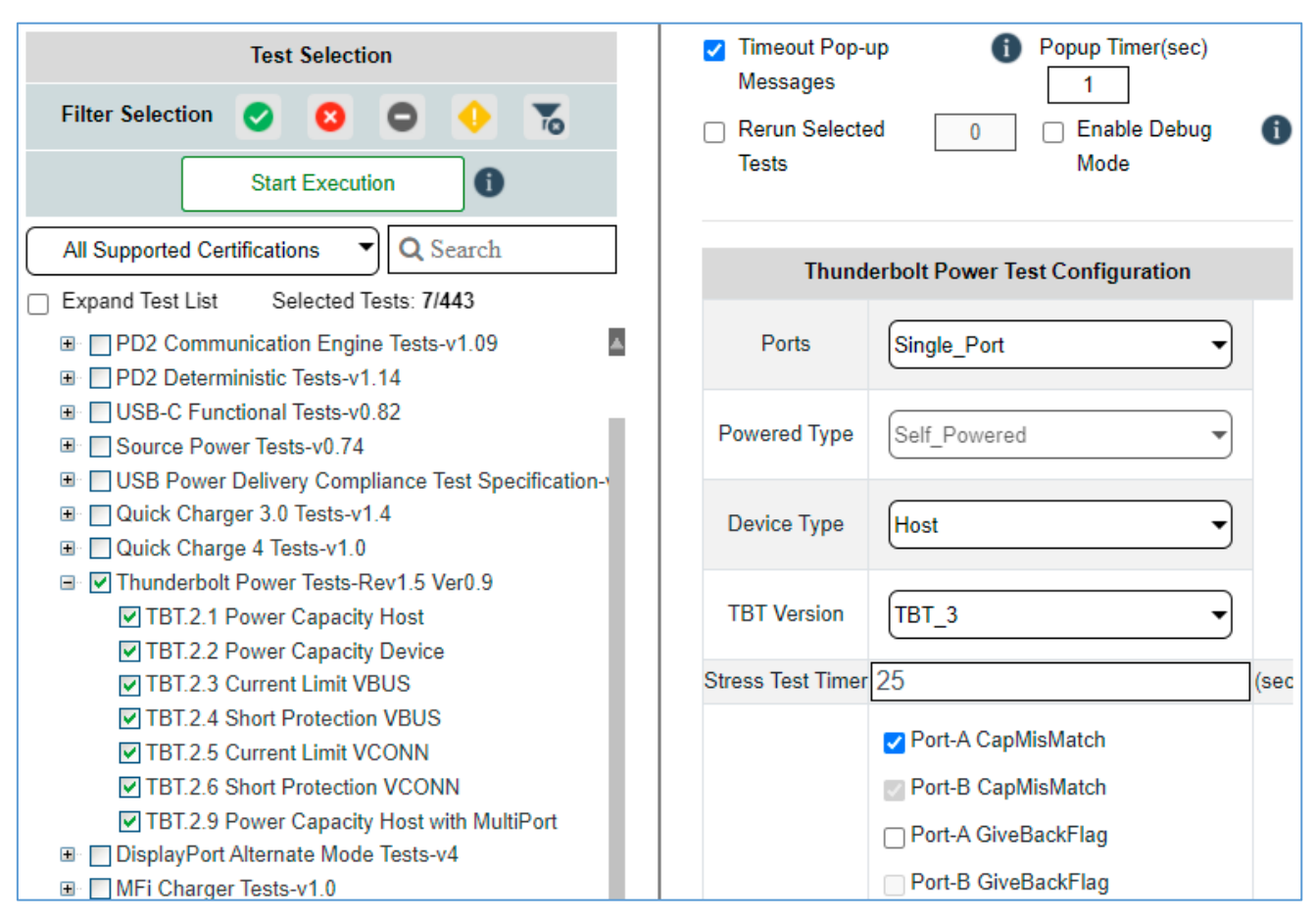

FIGURE 7.26: CONFIGURATION FOR THUNDERBOLT POWER TESTS

Before running the Thunderbolt power tests, you will need to perform the following:

- Cable IR drop calibration (refer to Section 10 for details)
- Thunderbolt self-calibration

#### 7.3.1.9.1 Thunderbolt Self-Calibration

Use the following procedure to perform the Thunderbolt self-calibration:

- Go to the *Options* screen (see Section 8) and click on the **Config Controller** tab. In the Configure panel, select to enable Port-A and Channel CC1 and then click on the **TBT Self Calibration** button as shown in Figure 7.27.
- 2. Next, select to enable Port-A and Channel CC2 and click on the **TBT Self Calibration** button.
- 3. Next, select to enable Port-B and Channel CC1 and click on the **TBT Self Calibration** button.
- 4. Finally, select to enable Port-B and Channel CC2 and click on the **TBT Self Calibration** button.

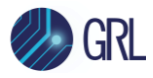

|      |              |                 |                 | Five Po          | ort Testing |                 | Config Controller |
|------|--------------|-----------------|-----------------|------------------|-------------|-----------------|-------------------|
|      |              | Config          | ure             |                  |             |                 | Send Message      |
| Арр  | Mode         |                 | CTS             |                  | •           | Sop Type        | SC                |
| DP / | AUX Sniffer  |                 | P Sink side     |                  | •           | Message Type    | VDM Disocv        |
| Port | Туре         |                 | Port2           |                  | •           | SVID(0X0000) 0X | F001              |
| Con  | troller Mode |                 | UFP/Sink        |                  | •           | ſ               | S                 |
| Test | Cable Type   | GRL-            | SPL Test Cabl   | e 1              |             | Read Reg        |                   |
| PD   | Spec Type    |                 | Spec Rev2       |                  |             | ling            |                   |
| Cab  | le Emulation | Ra in CC1       |                 |                  | Write Reg   |                 |                   |
| Rp l | _evel        |                 | Rp 900mA        |                  |             |                 |                   |
|      |              |                 | Apply           |                  |             |                 |                   |
| Emu  | ulate Cable  | Attach          |                 | Detach           |             |                 |                   |
| Cha  | nnels        |                 | ] D+ 🗌 D-       | Try Cable Flip 🚯 |             |                 |                   |
| San  | npling Ratio | 1000            |                 |                  |             |                 |                   |
| Sigr | al Capture   | Start           |                 | Stop             |             |                 |                   |
| Сар  | ture File    |                 |                 |                  |             |                 |                   |
| Port | s 💿          | Port A O Port B |                 |                  |             |                 |                   |
| Cha  | nnels 🧿      | CC1 O CC2       |                 |                  |             |                 |                   |
|      |              | Do              | wnload Captu    | re               |             |                 |                   |
|      | Γ            | ТВ              | T Self Calibrat | ion              |             |                 |                   |

5. When completed, power cycle the GRL-C2 / C2-EPR tester hardware.

FIGURE 7.27: PERFORM THUNDERBOLT SELF-CALIBRATION

When running the Thunderbolt power tests for the GRL-C2, if the voltage measurement falls +/– 1% marginal to the minimum or maximum test limits e.g., 4.65 to 4.85, the GRL-C2 / C2-EPR Browser App will update that particular test step as a warning and request for a digital multimeter (DMM) to be connected using a USB Type-C breakout board (refer to Figure 7.35 below).

Note that the USB Type-C breakout board and DMM are not required in the GRL-C2-EPR setup as shown in Figure 7.29.

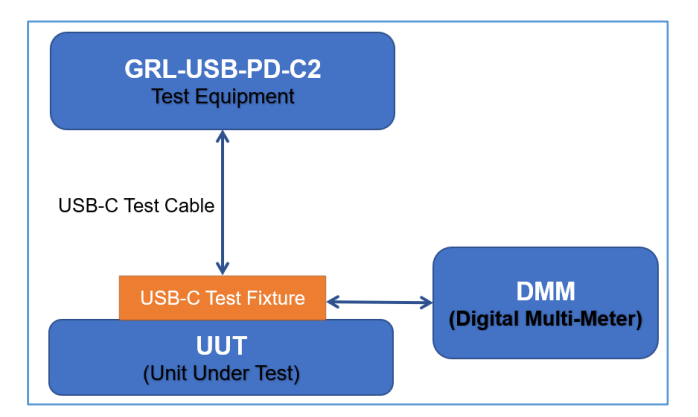

FIGURE 7.28: THUNDERBOLT DMM TEST SETUP CONNECTION DIAGRAM (FOR GRL-C2)

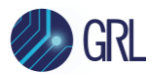

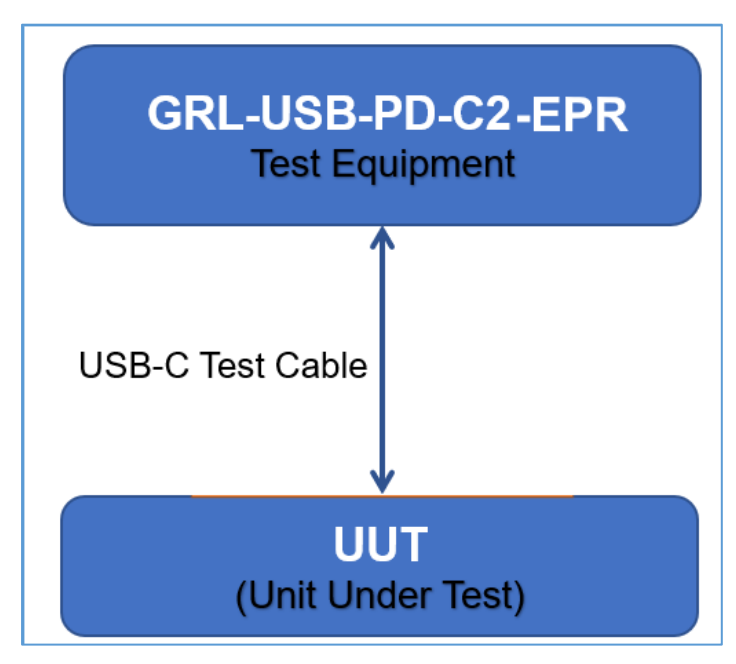

FIGURE 7.29: THUNDERBOLT TEST SETUP CONNECTION DIAGRAM (FOR GRL-C2-EPR)

Here are some examples of single port setups for VBUS Read and VCONN Read:

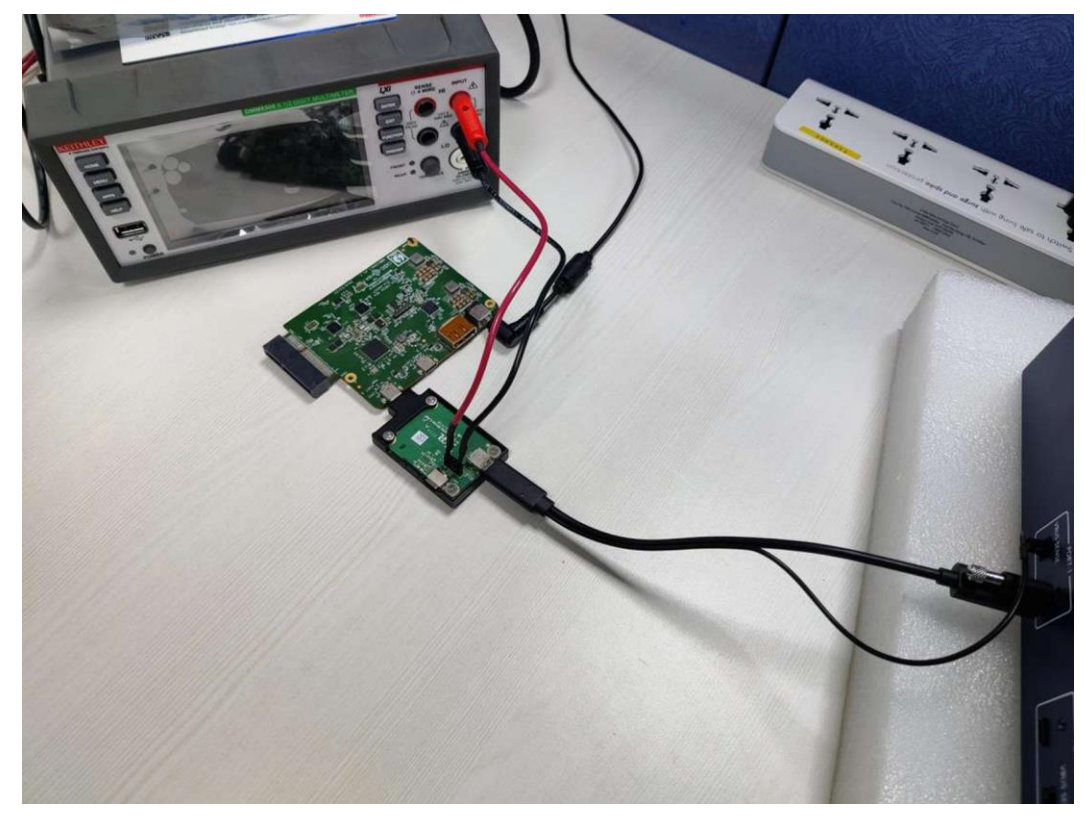

FIGURE 7.30: SETUP IMAGE FOR SINGLE PORT (VBUS READ)

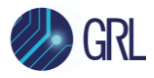

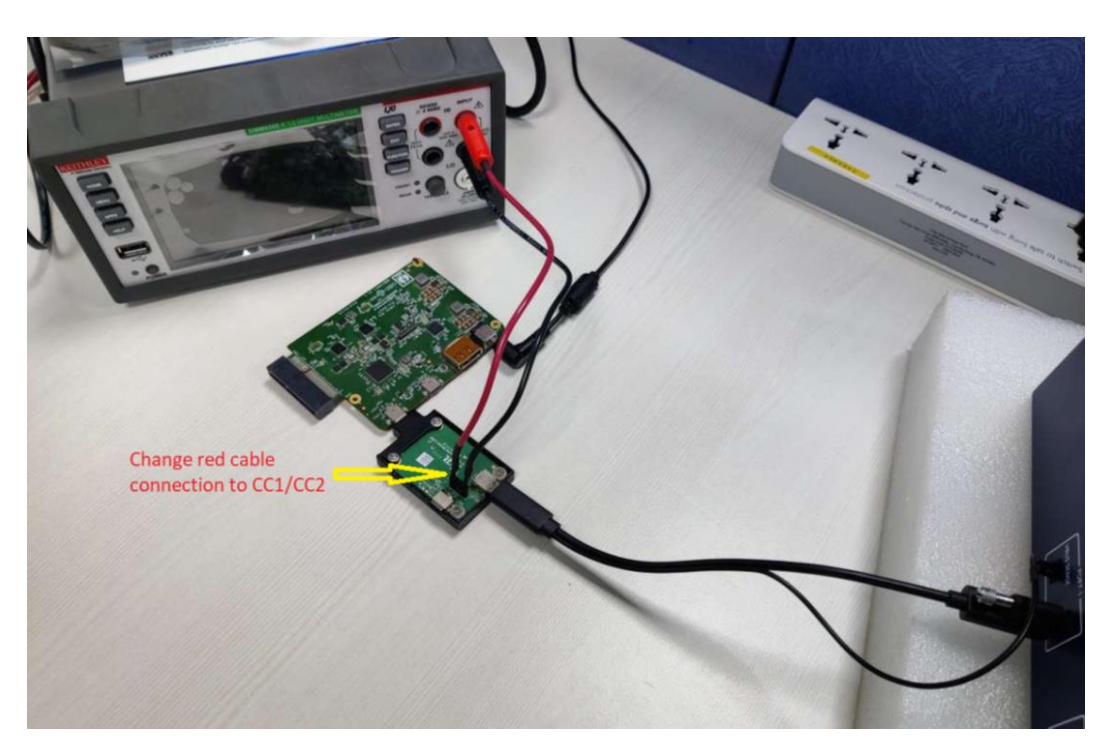

FIGURE 7.31: SETUP IMAGE FOR SINGLE PORT (VCONN READ)

You will need to manually enter the measurement values in the pop-up screen as shown below.

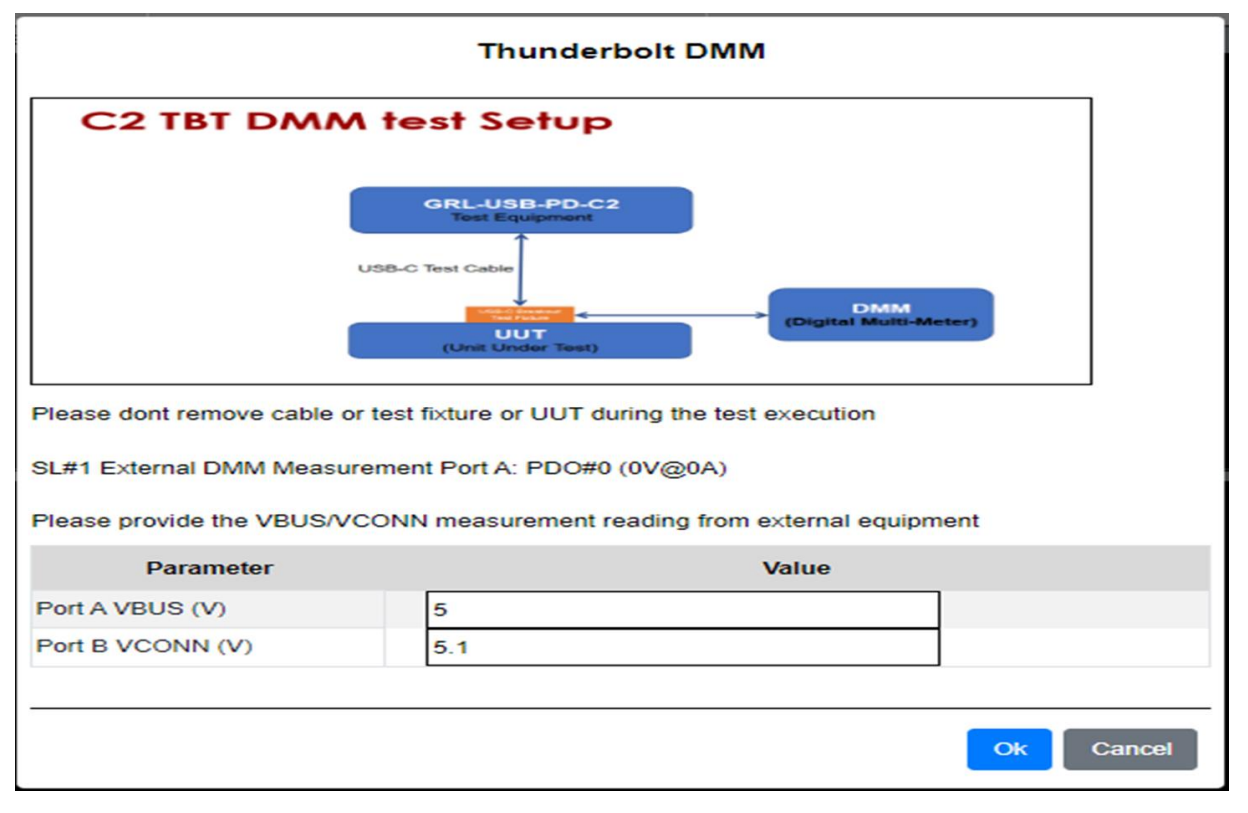

FIGURE 7.32: DMM MANUAL MEASUREMENT POP-UP SCREEN

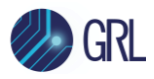

In the *Thunderbolt Power Test Configuration* panel, select the **Manual DMM Measurement** checkbox to perform manual measurements using the DMM as indicated below.

| Test Selection                                                                                                    | Timeout Pop-up Messages  Rerun Selected Tests  Timeout Pop-up Messages  Timeout Pop-up Messages |
|----------------------------------------------------------------------------------------------------|----------------------------------------------------------------------------------------------------|
| Start Execution                                                                                                    | Thunderbolt Power Test Configuration                                                                                                    |
| All Supported Certifications Q Search                                                                                                    | Ports Two_Port                                                                                                    |
| <ul> <li>I I C2 Test Cases</li> <li>I USB Power Delivery Compliance Test Specification-v1.4 V2 OR</li> </ul>                                                                                                    | Powered Type                                                                                                    |
| PD2 Communication Engine Tests-v1.09     D2 Deterministic Tests-v1.14     DSB-C Functional Tests-v0.82                                                                                                    | Device Type Host                                                                                                    |
| B □ Source Power Tests-v0.74     □ Power Delivery 3.0 Tests-v1.19     □ Ovidk Charger 0 Tests-v1.4                                                                                                    | TBT Version TBT_3                                                                                                    |
| B □ Quick Charge 1.0 Tests-v1.0                                                                                                    | Stress Test Timer 25 (secs)                                                                                                    |
| <ul> <li> <sup>I</sup> Thunderbolt Power Tests-Rev1.5 Ver0.9         <sup>I</sup> DisplayPort Alternate Mode Tests-v4         <sup>I</sup> MFi Charger Tests-v1.0         <sup>I</sup> QC3+ Tests-v1.2         <sup>I</sup></li> </ul> | Port-A CapMisMatch Port-B CapMisMatch Port-A GiveBackFlag Port-A GiveBackFlag Nanual DMM Measurement                                                                                                    |

FIGURE 7.33: DMM MANUAL MEASUREMENT OPTION

When running the manual measurements, a 'Warning' or 'Incomplete' alert indicates the following conditions:

- Warning: The voltage is either >4.65 or <4.85, or the voltage is >5.4 or <5.6
- Incomplete: The power is <1.45 or >1.55

#### 7.3.1.10 USB Type-C Functional Tests

Runs the functional compliance tests for USB Type-C chargers. These tests have additional inputs that allow you to enable data validation at high USB speeds or through automation for the USB ports under test as well as select if the DUT is connected to a battery or whether the DUT is embedded if it is a hub.

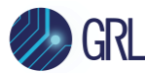

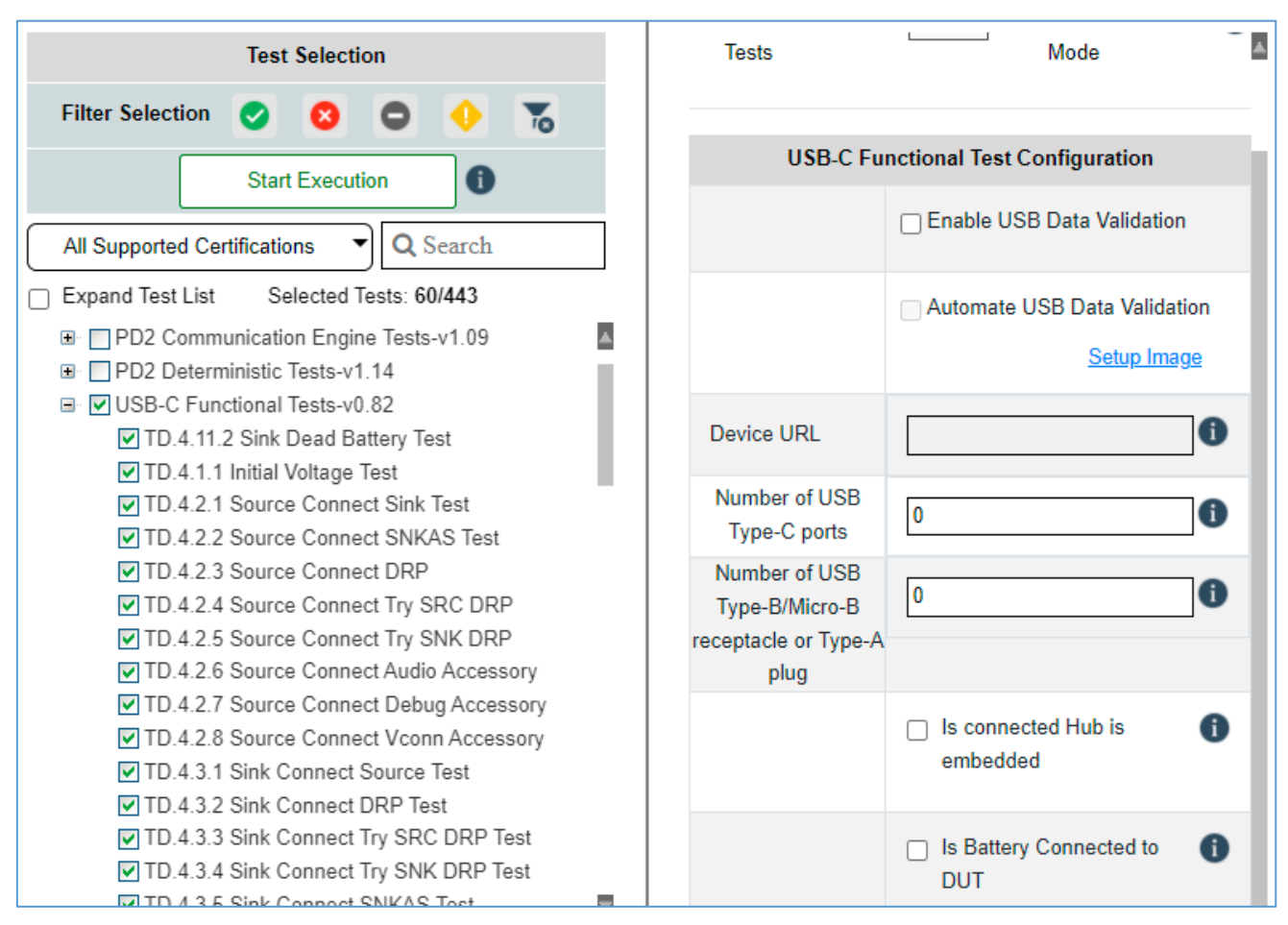

FIGURE 7.34: CONFIGURATION FOR USB TYPE-C FUNCTIONAL TESTS

You can refer how to set up the equipment to automate data validation by selecting Setup Image.

Once the equipment has been set up, enter the URL as shown on the Golden device (i.e., Google Pixel phone) in the "Device URL" field.

# 7.3.1.11 USB Power Delivery Compliance Test Specification-v1.4 V2 OR (Merged Tests)

Runs the merged USB Power Delivery compliance tests as per CTS requirements.

For the GRL-C2-EPR tester hardware, when "GRL-SPL EPR Test Cable" is selected as the Cable Selection type (see Section 7.2), an additional input is available to allow you to perform tests using the GRL Fast Role Swap (FRSWAP) Board (GRL-C2-FR-SWAP-AUTO Box Board) for automating Fast Role Swap based testing when checked. *Note that the Fast Role Swap test results are currently meant for informational purpose only and not required for certification testing*.

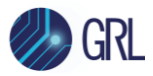

| Test Selection         Filter Selection       Image: Colspan="2">Image: Colspan="2">Image: Colspan="2" Image: Colspan="2" Image: Colspan=""Colspan="" Image: Colspan="2" Image: Colspa | ✓ Timeout Pop-up       I         Messages       1         ○ Rerun Selected       0       ○ Enable Debug         Tests       Mode |
|----------------------------------------------------------------------------------------------------|----------------------------------------------------------------------------------------------------|
| All Supported Certifications  Q Search Expand Test List Selected Tests: 130/525                                                                                                    | USB Power Delivery Compliance Test Specification<br>Configuration                                                                |
| <ul> <li>C2 Test Cases</li> <li>Power Delivery 3.0 Tests-v1.19</li> <li>USB Power Delivery Compliance Test Specification-v</li> <li>PDMER_PHY_TEST_ALL_UUT</li> <li>PDMER_PHY_TEST_SRC_SNK_CAP_UUT</li> <li>PDMER PROT TEST ALL PD2 PD3 Mode</li> </ul>                                                                                                    | ✓ FR_Swap AUTO Box Connected                                                                                                    |

FIGURE 7.35: CONFIGURATION FOR USB POWER DELIVERY MERGED TESTS

# 7.3.1.12 Custom OEM Tests

Runs the Custom OEM compliance tests for Custom OEM chargers with Lightning connectors. These tests have additional inputs that allow you to configure external E-Load to run the Custom OEM tests. If the charger DUT has a Lightning cable attached to it or a captive cable, select the "Charger has captive lightning plug" checkbox. You will need to select the channel connected to the external E-Load. When the external E-Load is set up properly, enter the correct VISA address of the external E-Load and click "Connect" to establish connection with the external E-Load. Otherwise click on the "Scan Eload" button to reset the connection.

| Custom OEM Tests-v1.0                                                                                                    | Custom OEM Tests Configuration       |
|----------------------------------------------------------------------------------------------------|--------------------------------------|
| <ul> <li>Custom.OEM.TD.4.9.1 Voltage drop between transition test</li> <li>Custom.OEM.TD.4.9.2 OCP and OVP Test</li> <li>Custom.OEM.TD.4.9.3 USB Type C Current Advertisement</li> <li>Custom.OEM.TD.4.9.4 DCP Handshaking test</li> <li>Custom.OEM.TD.4.9.5 Custom OEM Charger VIF Check</li> </ul> | Charger has captive lightning plug 1 |
|                                                                                                    | E-Load Channel 1                     |
|                                                                                                    | Scan E-Load                          |
|                                                                                                    | External E-Load VISA Address         |

#### FIGURE 7.36: CONFIGURATION FOR CUSTOM OEM TESTS

*Note: Refer to Section 5.4 for the procedure to set up the hardware connections for Custom OEM testing.* 

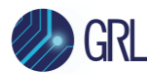

#### 7.3.1.13 QC BC 1.2 DCP Sink Tests

Runs the QC Battery Charging 1.2 DCP Sink tests. These tests have additional inputs to the secondary detection mode, whether implemented or not and maximum current.

| Test Selection                                                                                                    | Timeout Pop-up  Timeout Pop-up  Messages  1            |
|----------------------------------------------------------------------------------------------------|--------------------------------------------------------|
| Filter Selection 📀 😢 🕤 🔶 🍒                                                                                                    | Rerun Selected 0 Enable Debug 1                        |
| All Supported Certifications  Q Search Expand Test List Selected Tests: 5/525                                                                                                    | Implemented<br>BC 1.2 Not_Implemented                  |
| <ul> <li>C2 Test Cases</li> <li>Power Delivery 3.0 Tests-v1.19</li> <li>BC1.2 DCP Sink Tests</li> <li>QC.BC.SNK.1 Initial Power-up Test - Weak Battery</li> <li>QC.BC.SNK.2 DCP Detection Test - Weak Battery</li> </ul> | Secondary Detection Not_Implemented  Maximum Current 3 |
| <ul> <li>QC.BC.SNK.3 CDP Detection Test - Weak Battery</li> <li>QC.BC.SNK.4 SDP Detection Test - Weak Battery</li> <li>QC.BC.SNK.5 QC Negotiation Test - Weak Battery</li> </ul>                                         |                                                        |

FIGURE 7.37: CONFIGURATION FOR QC BC 1.2 DCP SINK TESTS

Individual tests are grouped together based on their definition in the selected specification. Selecting a group will cause all tests in that group to be selected and run. Selecting individual tests within a group will run just the individual tests selected.

If you only want to select the tests that comply to a certain certification standard, click on the drop-down menu as shown below to filter out the test list as required.

| Test Selection                   |                        |  |  |  |  |  |
|----------------------------------|------------------------|--|--|--|--|--|
| Filter Selection 🥝 🔕 🖨 🔶 🚡       |                        |  |  |  |  |  |
| Start Execution                  | 0                      |  |  |  |  |  |
| All Supported Certifications     | <b>Q</b> Search        |  |  |  |  |  |
| All Supported Certifications     | 0/525                  |  |  |  |  |  |
| Quick Charge 4 Certification     |                        |  |  |  |  |  |
| Quick Charger 3.0 Certification  | sts-v1.09              |  |  |  |  |  |
| USB Power Delivery Certification |                        |  |  |  |  |  |
| Non-PD Type-C Certification      |                        |  |  |  |  |  |
| Thunderbolt 3 Certification      | e Test Specification-v |  |  |  |  |  |
| DisplayPort Certification        |                        |  |  |  |  |  |

FIGURE 7.38: SELECTING CERTIFICATION COMPLIANCE FOR TESTS

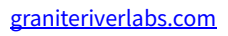

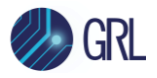

Note: The GRL-C2 / C2-EPR supports several Compliance Test Specifications (CTS's) from different technologies using the USB Type-C Connector. For a detailed listing of all the tests and test methodology in the latest version of the specification, refer to the specification documents referenced in Section 1.

### 7.3.2 Report Generation

The "Report Generation" panel allows full reports to be created after running a set of tests.

| Report Generation  |                    |  |  |  |
|--------------------|--------------------|--|--|--|
| DUT Information    |                    |  |  |  |
| Manufacturer       | GRL                |  |  |  |
| Model Number       | Cable001           |  |  |  |
| Serial Number      | 001                |  |  |  |
|                    | Test Information   |  |  |  |
| Test Lab           | Granite River Labs |  |  |  |
| Test Engineer      | Tech 1             |  |  |  |
| Remarks/Comments   | Cable QC           |  |  |  |
| Report Folder Path |                    |  |  |  |

FIGURE 7.39: REPORT GENERATION PANEL

The "DUT Information" and "Test Information" sections are text entry fields in which you can enter information germane to the specific DUT and the specific set of tests just run. Once tests have completed, the test report can be viewed in the *Report* screen (see Section 7.4).

#### 7.3.3 Running Tests

Once the desired tests have been selected, these tests can be run by clicking on the green **Start Execution** button:

| Test Selection                                                                                                    |      |    |  |  |  |
|----------------------------------------------------------------------------------------------------|------|----|--|--|--|
| Filter Selection 🥑 🙁 🖨                                                                                                    | •    | 70 |  |  |  |
| Start Execution                                                                                                    | 0    |    |  |  |  |
| All Supported Ce Execute test cases Search                                                                                                    |      |    |  |  |  |
| Expand Test List Selected Tests: 84                                                                                                    | /525 |    |  |  |  |
| <ul> <li>Image: Section 2 C2 Test Cases</li> <li>Image: Image: Image:</li></ul> |      | 2  |  |  |  |

FIGURE 7.40: RUN TESTS

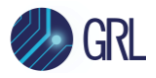

If you are only running tests for informational purpose, you can choose to disable pop-up messages from showing up during test runs by selecting the **Timeout Pop-up Messages** checkbox. If pop-up messages are enabled, enter the time interval in seconds in between pop-ups at the **Popup Timer(sec)** entry field.

To repeat running selected tests for a specific number of times, select the **Rerun Selected Tests** checkbox and enter the desired number.

For debug purposes, you can choose to turn on debug mode by selecting the **Enable Debug Mode** checkbox. This will cause additional data to be included in test acquisitions to be used for debugging.

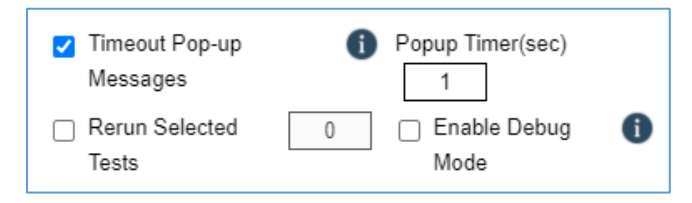

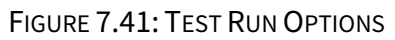

Once testing has started you can view each test being run in real-time mode on the *Results* screen:

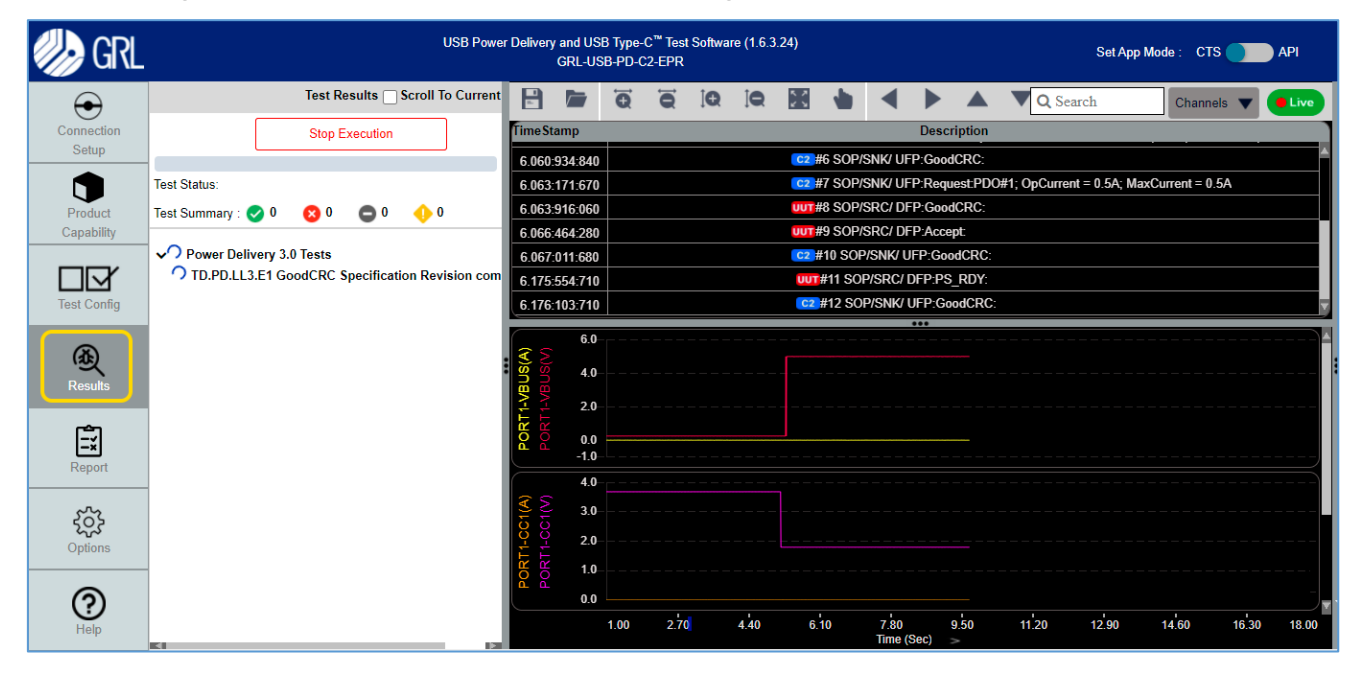

FIGURE 7.42: RESULTS SCREEN - TEST RUN INITIATION

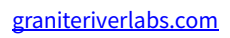

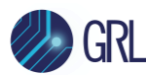

| 🥠 GRL                | USB Pow                                         | ar Delivery and USB Type-C <sup>™</sup> Test Software (1.6.3.24)<br>GRL-USB-PD-C2-EPR Set App Mode : CTS <b>P</b> AF | ท    |
|----------------------|-------------------------------------------------|----------------------------------------------------------------------------------------------------|------|
| $\overline{\bullet}$ | Test Results Scroll To Current                  | 📑 🗁 🛱 🛱 19. 19. 🔛 🎍 ┥ 🕨 🔺 🗸 Channels 🔻 🥑                                                                             | ive  |
| Connection           | Stop Execution                                  | Time Stamp Description                                                                                               |      |
| Setup                |                                                 | 28.503:272:620 C2 #38 SOP/SNK/ UFP:GoodCRC:                                                                          |      |
|                      | Test Status:                                    | 28.505:218:240 C22 #39 SOP/SNK/ UFP:Request:PDO#1; OpCurrent = 0.5A; MaxCur                                          |      |
| Product              | Test Summary : 🤣 0 🛛 🙁 0 🔶 0                    | 28.505:964:850 UUT #40 SOP/SRC/ DFP:GoodCRC:                                                                         |      |
| Capability           |                                                 | 28.508:783:470 UUT #41 SOP/SRC/ DFP:Accept:                                                                          |      |
|                      | ✓ Power Delivery 3.0 Tests                      | 28.509:330:270 C2 #42 SOP/SNK/ UFP:GoodCRC:                                                                          |      |
|                      | ID.PD.LL3.E1 GoodCRC Specification Revision com | 28.617:686:110 UUT #43 SOP/SRC/ DFP:PS_RDY:                                                                          |      |
| Test Config          |                                                 | 28.618:236:720 28.618:236:720                                                                                        |      |
| Results              |                                                 |                                                                                                    |      |
| Report               |                                                 |                                                                                                    |      |
| Options              |                                                 | S         30           V         20           V         10                                                           |      |
| Help                 | KI 12                                           | 1.00 7.60 14,20 20,80 27,40 34,00 40,60 47,20 53,80 60,40 6<br>Time (Sec) >                                          | 7.00 |

FIGURE 7.43: RESULTS SCREEN – TEST RUN IN PROGRESS

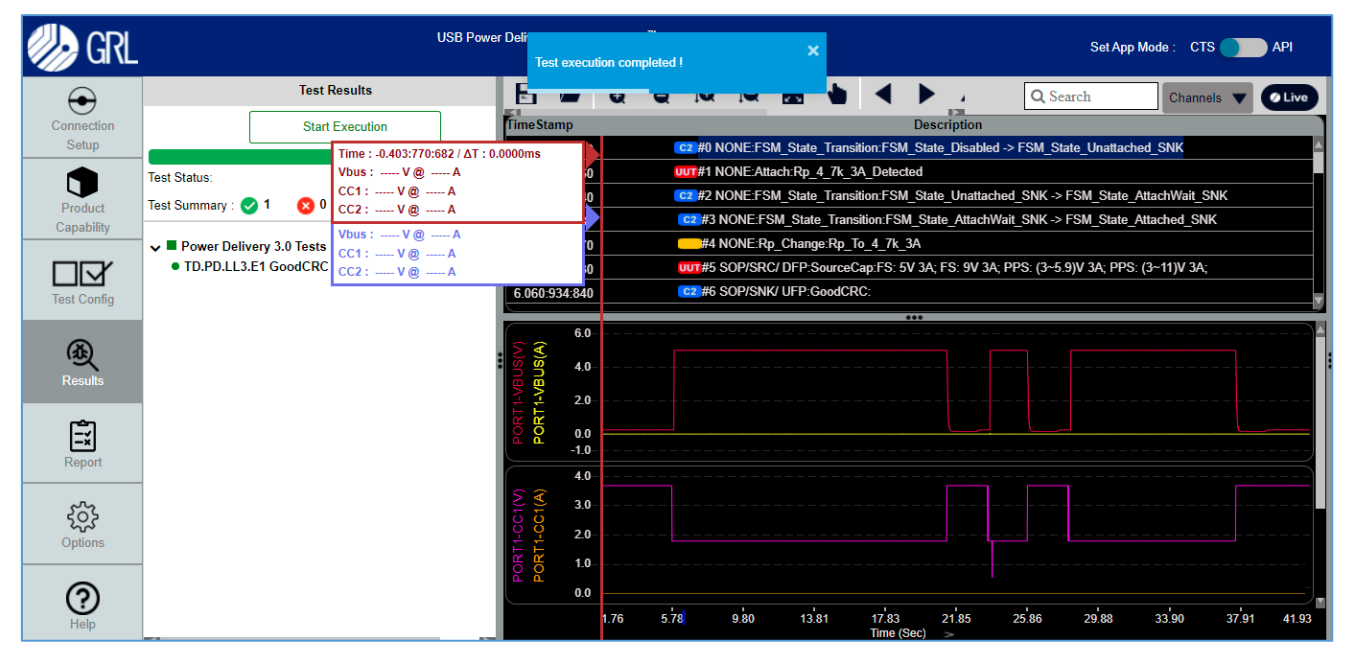

#### FIGURE 7.44: RESULTS SCREEN – TEST RUN COMPLETION

While tests are running, the Test Results pane will display the pass/fail status of each test as well as each subtest which you can view by clicking the drop-down arrow of the test group if applicable. The PDO communications exchange protocol and waveform displays next to the Test Results pane allow you to scroll to the section representing the start of the selected test– this allows you to trace failing test to determine the cause of the test failure.

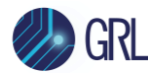

If you only want to view specific channels on the trace plot, select the "Channels" drop down option and click/unclick on the checkbox(s) of the desired channels.

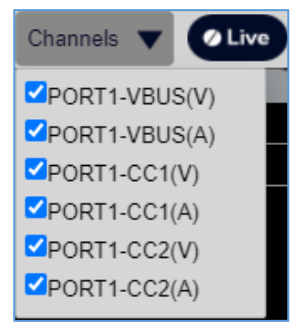

FIGURE 7.45: SELECT TRACE CHANNELS EXAMPLE

When the PDO communications exchange protocol is running, select the **Stop Execution** button

Stop Execution at the top of the screen at any time to end or pause the process

respectively.

The common plot specific buttons can be used to control the power trace view as desired which

includes panning, merge/unmerge, fit and zooming in/out of the trace plots. The web button in particular can be selected to enable cursors for a test/subtest which lets you turn on/off markers at certain areas of the plot. Click on a test/subtest to navigate to the exact time stamp and packet details of the plot as shown in the following example:

| 🗄 ┢ 🔂 🗑 😡                                                                                                    |                                                                    | Packet Details                                                                                                    |  |  |  |  |
|----------------------------------------------------------------------------------------------------|--------------------------------------------------------------------|----------------------------------------------------------------------------------------------------|--|--|--|--|
| Time Stamp           23.7           23.7           23.8           CC1 : 1.798V @ 0.001A           23.9           Time : 23.943:186:730 / ΔT : 1.0350 | Description Dms C2 #18 NONE:FSM_S C2 #19 NONE:FSM_S #20 NONE:Rp_Ch | Start Time : 23.942151720000002 S<br>End Time : 23.94318673 S<br>Pkt Duration : 1.0350 ms<br>Prev Pkt Delay : 19.7796 ms<br>Post Pkt Delay : 1.0826 ms |  |  |  |  |
| 23.9         Vbus: 4.994V @ 0.002A           23.9         CC1: 1.798V @ 0.001A           23.9         CC2: 0.378V @ 0.002A                           | C2)#23 SOP/SNK/ UF C2)#23 SOP/SNK/ UF                              | Bits         Field Type         Raw         Deco         Descri           ▶ 1.SourceCap> Header = 0x000041A1 (7)                                       |  |  |  |  |
| 23.945:955:950                                                                                                    | UUT#24 SOP/SRC/ DF Y                                               | 2.FS: 5V 3A { 0x0A01912C} (12)                                                                                                    |  |  |  |  |
| 6.0                                                                                                    |                                                                    | <ul> <li>3.FS: 9V 3A { 0x0002D12C} (12)</li> <li>4.PPS: (3~5.9)V 3A { 0xC0761E3C} (9)</li> </ul>                                                       |  |  |  |  |
|                                                                                                    |                                                                    | ▶ 5.PPS: (3~11)V 3A { 0xC0DC1E3C} (9)                                                                                                    |  |  |  |  |
| 4.0                                                                                                    |                                                                    |                                                                                                    |  |  |  |  |
|                                                                                                    |                                                                    |                                                                                                    |  |  |  |  |
|                                                                                                    |                                                                    |                                                                                                    |  |  |  |  |
| 1.76 5.78 9.80 13.81<br>Time                                                                                                    | 17.83 21.85 25.86 29.88 33.90 37.91 41.93<br>(Sec) >               |                                                                                                    |  |  |  |  |

FIGURE 7.46: ENABLE TRACE MARKERS AND VIEW TEST DETAILS EXAMPLE

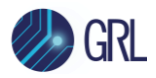

You can use your mouse cursor to hover on top of each plot specific button to view the description of each button function.

When the testing is complete, the screen displays all the data gathered during the testing process.

Select the **Save** button to save the power trace plot to a file and the **Load** button to open and use an existing saved power trace file.

You can then also return to the *Test Config* screen to filter out the test selection list for those tests with Pass/Fail/Warning/Incomplete status. This allows you to easily determine the status of each

test using the respective icons 🛛 😫 🗢 🔸 under the Test Selection panel. Clicking 🐱 will undo this function.

# 7.4 Test Report View

After running a set of tests, the *Report* screen allows full reports to be created:

| GRL | USE                                      | Power Delivery and USB Type-C <sup>™</sup> Test Software (1.6.6.27)<br>GRL-USB-PD-C2 |                           | Set App Mode :                                    | CTS 🔵 API |
|-----|------------------------------------------|--------------------------------------------------------------------------------------|---------------------------|---------------------------------------------------|-----------|
|     | View Report Download Current HTML Report | Download Current DUT Report Data Report Data Management                              | Test<br>C:\GRL\USBPD-C2-E | Reports Location<br>Browser-App\Report\TempReport |           |
|     | DUT Information                          |                                                                                      |                           |                                                   |           |
|     | Manufacturer                             | P18                                                                                  |                           |                                                   |           |
|     | Model Number                             | NXP_Portway                                                                          |                           |                                                   |           |
|     | Serial Number                            | QC4+                                                                                 |                           |                                                   |           |
|     | Test Information                         |                                                                                      |                           |                                                   |           |
|     | Test Lab                                 |                                                                                      |                           |                                                   |           |
|     | Test_Engineer                            | Test_Engineer                                                                        |                           |                                                   |           |
|     | Remarks                                  | Remarks                                                                              |                           |                                                   |           |
|     | Date_and_Time                            | 11-07-2022 06:25:50 PM                                                               |                           |                                                   |           |
|     | Controller and Instrument In             | formation                                                                            |                           |                                                   |           |
|     | Parameter                                | Value                                                                                |                           |                                                   |           |
|     | GRL_USB_PD_C2_Serial_No                  | 205.141.205.117.193.                                                                 |                           |                                                   |           |
|     | GRL_USB_PD_Software_Version              | 1.6.6.27                                                                             |                           |                                                   |           |
|     | GRL_USB_PD_Firmware_Version              | 2.0.50                                                                               |                           |                                                   |           |
|     | GRL USB-PD Ethernet Buffer Size          | 62K                                                                                  |                           |                                                   |           |
|     | GRL USB-PD Eload Firmware Version        | 9.8 / 9.8                                                                            |                           |                                                   |           |
|     | Board Calibration                        | Calibration Expired                                                                  |                           |                                                   |           |
|     | RX mask Power selection                  | Neutral Power                                                                        |                           |                                                   |           |
| L   | Device_Type                              | Provider Only                                                                        |                           |                                                   |           |
|     | Cable Type                               | GRL_SPL_CABLE_1                                                                      |                           |                                                   | -         |

FIGURE 7.47: REPORT SCREEN

The content of the generated reports can consist of one or more of:

- **Configuration** The product configuration information for the UUT.
- Packet List A list of all the packets exchanged during testing.
- Test Results The individual test Pass / Fail results.
- Eye Diagrams Any eye diagrams created during physical layer (PHY) testing.
- Saved Images Any other images created during the test process.

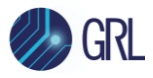

The most recent set of results for all tests run (regardless of when they were run) will be captured in the generated reports.

| Scroll down | to view the full | report as shown | in the exam  | ple below: |
|-------------|------------------|-----------------|--------------|------------|
| 0010110000  | to them the lott |                 | In the chain |            |

| 🥠 GRL               |             | U                            | SB Power Delivery and USB Type-C <sup>™</sup> Test Software (1.6.6.27)<br>GRL-USB-PD-C2 |            |                                                 | Set App Mode : | CTS API  |
|---------------------|-------------|------------------------------|-----------------------------------------------------------------------------------------|------------|-------------------------------------------------|----------------|----------|
| $\odot$             | View Report | Download Current HTML Report | Download Current DUT Report Data Report Data Management                                 | C:\GRL\USB | Test Reports Location<br>PD-C2-Browser-App\Repo | rt\TempReport  |          |
| Connection          | 21          | TEST.PD.PROT.ALL3.6          | TEST.PD.PROT.ALL3.6 ChunkSenderResponseTimer Timeout                                    | PASS       |                                                 |                | <b>^</b> |
| Oetup               | 22          | TEST.PD.PROT.ALL3.7          | TEST.PD.PROT.ALL3.7 Security Messages Supported                                         | PASS       |                                                 |                |          |
|                     | 23          | TEST.PD.PROT.PORT3.1         | TEST.PD.PROT.PORT3.1 Get Battery Status Response                                        | PASS       |                                                 |                |          |
| Product             | 24          | TEST.PD.PROT.PORT3.2         | TEST.PD.PROT.PORT3.2 Invalid Battery Status                                             | PASS       |                                                 |                |          |
| Capability          | 25          | TEST.PD.PROT.PORT3.3         | TEST.PD.PROT.PORT3.3 Get Battery Cap Response                                           | PASS       |                                                 |                |          |
|                     | 26          | TEST.PD.PROT.PORT3.4         | TEST.PD.PROT.PORT3.4 Invalid Battery Capabilities Reference                             | PASS       |                                                 |                |          |
|                     | 27          | TEST.PD.PROT.PORT3.5         | TEST.PD.PROT.PORT3.5 Get Country Codes Response                                         | PASS       |                                                 |                |          |
| Test Capfig         | 28          | TEST.PD.PROT.PORT3.6         | TEST.PD.PROT.PORT3.6 Get Country Info Response                                          | PASS       |                                                 |                |          |
| Test Conlig         | 29          | TEST.PD.PROT.PORT3.7         | TEST.PD.PROT.PORT3.7 Unchunked Extended Message Supported                               | NA         |                                                 |                |          |
| •                   | 30          | TEST.PD.PROT.SRC.1           | TEST.PD.PROT.SRC.1 Get Source Cap Response                                              | PASS       |                                                 |                |          |
| (A)                 | 31          | TEST.PD.PROT.SRC.2           | TEST.PD.PROT.SRC.2 Get Source Cap No Request                                            | PASS       |                                                 |                |          |
| Results             | 32          | TEST.PD.PROT.SRC.3           | TEST.PD.PROT.SRC.3 Sender Response Timer Deadline                                       | PASS       |                                                 |                |          |
|                     | 33          | TEST.PD.PROT.SRC.4           | TEST.PD.PROT.SRC.4 Reject Request                                                       | PASS       |                                                 |                |          |
| r=-1                | 34          | TEST.PD.PROT.SRC.5           | TEST.PD.PROT.SRC.5 Reject Request Invalid Object Position                               | PASS       |                                                 |                |          |
| =×                  | 35          | TEST.PD.PROT.SRC.6           | TEST.PD.PROT.SRC.6 Atomic Message Sequence - Request                                    | PASS       |                                                 |                |          |
| Report              | 36          | TEST.PD.PROT.SRC.7           | TEST.PD.PROT.SRC.7 DR Swap                                                              | PASS       |                                                 |                |          |
|                     | 37          | TEST.PD.PROT.SRC.8           | TEST.PD.PROT.SRC.8 VCONN Swap Response                                                  | PASS       |                                                 |                |          |
| 563                 | 38          | TEST.PD.PROT.SRC.9           | TEST.PD.PROT.SRC.9 PR Swap Response                                                     | PASS       |                                                 |                |          |
| रेट्रेंट<br>Options | 39          | TEST.PD.PROT.SRC.10          | TEST.PD.PROT.SRC.10 PR Swap - PSSourceOnTimer Timeout                                   | PASS       |                                                 |                |          |
|                     | 40          | TEST.PD.PROT.SRC.11          | TEST.PD.PROT.SRC.11 Unexpected Message Received in Ready<br>State                       | PASS       |                                                 |                |          |
| 0                   | 41          | TEST.PD.PROT.SRC.12          | TEST.PD.PROT.SRC.12 Get Sink Cap Response                                               | PASS       |                                                 |                |          |
| Help                | 42          | TEST.PD.PROT.SRC.13          | TEST.PD.PROT.SRC.13 PR Swap GoodCRC not sent in Response to<br>PS_RDY                   | PASS       |                                                 |                | -        |

FIGURE 7.48: SCROLL DOWN TO VIEW FULL REPORT

Use these buttons above the report to perform the following functions:

- **Download Current DUT Report Data** button: Save all the result information to a ZIP folder.
- **Download Current HTML Report** button: Save the test report in HTML format.
- **Report Data Management** button: Access other test reports including from previous test runs. This allows you to delete or save the reports as desired from the database.
- **View Report** button: Jump to the beginning of the report.
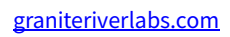

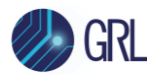

# 8 Using the Configuration Controller

This section describes how to use the **Config Controller** utility, which allows you to:

- configure the DisplayPort AUX fixture connected to the GRL-C2-EPR tester hardware for capturing sideband messages for DisplayPort Standard AUX or DisplayPort Alternate Mode, and
- manually send USB Power Delivery Packets from the GRL-C2-EPR tester hardware to the DUT.

The *Options* screen will display the Config Controller page by clicking on the **Config Controller** tab at the top of screen:

| <b>A</b>              |                 | Five Port Testi                   | ng |                                  | Co        | nfig Controller Cab        | le IR Drop C | alibration       |                             |                         |
|-----------------------|-----------------|-----------------------------------|----|----------------------------------|-----------|----------------------------|--------------|------------------|-----------------------------|-------------------------|
| Connection            |                 | Configure                         |    | Send & Configure Multiple Packet |           |                            |              | View Packet (#1) |                             |                         |
| Setup                 | App Mode        | CTS 🔻                             | Ι. |                                  | Send      | Config                     | re           |                  | Message Header              | DataMessageTypes        |
|                       | DP AUX Sniffer  | DP Sink side                      |    |                                  | S.NO      | Message Type               | Act          | ons              | Message Type                | SourceCap               |
| Product<br>Capability | Port Type       | Port2                             |    |                                  | 1         | SourceCap                  | 8            | Û                | Number of PDO's 🕦           | 1                       |
|                       | Controller Mode | UFP/Sink                          |    |                                  | 2         | SinkCap                    | Ø            | Û                | ✓ PDO-1 Fixed:5000mV@3000mA | - Thurd                 |
|                       | Test Cable Type | GRL-SPL EPR Test Cable 1          |    |                                  | 3         | EPR_Request                | 8            | Û                | Dual Pala Pawar             | rixed VEC               |
| Test Config           | PD Spec Type    | Spec Rev2                         | `  |                                  |           |                            |              |                  | LISB Suspend Supported      |                         |
| æ                     | Cable Emulation | Bain CC1                          |    |                                  |           |                            |              |                  | Unconstrained Power         |                         |
| Results               | Rp Level        |                                   |    |                                  |           |                            |              |                  | USB Communications Canable  |                         |
|                       |                 |                                   |    |                                  |           |                            |              |                  | Dual Pole Data              |                         |
| Ē                     |                 | Apply                             |    |                                  |           |                            |              |                  | Unchunked Extended Messages |                         |
| Report                | Emulate Cable   | Attach Detach                     |    |                                  |           |                            |              |                  | Supported                   | YES •                   |
|                       | Channels        | VBUS CC1 CC2 D+ D- Try Cable Flip |    |                                  |           |                            |              |                  | EPR Mode Capable            | YES •                   |
|                       | Sampling Ratio  | 1000                              |    |                                  |           |                            |              |                  | Reserved 🚯                  | YES •                   |
| Options               | Signal Capture  | Start Stop                        |    |                                  |           |                            |              |                  | Peak Current                | Peak current equals IOC |
|                       |                 | Download Capture                  |    |                                  |           |                            |              |                  | Voltage [mV]                | 5000                    |
| ?                     | Port Power Cal  | ibration-                         |    |                                  |           |                            |              |                  | Maximum Current [mA]        | 3000                    |
| rieip                 |                 | Port Calibration                  |    |                                  |           |                            |              |                  |                             |                         |
|                       | TBT Self Calibr | ation                             |    |                                  |           |                            |              |                  |                             |                         |
|                       | Capture File    |                                   |    |                                  |           |                            |              |                  |                             |                         |
|                       | Ports           | Port 1 O Port 2                   |    |                                  |           |                            |              |                  |                             |                         |
|                       | Channels        | ● CC1 ○ CC2                       |    |                                  |           |                            |              |                  |                             |                         |
|                       |                 | Run TBT Self Calibration          |    |                                  |           |                            |              |                  |                             |                         |
|                       |                 |                                   |    |                                  |           |                            |              |                  |                             |                         |
|                       |                 |                                   |    | Send                             | Save Load | Add Set Default Remove All |              |                  |                             |                         |
|                       |                 |                                   | 1  | Send                             | Save Load | Add Set Default Remove All |              |                  |                             |                         |

FIGURE 8.1: CONFIGURATION CONTROLLER SCREEN

Testing the DUT for a particular scenario can be performed using the **Config Controller** utility. The screen contains multiple panels with input fields that can be selected to focus on specific capabilities and requirements.

### 8.1 Configure Panel

The Configure panel allows the user to set the configuration of the controller.

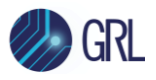

|                                | Configu                  | re                       |                          |  |  |  |
|--------------------------------|--------------------------|--------------------------|--------------------------|--|--|--|
| App Mode                       | CTS                      | ◄                        |                          |  |  |  |
| DP AUX Sniffer<br>connected to | DP Sink side             | •                        |                          |  |  |  |
| Port Type                      | Port2                    | •                        |                          |  |  |  |
| Controller Mode                | UFP/Sink                 | •                        |                          |  |  |  |
| Test Cable Type                | GRL-SPL EPR Test Cable 1 | •                        |                          |  |  |  |
| PD Spec Type                   | Spec Rev2                | •                        |                          |  |  |  |
| Cable Emulation                | Ra in CC1                | •                        |                          |  |  |  |
| Rp Level                       | Rp 900mA                 | •                        |                          |  |  |  |
|                                |                          | Ap                       | ply                      |  |  |  |
| Emulate Cable                  | Attach                   |                          | Detach                   |  |  |  |
| Channels                       | ✓ VBUS □ CC1 □ CC2 □     | D+ (                     | D- <u>Try Cable Flip</u> |  |  |  |
| Sampling Ratio                 | 1000                     |                          |                          |  |  |  |
| Signal Capture                 | Start                    |                          | Stop                     |  |  |  |
|                                | Dov                      | vnloa                    | d Capture                |  |  |  |
| –Port Power Cali               | bration                  |                          |                          |  |  |  |
|                                | Po                       | ort Ca                   | libration                |  |  |  |
| -TBT Self Calibra              | ation                    |                          |                          |  |  |  |
| Capture File                   |                          |                          |                          |  |  |  |
| Ports                          | Port 1  Port 2           |                          |                          |  |  |  |
| Channels                       | O CC1 ○ CC2              |                          |                          |  |  |  |
|                                | Run Té                   | Run TBT Self Calibration |                          |  |  |  |
|                                | <u></u>                  |                          |                          |  |  |  |

FIGURE 8.2: CONFIGURATION CONTROLLER – CONFIGURE PANEL

- **App Mode** The App Mode drop down sets the tester hardware's mode of application:
  - CTS Standard USB Power Delivery Protocol for decoding of USB Type-C Power Delivery packets
  - DP AUX DisplayPort Auxiliary Channel for decoding of DisplayPort sideband AUX messages
  - **SNIFFER** Sniffer mode for sniffing USB Power Delivery and Qualcomm Quick Charge legacy traffic.
- **DP AUX Sniffer connected to** This drop down sets the GRL DP AUX Sniffer Fixture that is connected to either the DisplayPort Sink or Source side of the GRL-C2 / C2-EPR tester hardware for sniffing DisplayPort Standard Auxiliary traffic.
- **Port Type** For a 2-port DUT, select either "Port1" or "Port2" to apply the configuration for the selected test port.

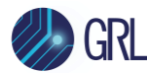

- **Controller Mode** The Controller Mode drop down sets the tester hardware's mode of operation:
  - UFP/Sink Upward Facing Port, sink power
  - o **DFP/Source** Downward Facing Port, source power
  - o **DRP** Dual Role Port
  - Cable Tester Cable only
- **Test Cable Type** The Test Cable Type drop down allows you to select the type of cable DUT connected to the tester hardware.
- **PD Spec Type** The PD Spec Type drop down allows you to select the USB Power Delivery specification limits to be applied accordingly.
- **Cable Emulation** The Cable Emulation drop down sets the Ra on CC1 or CC2 or both CC lines of the cable DUT if cable emulation is enabled on the tester hardware when using the GRL special test cable for testing.
- **Rp Level** The Rp Level drop down sets the Rp value on the CC line of the cable DUT.

Clicking the **Apply** button causes all of the above configuration to be set.

• **Emulate Cable** – Select the **Attach** button to perform emulation for a connected cable. Depending on the controller mode, the **Attach** function presents Rp/Rd from the CC line and changes the state of the tester hardware to Source Attach or Sink Attach.

Select the **Detach** button to stop emulation and remove the connected cable. The **Detach** function removes all the Rp/Rd values from the CC line and changes the state of the tester hardware to Source Detach or Sink Detach.

- **Channels** Select the display channels (VBUS, CC1, CC2, D+ and D-) to be added to the signal acquisition trace plot. You can select "<u>Try Cable Flip</u>" to allow the connected cable to be flipped during the test run.
- **Sampling Ratio** Enter the sampling rate for signal acquisition.
- **Signal Capture** Select the **Start** button to start running signal acquisition or the **Stop** button to stop signal acquisition for the DUT. The **Start** function will initiate the test run in the Results screen as shown in the example below:

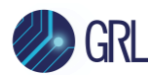

| $\overline{\bullet}$ |                    | Test R | esults 🗌  | Scroll To Current |                |     | Q    | Q    | <b>Q</b> ] |    |      |              |       |            | Q Se  | arch  | Channel | s 🔻 🚺 | Live  |
|----------------------|--------------------|--------|-----------|-------------------|----------------|-----|------|------|------------|----|------|--------------|-------|------------|-------|-------|---------|-------|-------|
| Connection           |                    | Stop E | Execution |                   | <b>Time St</b> | amp |      |      |            |    |      |              | Des   | cription   |       |       | _       |       |       |
| Setup                |                    |        |           |                   |                |     |      |      |            |    |      |              |       |            |       |       |         |       |       |
|                      | Test Status:       |        |           |                   |                |     |      |      |            |    |      |              |       |            |       |       |         |       |       |
| Product              | Test Summary : 🥑 0 | 0 😢    | 0         | 0                 |                |     |      |      |            |    |      |              |       |            |       |       |         |       |       |
| Capability           | C DP Aux Read      |        |           |                   |                |     |      |      |            |    |      |              |       |            |       |       |         |       |       |
|                      |                    |        |           |                   |                |     |      |      |            |    |      |              |       |            |       |       |         |       |       |
| Test Config          |                    |        |           |                   |                |     |      |      |            |    |      |              |       |            |       |       |         |       |       |
|                      |                    |        |           |                   |                | 10  |      |      |            |    |      |              | •••   |            |       |       |         |       |       |
| <b>(Å</b> )          |                    |        |           |                   | <mark>२</mark> | 0.0 |      |      |            |    |      |              |       |            |       |       |         |       |       |
| Results              |                    |        |           |                   | BUS            | 0.0 |      |      |            |    |      |              |       |            |       |       |         |       |       |
|                      |                    |        |           |                   | T2-V<br>T2-V   | 0.5 |      |      |            |    |      |              |       |            |       |       |         |       |       |
| Ē                    |                    |        |           |                   | NOR<br>NOR     | 0.3 |      |      |            |    |      |              |       |            |       |       |         |       |       |
| Report               |                    |        |           |                   |                | 0.0 |      |      |            |    |      |              |       |            |       |       |         |       |       |
|                      |                    |        |           |                   |                | 3.0 |      |      |            |    |      |              |       |            |       |       |         |       | ]     |
| က်န                  |                    |        |           |                   | C2(V           | 2.8 |      |      |            |    |      |              |       |            |       |       |         |       |       |
| حمہ<br>Options       |                    |        |           |                   | -2-Ci          | 2.5 |      |      |            |    |      |              |       |            |       |       |         |       |       |
|                      |                    |        |           |                   | OR.            | 2.3 |      |      |            |    |      |              |       |            |       |       |         |       |       |
| $\bigcirc$           |                    |        |           |                   |                | 2.0 |      |      |            |    |      |              |       |            |       |       |         |       |       |
| Help                 |                    |        |           |                   |                |     | 1.00 | 3.20 | 5.         | 40 | 7.60 | 9.80<br>Time | (Sec) | 12.00<br>> | 14.20 | 16.40 | 18.60   | 20.80 | 23.00 |

FIGURE 8.3: CONFIGURE PANEL – START SIGNAL CAPTURE IN RESULTS SCREEN EXAMPLE

- **Download Capture** Select the **Download Capture** button to download and save the signal acquisition to a file.
- **Port Power Calibration** Select the **Port Calibration** button to perform calibration for the power capabilities of the selected tester port.
- **TBT Self Calibration** Select the port and channel to perform self-calibration for Thunderbolt capabilities of the DUT followed by the **Run TBT Self Calibration** button.

### 8.2 Send & Configure Multiple Packets Panel

The Send & Configure Multiple Packets panel allows you to edit, send or request one or more Packets from the GRL-C2 / C2-EPR tester hardware during USB Power Delivery Contract negotiation phase.

#### 8.2.1 Send Packets

The **Send** tab allows you to edit and send run-time packets/messages from the GRL-C2 / C2-EPR tester hardware to the connected DUT once a successful USB Power Delivery contract has been established. Figure 8.4 below shows the list of default packet/message types:

|                | Send & Configure Multiple Packet |      |              |      |     |  |  |
|----------------|----------------------------------|------|--------------|------|-----|--|--|
| Send Configure |                                  |      |              |      |     |  |  |
|                |                                  | S.NO | Message Type | Acti | ons |  |  |
|                |                                  | 1    | SourceCap    | Ø    | Û   |  |  |
|                |                                  | 2    | SinkCap      | Ø    | Û   |  |  |
|                |                                  | 3    | EPR_Request  | ٢    | Û   |  |  |

FIGURE 8.4: SEND PACKETS TAB

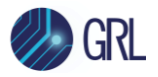

- a. The user selects the desired packet/message type and then clicks on the **Send** button at the bottom of the screen to send the run-time packets/messages from the tester hardware to the DUT. When the user selects a packet/message from the table, the user can view the packet/message configuration details on the right panel.
- b. The user can edit a specific packet/message by clicking on the Edit Packet icon index the "Actions" column. This will enable the configuration fields for the respective packet/message to be editable on the right panel.
  - **Message Header** The Message Header dropdown allows you to select the main category of USB Power Delivery message being accessed/negotiated.
  - **Message Type** The Message Type dropdown allows you to select the type of USB Power Delivery Object (PDO) being accessed/negotiated for the selected message category. This includes Power, Data and VCONN swaps, Resets such as Hard Reset, Cable Reset and Soft Reset, Capability commands such as Get Sink Capability and Get Source Capability, Ping command, Get PPS Status and BIST Test Data command.
  - Number of PDO's The Number of PDO's entry field allows you to enter the number of PDO's (up to 15) for the selected PDO type to be sent. Once entered, the user can edit the PDO configuration as required and click on the **Save** button at the bottom to save the edits.

| Send & Configure Multiple Packet |                |              | Edit Packet (#1) |                |                                 |                                   |  |
|----------------------------------|----------------|--------------|------------------|----------------|---------------------------------|-----------------------------------|--|
| 5                                | Send Configure |              |                  | Message Header | DataMessageTypes 🔹              |                                   |  |
| S.N                              | 0              | Message Type | Actio            | ns             | Message Type                    | SinkCap 🔻                         |  |
| □ 1                              |                | SourceCap    | 1                | Û              | Number of PDO's 🕦               | 1                                 |  |
| 2                                |                | SinkCap      | 8                | â              | ✓ PDO-1 Fixed-Sink:5000mV@3000m | nA                                |  |
|                                  |                | EPD Deguest  |                  |                | Supply Type                     | Fixed-Sink                        |  |
| ,                                |                | LFR_Request  |                  |                | Dual Role Power                 | YES 🔻                             |  |
|                                  |                |              |                  |                | Higher Capability               | YES -                             |  |
|                                  |                |              |                  |                | Unconstrained Power             | YES -                             |  |
|                                  |                |              |                  |                | USB Communications Capable      | YES V                             |  |
|                                  |                |              |                  |                | Dual Role Data                  | YES 🔻                             |  |
|                                  |                |              |                  |                | Fast Role Swap 👔                | Fast Swap not supported (default) |  |
|                                  |                |              |                  |                | Reserved 👔                      | 0                                 |  |
|                                  |                |              |                  |                | Voltage [mV] 🕦                  | 5000                              |  |
|                                  |                |              |                  |                | Operational Current [mA] 1      | 3000                              |  |
|                                  |                |              |                  |                | 3                               | 2                                 |  |

FIGURE 8.5: EDIT PACKET CONFIGURATION

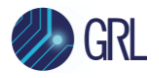

- c. To add more packets/messages to be sent, click on the **Add** button at the bottom of the screen. In the "Add Packet" screen, the user can configure the packet/message similar to Edit Packet. Once configured, click on the **Add** button at the bottom of the screen. This will cause the new packet/message to be added to the list under the "Send" tab.
- d. Once all required packets/messages have been added/configured as described above, select all in the list and click on the **Send** button to cause the tester hardware to send the packets/messages to the DUT. An example is as shown below.

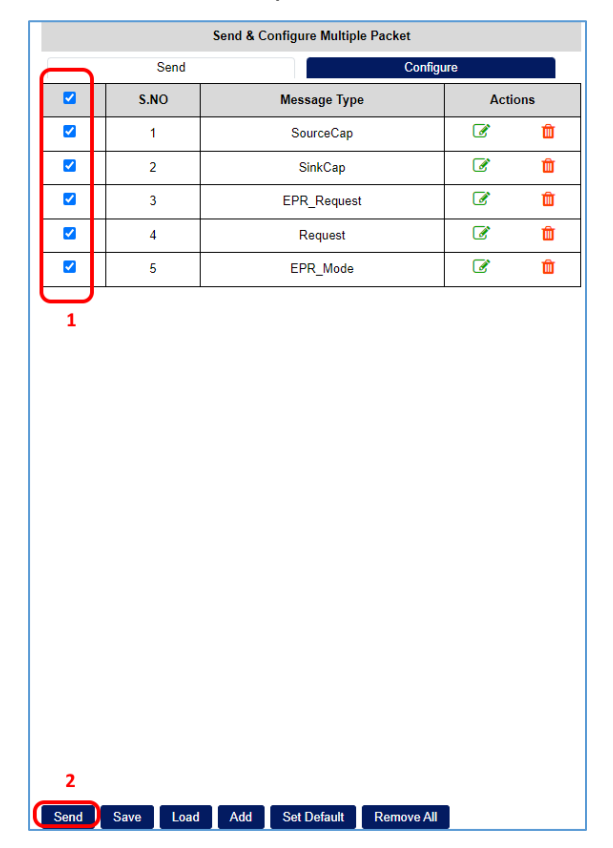

FIGURE 8.6: SEND PACKETS EXAMPLE

### 8.2.2 Write Packets

For writing packets/messages to registers, select the **Configure** tab and click on the **Add** button at the bottom of the screen to create a new list of packets/messages which is similar to "Edit Packets" as described under Section 8.2.1.

### 8.2.3 Save/Load/Set Default/Remove All Packet Data

The user can use the Save Load Set Default Remove All buttons at the bottom of the "Send & Configure Multiple Packet" panel to perform the following functions:

• **Save** button: Saves the packets/messages to the JSON file format in the Downloads folder when clicked.

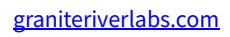

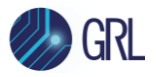

- **Load** button: Loads the packet/message data from a selected saved JSON file when clicked. The user can then make configurations to the loaded packet/message data.
- **Set Default** button: Resets all user-defined packet/message configurations to the default state when clicked.
- **Remove All** button: Deletes all data in the "Send & Configure Multiple Packet" panel.

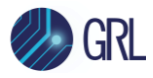

### 9 Using the Five Port Testing Utility

This section describes how to use the **Five Port Testing** utility, which allows you to set up a multiport switch for the UUT. The *Options* screen will display the Five Port Testing page by clicking on the **Five Port Testing** tab at the top of screen as shown below:

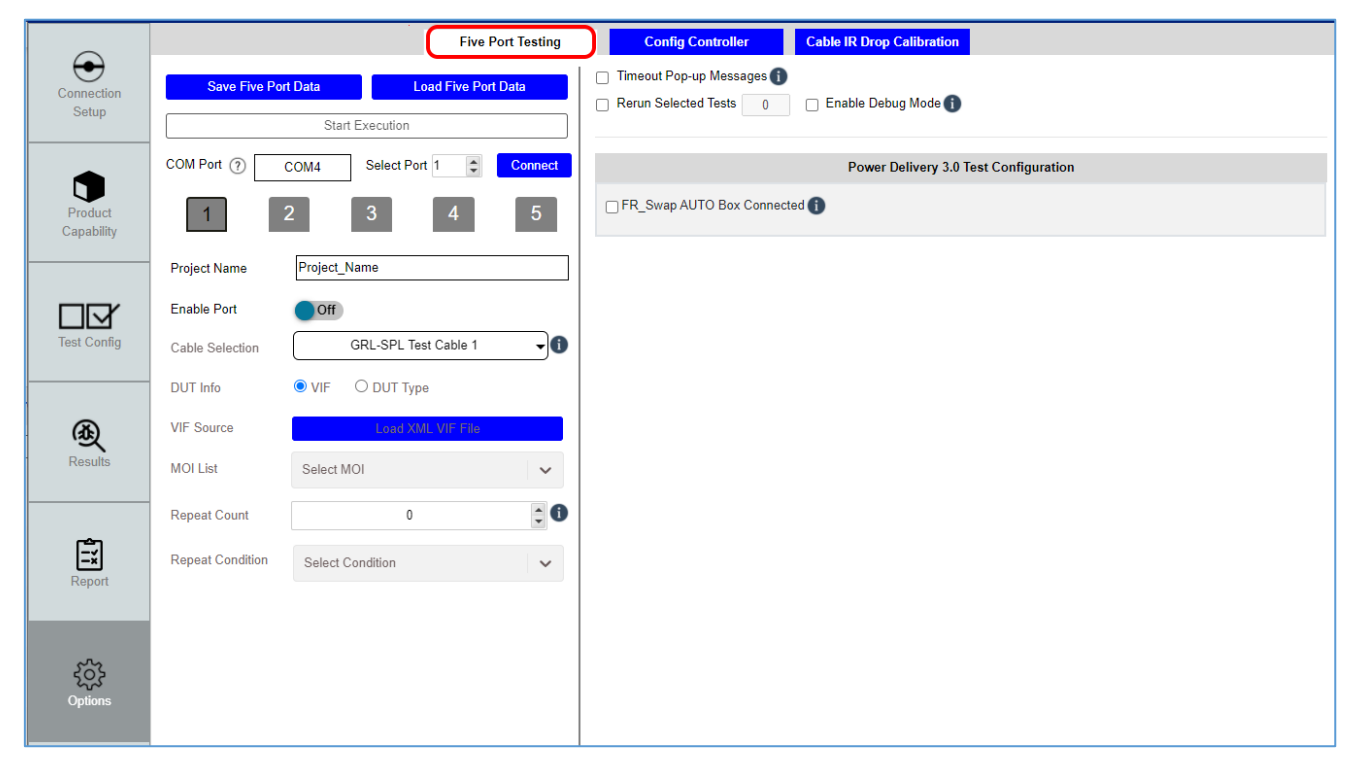

FIGURE 9.1: FIVE PORT TESTING SCREEN

This switch function requires the GRL 5-Port Switch Board (GRL-USB-PD-MULT option) to be used which is provided as a separate accessory for the GRL-C2 / C2-EPR tester hardware. The GRL 5-Port Switch Board consists of a five ports switch extension fixture that is plugged in to the GRL-C2 / C2-EPR tester hardware and is used to connect up to five DUT's to perform switching during tests. For more information on the GRL 5-Port Switch Board, please contact <a href="mailto:support@graniteriverlabs.com">support@graniteriverlabs.com</a>.

To set up the switch for measurements, select and enter the Port value and path that is to be used on the GRL 5-Port Switch Board fixture that is connected with the GRL-C2 / C2-EPR tester hardware. Click on the **Connect** button next to it to verify the assigned Port connection.

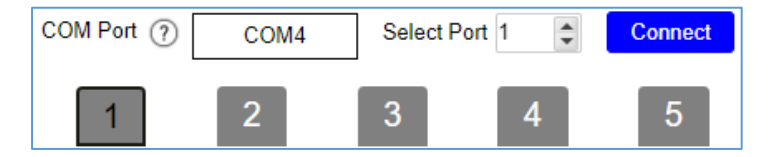

FIGURE 9.2: FIVE PORT TESTING – ASSIGN AND CONNECT TO PORT

You can also assign new project for the selected Port by entering in the **Project Name** field.

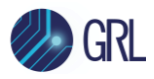

To make configurations to the switch, turn 'On' the **Enable Port** slider The test cable selection drop down allows you to specify what cable connects the DUT to the specific USB Port on the GRL-C2 / C2-EPR tester hardware.

| Cable Selection  | GRL-SPL Test Cable 1           | -0           |
|------------------|--------------------------------|--------------|
| DUT Information  | GRL-SPL Test Cable 1           |              |
| VIF Source       | GRL-SPL Test Cable 2           |              |
| MOLList          | GRL-SPL EPR Test Cable 1       |              |
| MOI LIST         | GRL-SPL EPR Test Cable 2       | _ \ <b>`</b> |
| Repeat Count     | USB-C STD Test Cable 1         | ÷ 1          |
| Repeat Condition | Captive Cable                  |              |
| report condition | No Cable ( For Cable Testing ) | ~            |
|                  |                                | J.           |

FIGURE 9.3: FIVE PORT TESTING – SELECT CABLE

You can then select whether to use a **VIF** file for the DUT or querying the capabilities of the DUT (**DUT Type**) at the DUT Info field DUT Info **OUT Type**.

If the VIF file is used, clicking on the Load XML VIF File button
VIF Source Load XML VIF File will read and load information from a

selected VIF XML file on the host PC.

• If acquiring DUT capabilities, select the **DUT Type** checkbox to enable selection of the DUT type being used from the **DUT Type** drop down:

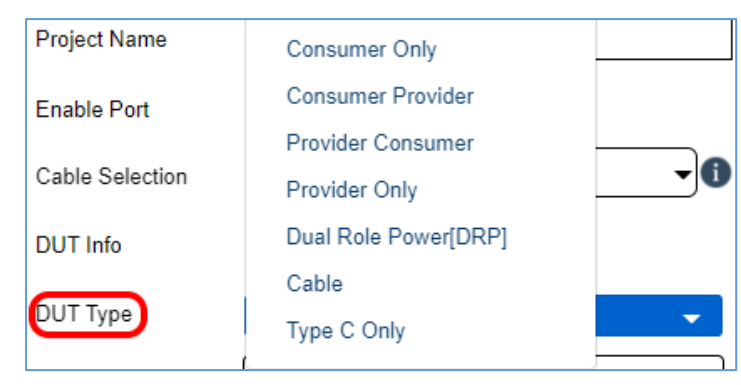

FIGURE 9.4: FIVE PORT TESTING - SELECT DUT TYPE

Finally select the tests that comply to a certain certification standard by selecting the MOI List drop down.

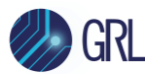

| Proiect Name    | USB Power Delivery Compliance Test Specification | 4 |
|-----------------|--------------------------------------------------|---|
| Enable Port     | PD2 Communication Engine Tests                   | 1 |
| Cable Selection | PD2 Deterministic Tests                          |   |
| DUT Information | USB-C Functional Tests                           |   |
| VIF Source      | Source Power Tests                               | T |
| MOI List        | Select MOI                                       | ~ |

#### FIGURE 9.5: FIVE PORT TESTING – SELECT MOI TESTS

If required, you can set the number of times to repeat the test sequence (**Repeat Count** field) for the selected test status (**Repeat Condition** drop down).

| Repeat Count     | 1                | - |
|------------------|------------------|---|
| VIE Source       | All Tests        |   |
| VII Source       | Fail Tests       |   |
| MOI List         | Pass Tests       |   |
| Repeat Count     | Incomplete Tests |   |
| Repeat Condition | Select Condition | ~ |

FIGURE 9.6: FIVE PORT TESTING – SET REPEAT TEST AND CONDITION

The 'MOI Configurations' pane on the right allows you to set up parameters for the tests that have been selected from the 'MOI List' drop down.

Once all configurations have been made, click on the top **Start Execution** button to execute the switch function for selected tests.

To save the switch configuration to a file, click on the **Save Five Port Data** button at the top of screen. To load and use a previously saved switch configuration file, click on the **Load Five Port Data** button.

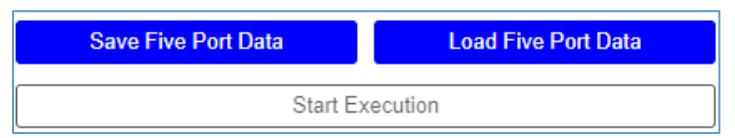

FIGURE 9.7: FIVE PORT TESTING – START TEST AND SAVE/LOAD FUNCTIONS

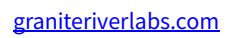

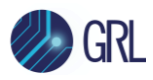

## 10 Using the Cable IR Drop Calibration Utility

This section describes how to use the **Cable IR Drop Calibration** utility to perform IR drop calibration to compensate for voltage loss of the cable under test due to high resistance. The *Options* screen will display the Cable IR Drop Calibration page when clicking on the **Cable IR Drop Calibration** tab at the top of screen as shown below:

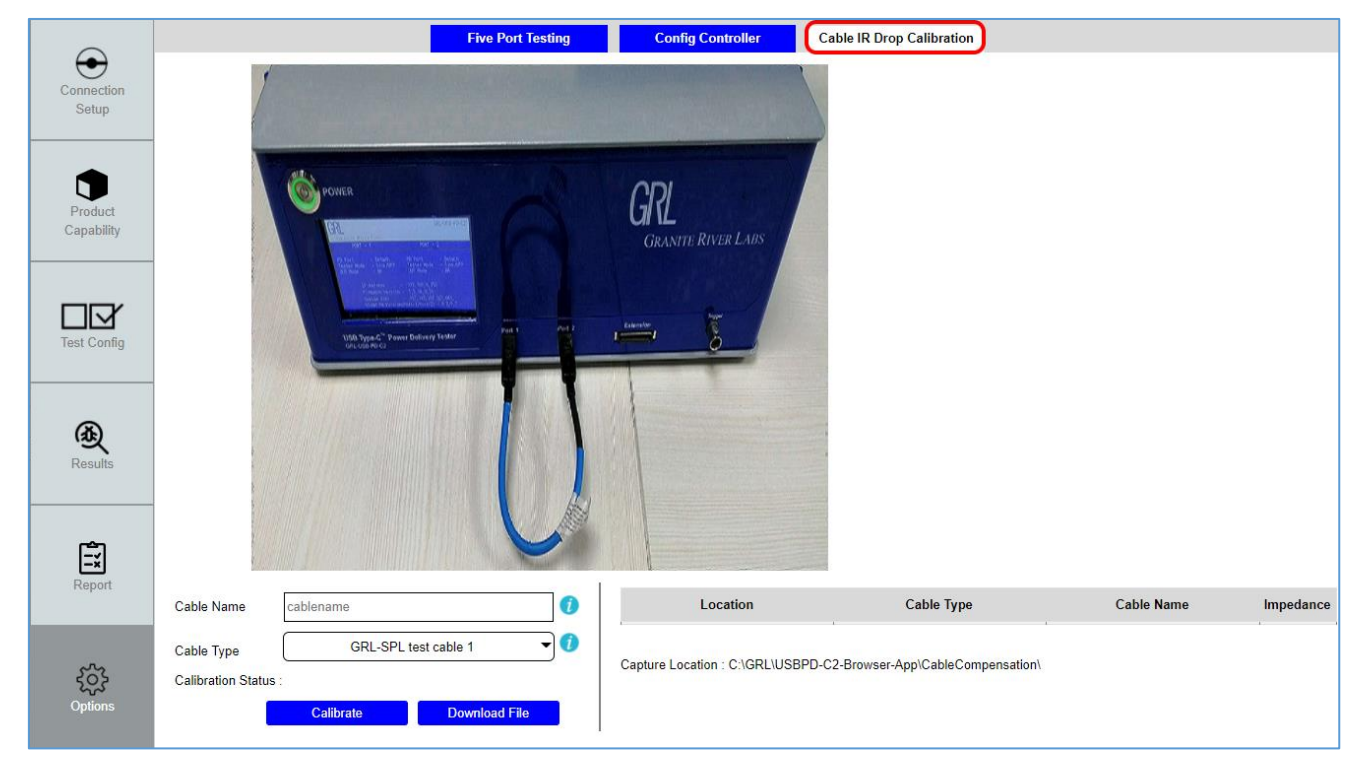

FIGURE 10.1: CABLE IR DROP CALIBRATION SCREEN

First make sure that the test cable is connected properly to the GRL-C2 / C2-EPR tester hardware test ports as shown in the setup image.

Select the **Cable Type** drop down to select what type of cable to be tested and enter a name for the selected cable in the **Cable Name** field.

| Cable Na             | me cablename             |               |  |  |  |
|----------------------|--------------------------|---------------|--|--|--|
| Cable Name           | cablename                | ()            |  |  |  |
| Cable Type           | GRL-SPL test cable 1     |               |  |  |  |
| Calibration Status : | GRL-SPL test cable 1     |               |  |  |  |
|                      | GRL-SPL test cable 2     | Download File |  |  |  |
|                      | GRL-SPL EPR Test Cable 1 |               |  |  |  |

FIGURE 10.2: CABLE IR DROP CALIBRATION – SELECT AND ENTER NAME OF TEST CABLE

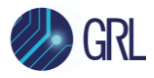

Take note of the 'Capture Location' file directory (*Capture Location: C:\GRL\USBPD-C2-Browser-App\CableCompensation\*) under the table on the right that is used for saving the cable IR drop calibration data to a file after clicking on the **Download File** button.

Note: If the GRL-SPL-Cable is used, make sure to place the GRL logo on the cable in the upward position to maintain the same cable orientation. Also make sure to maintain the same cable orientation for the other cable types. These are important to obtain accurate IR drop calibration values.

Finally click on the **Calibrate** button to start running the IR drop calibration. Details of the calibration run will be logged accordingly in the table on the right and the status will be shown next to "Calibration Status".

| Calibration Statu | IS :      |               |
|-------------------|-----------|---------------|
|                   | Calibrate | Download File |

FIGURE 10.3: CABLE IR DROP CALIBRATION – RUN IR DROP CALIBRATION AND SAVE TO FILE

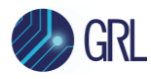

### 11 GRL-C2 / C2-EPR Browser App Information and Help

The *Help* screen allows you to view the current version of the GRL-C2 / C2-EPR Browser App as well as a brief description of the GRL-C2 / C2-EPR tester hardware. You can also access customer support debug logs and API documentation using the links provided.

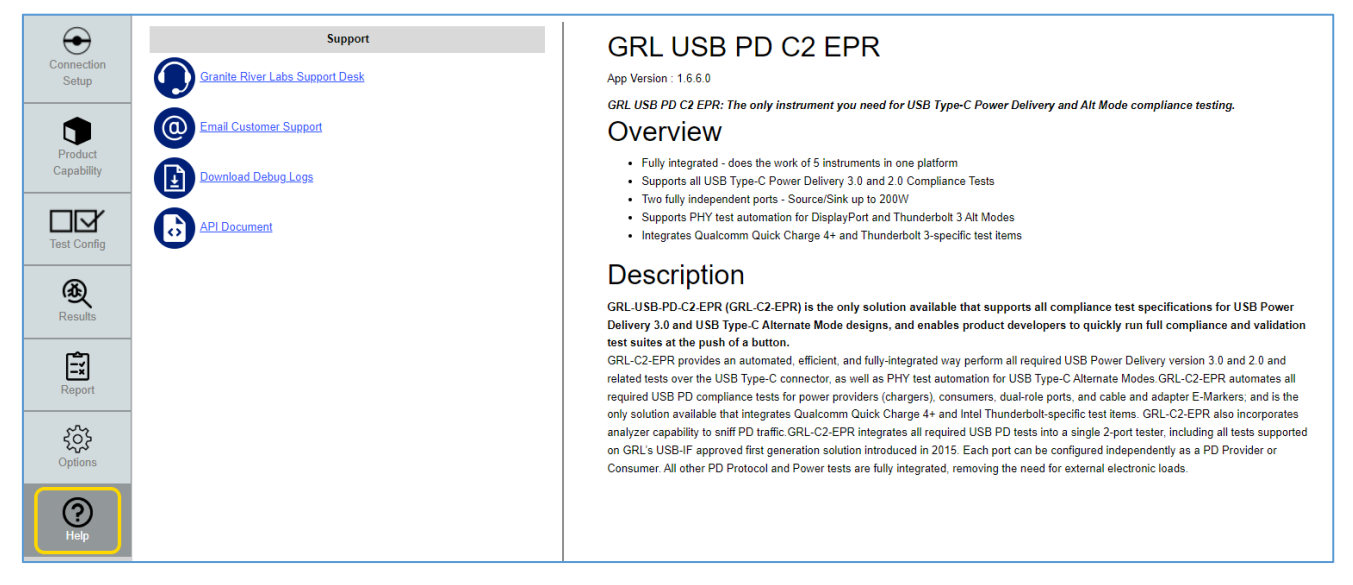

FIGURE 11.1: HELP SCREEN

### END\_OF\_DOCUMENT